# Pioneer

# DJ MIXER TABLE DE MIXAGE DJM-2000NXS DJM-2000nexus

### http://pioneerdj.com/support/

The Pioneer DJ support site shown above offers FAQs, information on software and various other types of information and services to allow you to use your product in greater comfort.

Le site de support DJ de Pioneer indiqué ci-dessus propose une FAQ, des informations sur le logiciel et divers types d'informations et de services qui permettent une utilisation plus confortable de ce produit.

### http://rekordbox.com/

For various types of information and services regarding rekordbox™, see the Pioneer website above.

Pour les différents types d'informations et de services concernant rekordbox™, consultez le site Pioneer ci-dessus.

## Operating Instructions Mode d'emploi

Français

Thank you for buying this Pioneer product. Please read through these operating instructions so you will know how to operate your model properly. After you have finished reading the instructions, put them away in a safe place for future reference.

In some countries or regions, the shape of the power plug and power outlet may sometimes differ from that shown in the explanatory drawings. However the method of connecting and operating the unit is the same.

# IMPORTANT

The lightning flash with arrowhead symbol, within an equilateral triangle, is intended to alert the user to the presence of uninsulated "dangerous voltage" within the product's enclosure that may be of sufficient magnitude to constitute a risk of electric shock to persons.

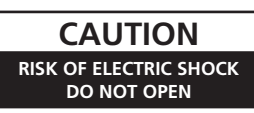

#### CAUTION:

TO PREVENT THE RISK OF ELECTRIC SHOCK, DO NOT REMOVE COVER (OR BACK). NO USER-SERVICEABLE PARTS INSIDE. REFER SERVICING TO QUALIFIED SERVICE PERSONNEL.

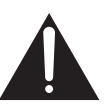

The exclamation point within an equilateral triangle is intended to alert the user to the presence of important operating and maintenance (servicing) instructions in the literature accompanying the appliance.

D3-4-2-1-1\_A1\_En

# **IMPORTANT SAFETY INSTRUCTIONS**

- 1) Read these instructions.
- 2) Keep these instructions.
- 3) Heed all warnings.
- 4) Follow all instructions.
- 5) Do not use this apparatus near water.
- 6) Clean only with dry cloth.
- Do not block any ventilation openings. Install in accordance with the manufacturer's instructions.
- Do not install near any heat sources such as radiators, heat registers, stoves, or other apparatus (including amplifiers) that produce heat.
- 9) Do not defeat the safety purpose of the polarized or grounding-type plug. A polarized plug has two blades with one wider than the other. A grounding type plug has two blades and a third grounding prong. The wide blade or the third prong are provided for your safety. If the provided plug does not fit into your outlet, consult an electrician for replacement of the obsolete outlet.
- Protect the power cord from being walked on or pinched particularly at plugs, convenience receptacles, and the point where they exit from the apparatus.

- 11) Only use attachments/accessories specified by the manufacturer.
- 12) Use only with the cart, stand, tripod, bracket, or table specified by the manufacturer, or sold with the apparatus. When a cart is used, use caution when moving the cart/apparatus combination to avoid injury from tip-over.

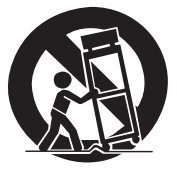

- 13) Unplug this apparatus during lightning storms or when unused for long periods of time.
- 14) Refer all servicing to qualified service personnel. Servicing is required when the apparatus has been damaged in any way, such as power-supply cord or plug is damaged, liquid has been spilled or objects have fallen into the apparatus, the apparatus has been exposed to rain or moisture, does not operate normally, or has been dropped.

D3-7-13-69\_En

### NOTE:

This equipment has been tested and found to comply with the limits for a Class B digital device, pursuant to Part 15 of the FCC Rules. These limits are designed to provide reasonable protection against harmful interference in a residential installation. This equipment generates, uses, and can radiate radio frequency energy and, if not installed and used in accordance with the instructions, may cause harmful interference to radio communications. However, there is no guarantee that interference will not occur in a particular installation. If this equipment does cause harmful interference to radio or television reception, which can be determined by turning the equipment off and on, the user is encouraged to try to correct the interference by one or more of the following measures:

- Reorient or relocate the receiving antenna.
- Increase the separation between the equipment and receiver.
- Connect the equipment into an outlet on a circuit different from that to which the receiver is connected.
- Consult the dealer or an experienced radio/TV technician for help.

D8-10-1-2\_A1\_En

### FEDERAL COMMUNICATIONS COMMISSION DECLARATION OF CONFORMITY

This device complies with part 15 of the FCC Rules. Operation is subject to the following two conditions: (1) This device may not cause harmful interference, and (2) this device must accept any interference received, including interference that may cause undesired operation.

Product Name: DJ MIXER Model Number: DJM-2000NXS Responsible Party Name: PIONEER ELECTRONICS (USA) INC. SERVICE SUPPORT DIVISION Address: 1925 E. DOMINGUEZ ST. LONG BEACH, CA 90810-1003, U.S.A. Phone: 1-800-421-1404 URL: http://www.pioneerelectronics.com

D8-10-4\*\_C1\_En

### WARNING

This equipment is not waterproof. To prevent a fire or shock hazard, do not place any container filled with liquid near this equipment (such as a vase or flower pot) or expose it to dripping, splashing, rain or moisture.

D3-4-2-1-3\_A1\_En

### WARNING

Before plugging in for the first time, read the following section carefully.

The voltage of the available power supply differs according to country or region. Be sure that the power supply voltage of the area where this unit will be used meets the required voltage (e.g., 230 V or 120 V) written on the side panel.

D3-4-2-1-4\*\_A1\_En

### WARNING

This product equipped with a three-wire grounding (earthed) plug - a plug that has a third (grounding) pin. This plug only fits a grounding-type power outlet. If you are unable to insert the plug into an outlet, contact a licensed electrician to replace the outlet with a properly grounded one. Do not defeat the safety purpose of the grounding plug.

D3-4-2-1-6\_A1\_En

### WARNING

To prevent a fire hazard, do not place any naked flame sources (such as a lighted candle) on the equipment. D3-4-2-1-7a\_A1\_En

### VENTILATION CAUTION

When installing this unit, make sure to leave space around the unit for ventilation to improve heat radiation (at least 5 cm at rear, and 3 cm at each side).

### WARNING

Slots and openings in the cabinet are provided for ventilation to ensure reliable operation of the product, and to protect it from overheating. To prevent fire hazard, the openings should never be blocked or covered with items (such as newspapers, table-cloths, curtains) or by operating the equipment on thick carpet or a bed.

D3-4-2-1-7b\*\_A1\_En

### WARNING

Store small parts out of the reach of children and infants. If accidentally swallowed, contact a doctor immediately.

D41-6-4\_A1\_En

### **Operating Environment**

Operating environment temperature and humidity: +5 °C to +35 °C (+41 °F to +95 °F); less than 85 %RH (cooling vents not blocked) Do not install this unit in a poorly ventilated area, or in locations exposed to high humidity or direct sunlight (or strong artificial light)

#### D3-4-2-1-7c\*\_A1\_En

If the AC plug of this unit does not match the AC outlet you want to use, the plug must be removed and appropriate one fitted. Replacement and mounting of an AC plug on the power supply cord of this unit should be performed only by qualified service personnel. If connected to an AC outlet, the cut-off plug can cause severe electrical shock. Make sure it is properly disposed of after removal. The equipment should be disconnected by removing the mains plug from the wall socket when left unused for a long period of time (for example, when on vacation).

D3-4-2-2-1a\_A1\_En

### CAUTION

The **POWER** switch on this unit will not completely shut off all power from the AC outlet. Since the power cord serves as the main disconnect device for the unit, you will need to unplug it from the AC outlet to shut down all power. Therefore, make sure the unit has been installed so that the power cord can be easily unplugged from the AC outlet in case of an accident. To avoid fire hazard, the power cord should also be unplugged from the AC outlet when left unused for a long period of time (for example, when on vacation).

#### D3-4-2-2-2a\*\_A1\_En

**WARNING:** Handling the cord on this product or cords associated with accessories sold with the product may expose you to chemicals listed on proposition 65 known to the State of California and other governmental entities to cause cancer and birth defect or other reproductive harm. *Wash hands after handling.* 

D36-P5\_B1\_En

### Information to User

Alterations or modifications carried out without appropriate authorization may invalidate the user's right to operate the equipment.

D8-10-2\_A1\_En

This Class B digital apparatus complies with Canadian ICES-003.

D8-10-1-3\_A1\_En

### CAUTION

This product satisfies FCC regulations when shielded cables and connectors are used to connect the unit to other equipment. To prevent electromagnetic interference with electric appliances such as radios and televisions, use shielded cables and connectors for connections.

D8-10-3a\_A1\_En

### The Safety of Your Ears is in Your Hands

Get the most out of your equipment by playing it at a safe level – a level that lets the sound come through clearly without annoying blaring or distortion and, most importantly, without affecting your sensitive hearing. Sound can be deceiving. Over time, your hearing "comfort level" adapts to higher volumes of sound, so what sounds "normal" can actually be loud and harmful to your hearing. Guard against this by setting your equipment at a safe level BEFORE your hearing adapts.

### ESTABLISH A SAFE LEVEL:

- Set your volume control at a low setting.
- Slowly increase the sound until you can hear it comfortably and clearly, without distortion.
- Once you have established a comfortable sound level, set the dial and leave it there.

## BE SURE TO OBSERVE THE FOLLOWING GUIDELINES:

- Do not turn up the volume so high that you can't hear what's around you.
- Use caution or temporarily discontinue use in potentially hazardous situations.
- Do not use headphones while operating a motorized vehicle; the use of headphones may create a traffic hazard and is illegal in many areas.

S001a\_A1\_En

### **POWER-CORD CAUTION**

Handle the power cord by the plug. Do not pull out the plug by tugging the cord and never touch the power cord when your hands are wet as this could cause a short circuit or electric shock. Do not place the unit, a piece of furniture, etc., on the power cord, or pinch the cord. Never make a knot in the cord or tie it with other cords. The power cords should be routed such that they are not likely to be stepped on. A damaged power cord can cause a fire or give you an electrical shock. Check the power cord once in a while. When you find it damaged, ask your nearest PIONEER authorized service center or your dealer for a replacement.

S002\*\_A1\_En

### **IMPORTANT NOTICE**

THE MODEL NUMBER AND SERIAL NUMBER OF THIS EQUIPMENT ARE ON THE REAR OR BOTTOM. RECORD THESE NUMBERS ON PAGE 33 FOR FUTURE REFERENCE. D36-AP9-1\_A1\_En\_PSV

4

## Contents

### How to read this manual

In this manual, names of channels and buttons indicated on the product, names of menus in the software, etc., are indicated within square brackets ([]). (e.g. **[MASTER]** channel, **[ON/OFF**], **[File**] menu)

### **O** Before start

| Features          | . 6 |
|-------------------|-----|
| What's in the box | . 6 |

### Connections

| Rear panel                          | . 7 |
|-------------------------------------|-----|
| Connecting input terminals          | . 8 |
| Connecting output terminals         | . 8 |
| Connecting to the control panel     | . 9 |
| Connecting a computer               | . 9 |
| About the USB audio driver software | . 9 |

### 

| Control Panel         |    |
|-----------------------|----|
| Basic Operation       |    |
| Advanced Operations   | 15 |
| List of MIDI Messages |    |
| Types of BEAT EFFECT  |    |

## Of Changing the settings

| Setting preferences             | . 28 |
|---------------------------------|------|
| About the auto standby function | . 28 |

### **05** Additional information

| Troubleshooting                            | 29 |
|--------------------------------------------|----|
| About the liquid crystal display           | 30 |
| About trademarks and registered trademarks | 30 |
| Block Diagram                              | 31 |
| Specifications                             | 32 |

## **Before start**

### Features

This unit is a high-performance DJ mixer designed for professional DJs, which, in addition to its high sound quality design, is equipped with a multi-touch panel and various types of interface and effect functions enabling new styles of DJ performing.

### TOUCH PANEL EFFECT

-----

This unit uses a large 5.8-inch LCD multi-touch panel. When used in combination with effect functions ([**BEAT SLICE REMIX**], [**FREQUENCY MIX**] and [**SIDECHAIN REMIX**]), operations can be performed intuitively while checking the effect by sight and sound.

### **\* BEAT SLICE REMIX**

The track for the specified channel can be sampled and looped. The track that is looping can be arranged by operating the touch panel, so new loop phrases can be created on the spot.

### \* FREQUENCY MIX

The track frequencies are divided into seven bands and displayed graphically. Fader control on the touch panel makes it easier to grasp the details and mix two channels or swap instruments (parts).

### **SIDECHAIN REMIX**

The sound of a specific channel can be used as the trigger to apply effects to the sound of other channels. Operation of the touch panel's pad makes it possible to process sound dynamically.

### **INST FX**

This unit is equipped with six types of effects (**NOISE**, **ZIP**, **CRUSH**, **JET**, **HPF**, **LPF**). Effects can be obtained simply by turning the [**FILTER**] controls for the different channels for improvisational performances, and the desired effects can be achieved by adjusting the [**PARAMETER**] control.

### **BEAT EFFECT**

The DJM series' well-received BEAT EFFECT function has been carried over and further evolved. This unit is equipped with an [EFFECT FREQUENCY] function allowing the amount of the effect applied to be adjusted by frequency range, for even greater playing freedom than before.

### PRO DJ LINK

When a Pioneer DJ player supporting PRO DJ LINK (e.g. CDJ-2000nexus, CDJ-2000, CDJ-900), a computer on which rekordbox is installed and this unit are connected by LAN cable, the PRO DJ LINK functions below can be used.

For details, see About PRO DJ LINK on page 15.

### SD & USB Export

- \* rekordbox LINK Export
- \* SYNC MASTER
- \* LIVE SAMPLER
- LINK MONITOR

### **\* STATUS INFORMATION**

### SOUND CARD

This unit is equipped with sound card/USB audio interface allowing up to four audio sources from one computer to be assigned to the different channels and mixed. Furthermore, the master channel output signals can be output to the computer, a great convenience for example for recording the mixed sound.

### **CH FADER**

Compared to the previous DJM-2000, this unit uses a high performance channel fader with improved endurance against deterioration due to dust or liquid getting on the fader. Smooth operation is maintained even in rough usage environments.

### HIGH SOUND QUALITY

Measures have been taken to improve sound quality for both the digital and analog inputs and outputs. Sound processing with 96 kHz sampling, a 24-bit high sound quality A/D converter and a 32-bit high sound quality D/A converter achieves more powerful, higher grade sound. This unit supports 48 kHz 16 bit, 48 kHz 24 bit and 44.1 kHz 16 bit USB audio signals.

### What's in the box

- CD-ROM
- USB cable
- Power cord
- Operating instructions (this document)
- Warranty card (page 33 of this manual)

) En

6

## Connections

Be sure to turn off the power and unplug the power cord from the power outlet whenever making or changing connections.

Refer to the operating instructions for the component to be connected.

Connect the power cord after all the connections between devices have been completed.

Be sure to use the included power cord.

### Rear panel

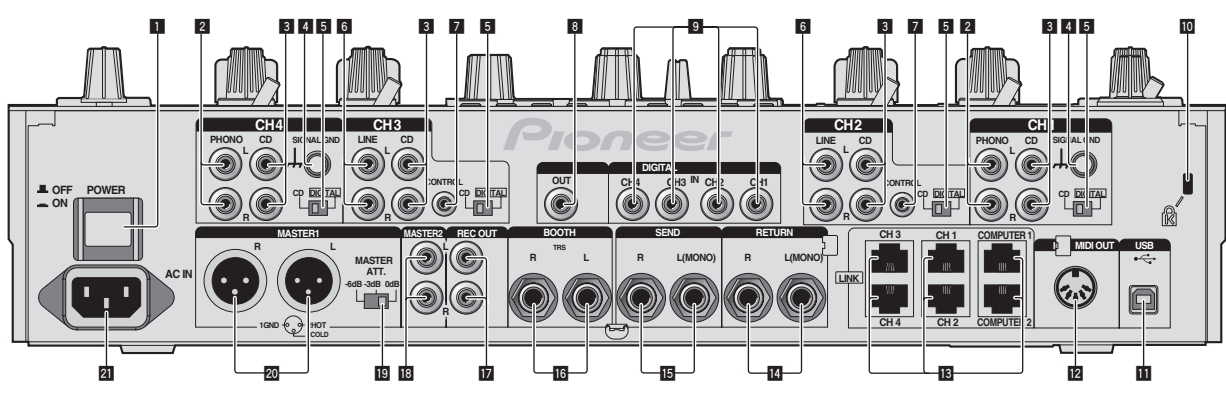

### POWER button (page 13)

Turns this unit's power on and off.

### 2 PHONO terminals (page 8)

Connect to a phono level (MM cartridge) output device. Do not input line level signals.

3 CD terminals (page 8) Connect to a DJ player or a line level output component.

### 4 SIGNAL GND terminal (page 8)

Connects an analog player's ground wire here. This helps reduce noise when the analog player is connected.

### 5 CD, DIGITAL (page 13)

Selects the analog signal input terminals (**CD**) or the digital signal input terminals (**DIGITAL IN**).

### 6 LINE terminals (page 8)

Connect to a cassette deck or a line level output component.

### 7 CONTROL (page 8)

Connect using a control cord (included with Pioneer DJ players).

### **B** DIGITAL OUT terminal (page 8)

Outputs the master channel audio signals.

### **9** DIGITAL IN terminal (page 8)

Connect these to the digital coaxial output terminals on DJ players, etc. The sound may be momentarily interrupted when the output signal sampling frequency is switched.

### 10 Kensington security slot

### USB (page 9)

Connect to a computer.

### 12 MIDI OUT terminal (page 8)

Connects this to the MIDI IN terminal on an external MIDI sequencer.

### LINK terminal (page 8)

Connect these to the LINK terminals on Pioneer DJ players or the LAN ports of computers on which rekordbox is installed (PRO DJ LINK).

## When connecting a LAN cable, be sure to use an STP (shielded) cable.

### 14 RETURN terminals (page 8)

Connect to the output terminal of an external effector. When the [L (MONO)] channel only is connected, the [L (MONO)] channel input is simultaneously input to the [R] channel.

### 15 SEND terminals (page 8)

Connect to the input terminal of an external effector. When the [L (MONO)] channel only is connected, a monaural audio signal is output.

### 16 BOOTH terminals (page 8)

Output terminals for a booth monitor, compatible with balanced or unbalanced output for a TRS connector.

### REC OUT terminals (page 8)

These are output terminals for recording.

### IB MASTER2 terminals (page 8)

Connect to a power amplifier, etc.

### 19 MASTER ATT.

Sets the attenuation level of the sound output from the [MASTER1] and [MASTER2] terminals.

### 20 MASTER1 terminals (page 8)

Connect to a power amplifier, etc. Be sure to use these as balanced outputs. **Be careful not to accidentally insert the power cord of another unit.** 

### 21 AC IN

Connects to a power outlet using the included power cord. Wait until all connections between the equipment are completed before connecting the power cord.

Be sure to use the included power cord.

### WARNING

The short-circuit pin plugs out of the reach of children and infants. If accidentally swallowed, contact a doctor immediately.

En (7

### **Connecting input terminals**

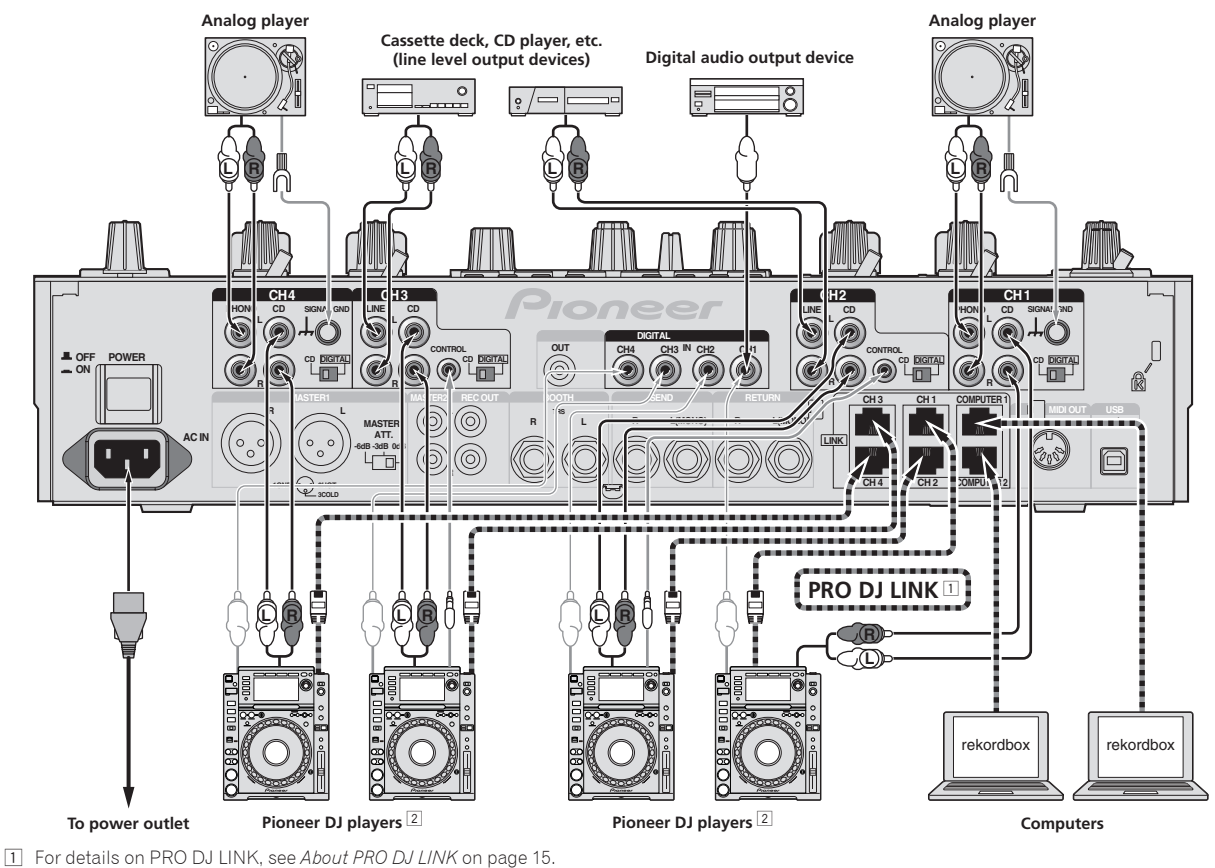

Be sure to use an STP (shielded) cable when connecting to a Pioneer DJ player.

2 To use the fader start function, connect a LAN cable or control cord (page 14).

### **Connecting output terminals**

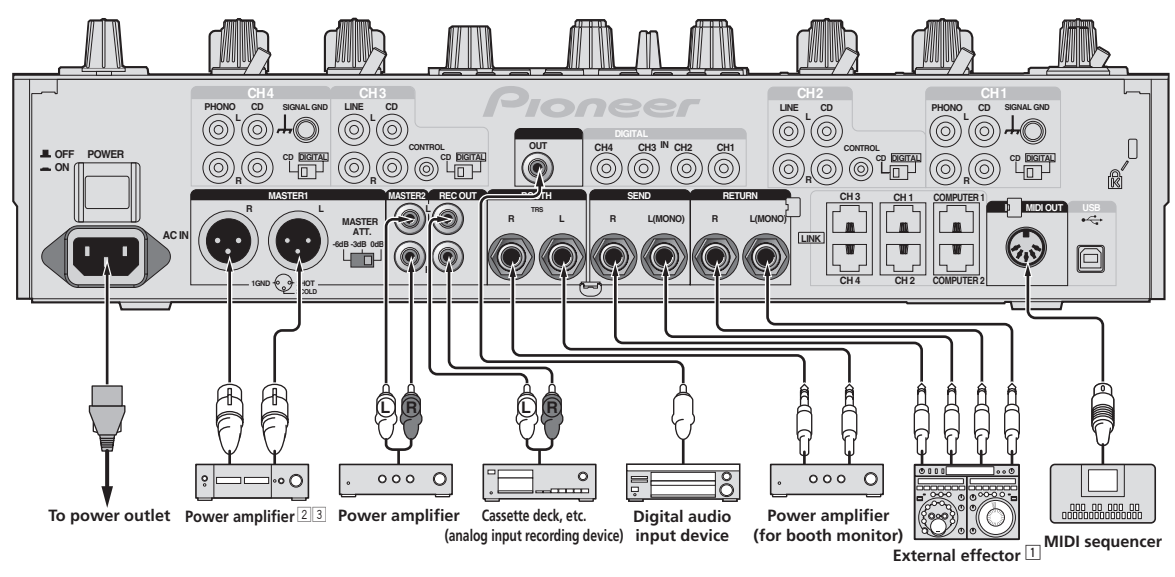

1 Also connect the external effector to the [RETURN] terminal (input terminal).

2 Be sure to use the [MASTER1] terminals only for a balanced output (page 32).

**Be careful not to accidentally insert the power cord of another unit to [MASTER1] terminal.** 

8

### Connecting to the control panel

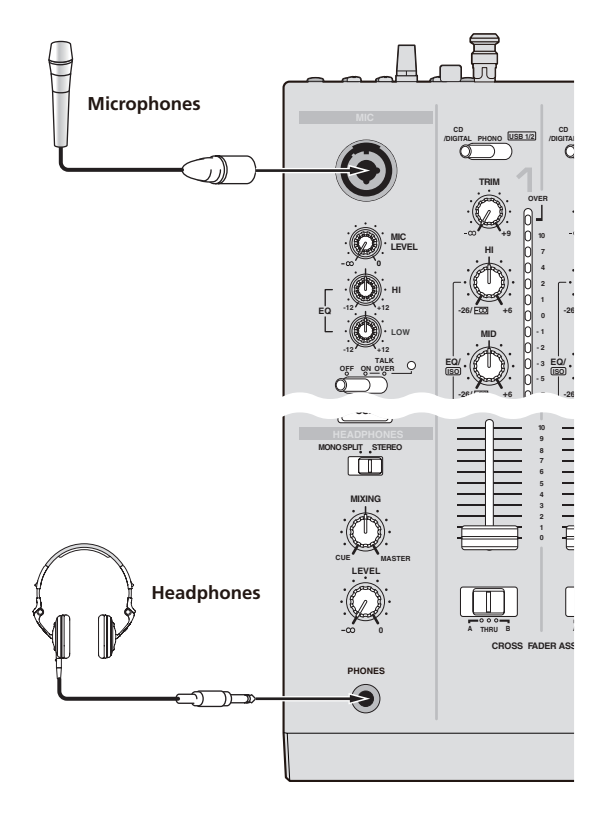

### **Connecting a computer**

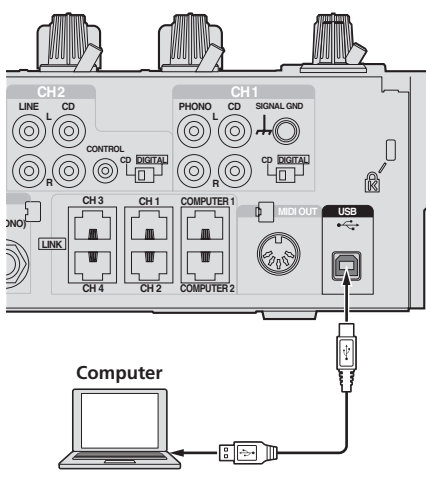

Connect with the included USB cable.

# About the USB audio driver software

This driver software is a proprietary program for inputting and outputting audio signals from the computer. To use this unit connected to a computer on which a Windows or Mac OS is installed, install the driver software on the computer beforehand.

### Software end user license agreement

This Software End User License Agreement ("Agreement") is between you (both the individual installing the Program and any single legal entity for which the individual is acting) ("You" or "Your") and PIONEER CORPORATION ("Pioneer").

TAKING ANY STEP TO SET UP OR INSTALL THE PROGRAM MEANS THAT YOU ACCEPT ALL OF THE TERMS OF THIS LICENSE AGREEMENT. PERMISSION TO DOWNLOAD AND/OR USE THE PROGRAM IS EXPRESSLY CONDITIONED ON YOUR FOLLOWING THESE TERMS. WRITTEN OR ELECTRONIC APPROVAL IS NOT REQUIRED TO MAKE THIS AGREEMENT VALID AND ENFORCEABLE. IF YOU DO NOT AGREE TO ALL OF THE TERMS OF THIS AGREEMENT, YOU ARE NOT AUTHORIZED TO USE THE PROGRAM AND MUST STOP INSTALLING IT OR UNINSTALL IT, AS APPLICABLE.

### **1 DEFINITIONS**

- "Documentation" means written documentation, specifications and help content made generally available by Pioneer to aid in installing and using the Program.
- 2 "Program" means all or any part of Pioneer's software licensed to You by Pioneer under this Agreement.

### 2 PROGRAM LICENSE

- Limited License. Subject to this Agreement's restrictions, Pioneer grants to You a limited, non-exclusive, non-transferable, license (without the right to sublicense):
  - To install a single copy of the Program in Your computer or mobile device, to use the Program only for Your personal purpose complying with this Agreement and the Documentation ("Authorized Use");
  - b To use the Documentation in support of Your Authorized Use; and
  - c To make one copy of the Program solely for backup purposes, provided that all titles and trademark, copyright and restricted rights notices are reproduced on the copy.
- Restrictions. You will not copy or use the Program or Documentation except as expressly permitted by this Agreement. You will not transfer, sublicense, rent, lease or lend the Program, or use it for third-party training, commercial time-sharing or service bureau use. You will not Yourself or through any third party modify, reverse engineer, disassemble or decompile the Program, except to the extent expressly permitted by applicable law, and then only after You have notified Pioneer in writing of Your intended activities.
- Ownership. Pioneer or its licensor retains all right, title and interest in and to all patent, copyright, trademark, trade secret and other intellectual property rights in the Program and Documentation, and any derivative works thereof. You do not acquire any other rights, express or implied, beyond the limited license set forth in this Agreement.
- In No Support. Pioneer has no obligation to provide support, maintenance, upgrades, modifications or new releases for the Program or Documentation under this Agreement.

### **3 WARRANTY DISCLAIMER**

THE PROGRAM AND DOCUMENTATION ARE PROVIDED "AS IS" WITHOUT ANY REPRESENTATIONS OR WARRANTIES, AND YOU AGREE TO USE THEM AT YOUR SOLE RISK. TO THE FULLEST EXTENT PERMISSIBLE BY LAW, PIONEER EXPRESSLY DISCLAIMS ALL WARRANTIES OF ANY KIND WITH RESPECT TO THE PROGRAM AND DOCUMENTATION, WHETHER EXPRESS, IMPLIED, STATUTORY, OR ARISING OUT OF COURSE OF PERFORMANCE, COURSE OF DEALING OR USAGE OF TRADE, INCLUDING ANY WARRANTIES OF MERCHANTABILITY, FITNESS FOR A PARTICULAR PURPOSE, SATISFACTORY QUALITY, ACCURACY, TITLE OR NON-INFRINGEMENT.

### 4 DAMAGES AND REMEDIES FOR BREACH

You agree that any breach of this Agreement's restrictions would cause Pioneer irreparable harm for which money damages alone would be inadequate. In addition to damages and any other remedies to which Pioneer may be entitled, You agree that Pioneer may seek injunctive relief to prevent the actual, threatened or continued breach of this Agreement.

### 5 TERMINATION

Pioneer may terminate this Agreement at any time upon Your breach of any provision. If this Agreement is terminated, You will stop using the Program, permanently delete it from your computer or mobile device where it resides, and destroy all copies of the Program and Documentation in Your possession, confirming to Pioneer in writing that You have done so. Sections 2.2, 2.3, 2.4, 3, 4, 5 and 6 will continue in effect after this Agreement's termination.

### 6 GENERAL TERMS

Limitation of Liability. In no event will Pioneer or its subsidiaries be liable in connection with this Agreement or its subject matter, under any theory of liability, for any indirect, incidental, special, consequential or punitive damages, or damages for lost profits, revenue, business, savings, data, use, or cost of substitute procurement, even if advised of the possibility of such damages or if such damages are foreseeable. In no event will Pioneer's liability for all damages exceed the amounts actually paid by You to Pioneer or its subsidiaries for the Program. The parties acknowledge that the liability limits and risk allocation in this Agreement are reflected in the Program price and are essential elements of the bargain between the parties, without which Pioneer would not have provided the Program or entered into this Agreement.

The limitations or exclusions of warranties and liability contained in this Agreement do not affect or prejudice Your statutory rights as consumer and shall apply to You only to the extent such limitations or exclusions are permitted under the laws of the jurisdiction where You are located.

- Severability and Waiver. If any provision of this Agreement is held to be illegal, invalid or otherwise unenforceable, that provision will be enforced to the extent possible or, if incapable of enforcement, deemed to be severed and deleted from this Agreement, and the remainder will continue in full force and effect. The waiver by either party of any default or breach of this Agreement will not waive any other or subsequent default or breach.
- No Assignment. You may not assign, sell, transfer, delegate or otherwise dispose of this Agreement or any rights or obligations under it, whether voluntarily or involuntarily, by operation of law or otherwise, without Pioneer's prior written consent. Any purported assignment, transfer or delegation by You will be null and void. Subject to the foregoing, this Agreement will be binding upon and will inure to the benefit of the parties and their respective successors and assigns.
- Entire Agreement. This Agreement constitutes the entire agreement between the parties and supersedes all prior or contemporaneous agreements or representations, whether written or oral, concerning its subject matter. This Agreement may not be modified or amended without Pioneer's prior and express written consent, and no other act, document, usage or custom will be deemed to amend or modify this Agreement.
- S You agree that this Agreement shall be governed and construed by and under the laws of Japan.

## Cautions on Installation

- Before installing the driver software, be sure to turn off the power of this unit and disconnect the USB cable from both this unit and your computer.
- If you connect this unit to your computer without installing the driver software first, an error may occur on your computer depending on the system environment.
- If you have discontinued the installation process in progress, step through the installation process again from the beginning according to the following procedure.
- Read Software end user license agreement carefully before installing this unit's proprietary driver software.

- Before installing the driver software, terminate all other programs running on your computer.
- The driver software is compatible with the following OSs.

| Supported operating systems                                         |                |   |  |
|---------------------------------------------------------------------|----------------|---|--|
| Mac OS X (10.3.9, 10.4, 10.5, 10.6, 10.7, 10.8)                     |                | 1 |  |
| Windows <sup>®</sup> 7 Home Premium/Professional/                   | 32-bit version | 1 |  |
| Ultimate                                                            | 64-bit version | 1 |  |
| Windows Vista <sup>®</sup> Home Basic/Home Premium/                 | 32-bit version | 1 |  |
| Business/Ultimate                                                   | 64-bit version | 1 |  |
| Windows <sup>®</sup> XP Home Edition/Professional (SP2<br>or later) | 32-bit version | 1 |  |

Windows<sup>®</sup> XP Professional x64 Edition is not supported.

 The included CD-ROM includes installation programs in the following 12 languages.

English, French, German, Italian, Dutch, Spanish, Portuguese, Russian, Simplified Chinese, Traditional Chinese, Korean, and Japanese

When using operating systems in other languages, follow the instructions on the screen to select [**English** (English)].

Installing the driver software

### \* Installation Procedure (Windows)

Read *Cautions on Installation* carefully before installing the driver software.

• To install or uninstall the driver software, you need to be authorized by the administrator of your computer. Log on as the administrator of your computer before proceeding with the installation.

## 1 Insert the included CD-ROM into the computer's CD drive.

The CD-ROM folder appears.

 If the CD-ROM folder is not displayed after a CD-ROM is loaded, open the CD drive from [Computer (or My Computer)] in the [Start] menu.

### 2 Double-click [DJM-2000\_X.XXX.exe].

The driver installation screen appears.

## 3 When the language selection screen appears, select [English] and click [OK].

You can select one from multiple languages depending on the system environment of your computer.

### 4 Carefully read the *Software end user license* agreement and if you consent to the provisions, put a check mark in [I agree.] and click [OK].

If you do not consent to the provisions of the *Software end user license agreement*, click [**Cancel**] and stop installation.

## 5 Proceed with installation according to the instructions on the screen.

If **[Windows Security**] appears on the screen while the installation is in progress, click **[Install this driver software anyway**] and continue with the installation.

When installing on Windows XP

If [Hardware Installation] appears on the screen while the installation is in progress, click [Continue Anyway] and continue with the installation.

- When the installation program is completed, a completion message appears.
- When the installation of the driver software is completed, you need to reboot your computer.

### \* Installation Procedure (Macintosh)

Read *Cautions on Installation* carefully before installing the driver software.

 To install or uninstall the driver software, you need to be authorized by the administrator of your computer. Have the name and password of the administrator of your computer ready in advance.

10 )

En

## 1 Insert the included CD-ROM into the computer's CD drive.

The CD-ROM folder appears.

• Double-click the CD icon on the desktop when folders are not displayed after a CD-ROM has been loaded.

### 2 Double-click [DJM-2000\_M\_X.X.X.dmg].

The [DJM-2000AudioDriver] menu screen appears.

### 3 Double-click [DJM-2000AudioDriver.pkg].

The driver installation screen appears.

## 4 Check the details on the screen and click [Continue Anyway].

# 5 When the Software Use Agreement screen appears, select [English], carefully read the *Software end user license agreement* and click [Continue Anyway].

You can select one from multiple languages depending on the system environment of your computer.

## 6 If you consent to the provisions of the *Software end* user license agreement, click [Agree].

If you do not consent to the provisions of the *Software end user license agreement*, click [**I disagree**] and stop installation.

## 7 Proceed with installation according to the instructions on the screen.

- Click [Cancel] to cancel installation after it has started.
- When the installation of the driver software is completed, you need to reboot your computer.

### Connecting this unit and computer

### 1 Connect this unit to your computer via a USB cable.

This unit functions as an audio device conforming to the ASIO standards.

- When using ASIO-compatible applications, [USB 1/2], [USB 3/4], [USB 5/6] and [USB 7/8] can be used as inputs. Depending on the input/output setting, it is possible to use three of this unit's sets of inputs.
- When using DirectX-compatible applications, only [USB 1/2] can be used as the input.
- The computer's recommended operating environment depends on the DJ application. Be sure to check the recommended operating environment for the DJ application you are using.
- When another USB audio device is connected to the computer at the same time, it may not operate or be recognized normally.
   We recommend only connecting the computer and this unit.
- When connecting the computer and this unit.
   When connecting the computer and this unit, we recommend connecting directly to this unit's USB port.

### 2 Press [POWER] button.

Turn on the power of this unit.

- The message [Installing device driver software] may appear when this unit is first connected to the computer or when it is connected to a different USB port on the computer. Wait a while until the message [Your devices are ready for use] appears.
- When installing on Windows XP
  - [Can Windows connect to Windows Update to search for software?] may appear while the installation is in progress.
     Select [No, not this time], then click [Next] to continue installation.
  - [What do you want the wizard to do?] may appear while the installation is in progress. Select [Install the software automatically (Recommended)], then click [Next] to continue installation.
  - If [Windows Security] appears on the screen while the installation is in progress, click [Install this driver software anyway] and continue with the installation.

### Switching the input/output setting

Use this procedure to switch the computer's input/output setting when using the driver software.

- If applications using this unit as the default audio device (DJ applications, etc.) are running, quit those applications before switching the input/output setting.
- Some time is required after the input/output setting is switched for the computer to be updated. The input/output setting cannot be switched while the computer is being updated.
- Sound may not be output if there are differences between the input/ output settings on this unit and on the computer. If this happens, turn this unit's power on and reset the input/output settings with the USB cable connected.
- If the input/output setting is switched while using DirectX, the application may not recognize the driver software.
- MIDI communications are interrupted if the input/output setting is switched during MIDI communications.

### \* Switching procedure (Windows)

### Click the Windows [Start] menu>[All Programs]>[Pioneer]>[DJM-2000]>[DJM-2000 Setting Utility].

Switch the computer's input/output setting.

- ASIO 4 outputs 0 inputs 16 bits DirectX 1 output 0 inputs
- ASIO 3 outputs 1 input 16 bits DirectX 1 output 1 input
- ASIO 3 outputs 0 inputs 24 bits DirectX 1 output 0 inputs

### \* Switching procedure (Macintosh)

### Click [Apple]>[System Preferences]>[Other]>[DJM-2000 Settings].

Switch the computer's input/output setting.

- 8-channel output No input 16 bits
- $-\,$  6-channel output 2-channel input 16 bits
- 6-channel output No input 24 bits

### Adjusting the buffer size (Windows)

Use this procedure to adjust the computer's buffer size when using ASIO driver software.

### Click the Windows [Start] menu>[All Programs]>[Pioneer]>[DJM-2000]>[DJM-2000 Setting Utility].

If the buffer size is made large, drops in audio data (breaks in the sound) occur less easily, but the time lag due to the delay in the transfer of the audio data (latency) increases.

 If an application using this unit as the default audio device (DJ software, etc.) is running, quit that application before adjusting the buffer size.

### Checking the version of the driver software

### \* Procedure for checking (Windows)

Click the Windows [Start] menu>[All Programs]>[Pioneer]>[DJM-2000]>[DJM-2000 Version Display Utility]. The [Version] screen appears.

### \* Procedure for checking (Macintosh)

### Click [Apple]>[About This Mac]>[More Info]>[Extensions]>[DJM-2000 USBAudio].

The [**Version**] screen appears.

Checking the latest information on the driver software

For the latest information on the driver software for exclusive use with this unit, visit our website shown below. http://pioneerdj.com/support/

## Operation

### **Control Panel**

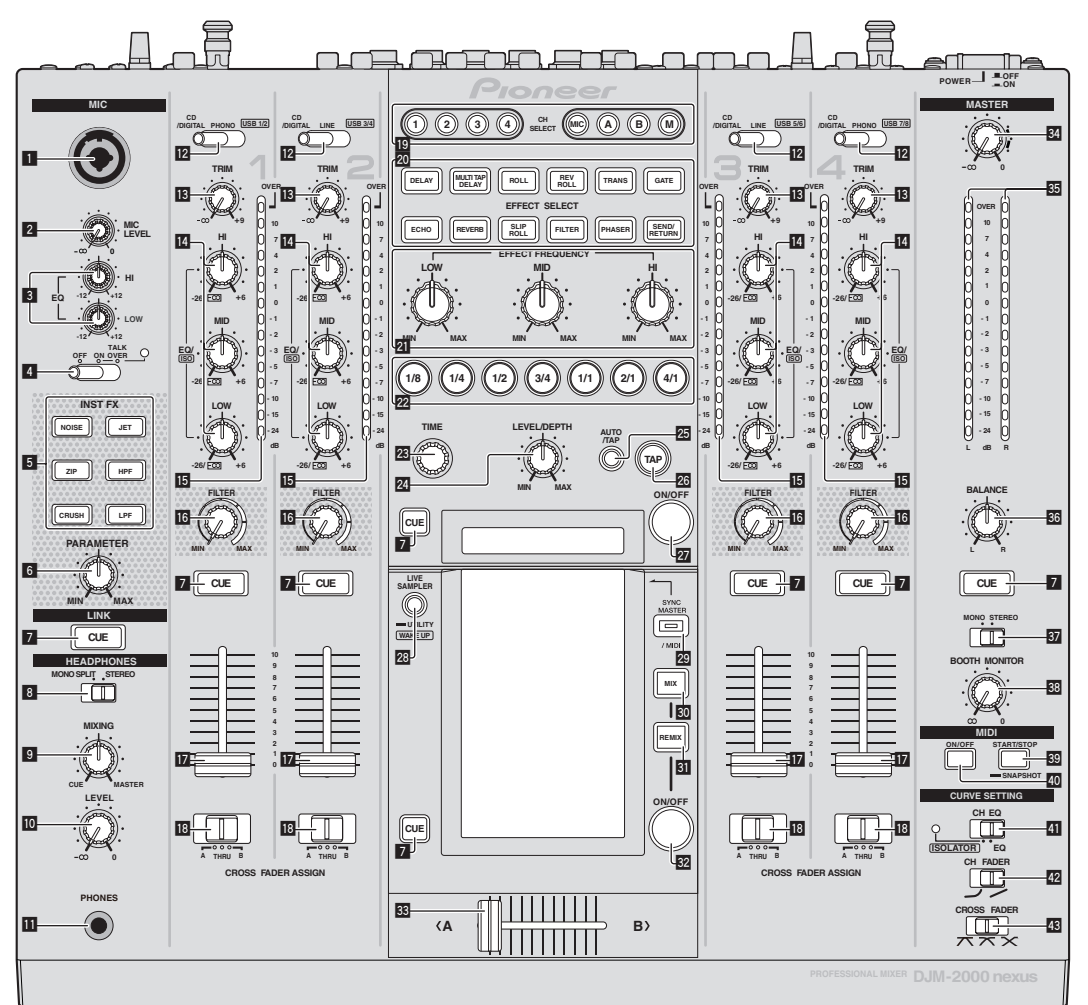

- 1 Microphone input jack (page 14)
- 2 MIC LEVEL control (page 14)
- 3 EQ (HI, LOW) controls (page 14)
- OFF, ON, TALK OVER selector switch (page 14)
- 5 INST FX buttons (page 18)
- 6 PARAMETER control (page 18)
- 7 CUE button (page 14)
- **B** MONO SPLIT, STEREO selector switch (page 14)
- MIXING control (page 14)
- LEVEL control (page 14)
- PHONES terminal (page 14)

CD/DIGITAL, PHONO, LINE, USB \*/\* selector switch (page 13)

TRIM control (page 13)

- EQ/ISO (HI, MID, LOW) controls (page 13)
- **15** Channel Level Indicator (page 13)
- 16 FILTER control (page 18)
- Channel Fader (page 13)

B CROSS FADER ASSIGN (A, THRU, B) selector switch (page 13)

- 19 CH SELECT buttons (page 19)
- 20 EFFECT SELECT buttons (page 19)
- 21 EFFECT FREQUENCY (HI, MID, LOW) controls (page 19)
- 22 Beat buttons (page 19)
- 23 TIME control (page 19)
- 24 LEVEL/DEPTH control (page 19)
- 23 AUTO/TAP button (page 19)
- 26 TAP button (page 19)

12 )

En

27 ON/OFF button (page 19)

## LIVE SAMPLER (UTILITY, WAKE UP) buttons (page 18, page 28)

- 29 SYNC MASTER/MIDI button (page 20)
- 30 MIX button (page 16)
- 31 REMIX button (page 17)
- **32** ON/OFF button (TOUCH PANEL EFFECT) (page 16)
- 33 Crossfader (page 13)
- 34 MASTER control (page 13)
- 35 Master Level Indicator (page 13)
- **BALANCE control (page 15)**
- 37 MONO, STEREO selector switch (page 15)
- **BOOTH MONITOR control (page 15)**
- START/STOP (SNAPSHOT) button (page 20)
- 40 ON/OFF (MIDI) button (page 20)
- I CH EQ (ISOLATOR, EQ) selector switch (page 13)
- 42 CH FADER (→, →) selector switch (page 14)

### 43 CROSS FADER (ホ, ホ, ×) selector switch (page 14)

Do not pull on the channel fader and crossfader knobs with excessive force. The knobs have a structure by which they cannot be pulled off easily. Pulling the knobs strongly may result in damaging the unit.

### **Basic Operation**

### Outputting sound

### 1 Press [POWER] button.

Turn on the power of this unit.

## 2 Switching the [CD/DIGITAL, PHONO, LINE, USB \*/\*] switch

Selects the input sources for the different channels from among the devices connected to this unit.

- [CD/DIGITAL]: Selects the DJ player connected to the [CD] terminals. To select the DJ player connected to the [DIGITAL IN] terminal, set the [CD, DIGITAL] switch on the rear panel to [DIGITAL].
   [PHONO]: Selects the analog player connected to the [PHONO]
- terminals. — [LINE]: Selects the cassette deck or CD player connected to the
- [LINE]: Selects the cassette deck or CD player connected to the [LINE] terminals.
- [USB \*/\*]: Selects the sound of the computer connected to the [USB] port.

### 3 Turn the [TRIM] control.

Adjusts the level of audio signals input in each channel. The corresponding channel level indicator lights when audio signals are being properly input to that channel.

### 4 Move the channel fader away from you.

Adjusts the level of audio signals output in each channel.

## 5 Switch the [CROSS FADER ASSIGN (A, THRU, B)] switch.

Switches the output destination of each channel.

- [A]: Assigns to [A] (left) of the crossfader.
- [B]: Assigns to [B] (right) of the crossfader.
- [THRU]: Selects this when you do not want to use the crossfader. (The signals do not pass through the crossfader.)

#### 6 Set the crossfader.

This operation is not necessary when the [CROSS FADER ASSIGN (A, THRU, B)] selector switch is set to [THRU].

### 7 Turn the [MASTER] control.

Audio signals are output from the [MASTER1] and [MASTER2] terminals.

The master level indicator lights.

Adjusting the sound quality

## Turn the [EQ/ISO (HI, MID, LOW)] controls for the respective channels.

Refer to *Specifications* on page 32 for the range of sound that can be adjusted by each control.

### Switching the function of the [EQ/ISO (HI, MID, LOW)] controls

### Switch the [CH EQ (ISOLATOR, EQ)] selector switch.

- [ISOLATOR]: The isolator function is set. The indicator lights.
- [EQ]: The equalizer function is set.

### Monitoring sound with headphones

### 1 Connect headphones to the [PHONES] terminal.

## 2 Press the [CUE] button(s) for the channel(s) you want to monitor.

### 3 Switch the [MONO SPLIT, STEREO] selector switch.

- [MONO SPLIT]: The sound of the channels for which the [CUE] button is pressed is output from the headphones output's left channel, the [MASTER] channel sound is output from the right channel.
- [STEREO]: The sound of the channels for which the [CUE] button is pressed is output from the headphones in stereo.

#### 4 Turn the [MIXING] control.

This adjusts the monitor volume balance of the sound of channels for which the [**CUE**] button is pressed and the sound of the [**MASTER**] channel.

### 5 Turn the [LEVEL] control for [HEADPHONES].

The sound of the channels for which the  $\left[ \textbf{CUE}\right]$  button is pressed is output from the headphones.

When the [CUE] button is pressed again, monitoring is canceled.
 When [LIVE SAMPLER] is turned on, [CUE] button for the TOUCH PANEL EFFECT and [CUE] button for the [LINK] cannot be pressed simultaneously.

## Monitoring the sound of the computer

Check [Use "LINK MONITOR" of Pioneer DJ Mixers.] at [File] > [Preferences] > [Audio] in rekordbox beforehand. Also refer to the rekordbox operating instructions.

#### 1 Connect headphones to the [PHONES] terminal.

#### 2 Connect a computer on which rekordbox is installed.

For instructions on connections, see *Connecting input terminals* on page 8.

#### 3 Selecting the track to be monitored with rekordbox.

### 4 Press the [CUE] button for [LINK].

The track selected with rekordbox is output from the headphones.

- When the [CUE] button is pressed again, monitoring is canceled.
- The same operation as at *Monitoring sound with headphones* (steps 3 to 5) can be performed.

### Switching the fader curve

### \* Select the channel fader curve characteristics.

### Switch the [CH FADER (, , )] switch.

- [--]: The curve rises suddenly at the back side.
- [~]: The curve rises gradually (the sound gradually increases as the channel fader is moved away from the front side).

### \* Select the crossfader curve characteristics.

#### Switch the [CROSS FADER ( $\neg$ , $\neg$ , $\succ$ )] selector switch.

- [X]: Makes a sharply increasing curve (if the crossfader is moved away from the [A] side, audio signals are immediately output from the [B] side).
- [X]: Makes a curve shaped between the two curves above and below.
- [X]: Makes a gradually increasing curve (if the crossfader is moved away from the [A] side, the sound on the [B] side gradually increases, while the sound on the [A] gradually decreases).

## Starting playback on a DJ player using the fader (fader start)

When connected to a Pioneer DJ player by LAN cable or control cord (included with the DJ player), operations such as starting playback on the DJ player can be controlled with this unit's fader. Connect this unit and Pioneer DJ player beforehand. For instructions on connections, see *Connecting input terminals* on page 8.

### \* Start playback using the channel fader

## 1 Set the [CROSS FADER ASSIGN (A, THRU, B)] selector switch to [THRU].

### 2 Set [FADER START] to [ON].

For instructions on setting, see Changing the settings on page 28.

## **3** Set the channel fader to the nearest position towards you.

### 4 Set the cue on the DJ player.

The DJ player pauses playback at the cue point.

#### 5 Move the channel fader away from you.

- Playback starts on the DJ player.
- If you set the channel fader back to the original position, the player instantaneously returns to the cue point already set and pauses playback (back cue).

### \* Start playback using the crossfader

## 1 Set the [CROSS FADER ASSIGN (A, THRU, B)] selector switch to [A] or [B].

### 2 Set [FADER START] to [ON].

For instructions on setting, see Changing the settings on page 28.

#### 3 Set the crossfader.

Set to the edge opposite the side on which the channel you want to use with the fader start function is set.

#### 4 Set the cue on the DJ player.

The DJ player pauses playback at the cue point.

#### 5 Set the crossfader.

Playback starts on the DJ player.

 If you set the crossfader back to the original position, the player instantaneously returns to the cue point already set and pauses playback (back cue).

## Using a microphone

## 1 Connect the microphone to the microphone input jack.

## 2 Set the [OFF, ON, TALK OVER] selector switch to [ON] or [TALK OVER].

- [ON]: The indicator lights.
- [TALK OVER]: The indicator flashes.
- When set to [TALK OVER], the sound of channels other than the [MIC] channel is attenuated by 18 dB (default) when a sound of –10 dB or greater is input to the microphone.

#### 3 Turn the [MIC LEVEL] control.

Adjust the level of the sound output from the [MIC] channel.

- Pay attention that rotating to the extreme right position outputs a very loud sound.
- 4 Input audio signals to the microphone.

14 ) En

### \* Adjusting the sound quality

#### Turn the [MIC] channels' [EQ (HI, LOW)] controls.

Refer to *Specifications* on page 32 for the range of sound that can be adjusted by each control.

## Switching between monaural and stereo audio

This switches the sound output from the [MASTER1], [MASTER2], [BOOTH], [REC OUT], [PHONES], [DIGITAL OUT] and [USB] terminals between monaural and stereo

#### Switch the [MONO, STEREO] selector switch.

- [MONO]: Outputs monaural audio.
- [STEREO]: Outputs stereo audio.

### \* Adjusting the L/R balance of audio

The left/right balance of the sound output from the [MASTER1], [MASTER2], [BOOTH], [REC OUT], [PHONES], [DIGITAL OUT] and [USB] terminals can be adjusted.

### 1 Set the [MONO, STEREO] selector switch to [STEREO].

#### 2 Turn the [BALANCE] control.

The sound's left/right balance changes according to the direction in which the [**BALANCE**] control is turned and its position.

 Rotating to the rightmost position outputs only the right sound of stereo audio. Rotating to the leftmost position outputs only the left sound of stereo audio.

## Audio is output from the [BOOTH] terminal

#### Turn the [BOOTH MONITOR] control.

Adjusts the level of audio signals output from the [BOOTH] terminal.

### **Advanced Operations**

### About PRO DJ LINK

When a PRO DJ LINK-compatible Pioneer DJ player (CDJ-2000, CDJ-900 etc.), a computer on which rekordbox is installed and this unit are connected by LAN cable, the PRO DJ LINK functions below can be used. For more details on the PRO DJ LINK function, also refer to the DJ player's handling instructions and rekordbox's operating instructions. For instructions on connections, see *Connecting input terminals* on page 8

English

- Up to four DJ players can be connected. Up to two computers can be connected.
- Connect the DJ players to the [LINK] terminal ([CH1] to [CH4]) with the same number as the channel to which the audio cables are connected.
- Connect the computers to the [COMPUTER 1] or [COMPUTER 2] terminal.

### SD & USB Export

rekordbox music files and management data on an SD memory card or USB device connected to a Pioneer DJ player supporting PRO DJ LINK (e.g. CDJ-2000nexus, CDJ-2000, CDJ-900) can be transferred between DJ players via this unit.

### \* rekordbox LINK Export

This function lets you transfer rekordbox music files and management data directly, eliminating the bother of exporting the data to an SD memory card/USB device.

### \* SYNC MASTER

The beats (tempos and beat positions) of CDJ-2000nexus tracks can be played in sync with this unit's master clock for up to four units. The beats of the tracks can be managed collectively on the mixer, allowing you to concentrate on the performance (mixing, effects, etc.).

### \* LIVE SAMPLER

The sound input to the [**MIC**] terminal or output from the [**MASTER**] terminals can be sampled and played on a DJ player.

### **\* LINK MONITOR**

With this function, rekordbox music files stored on the computer can be quickly monitored over the headphones.

### **\* STATUS INFORMATION**

This function informs the DJ players of the connected channel status (on-air status, channel number, etc.).

### \* QUANTIZE function

Based on the GRID information of tracks that have been analyzed with rekordbox, effects can be added to the sound without getting out of tempo with the currently playing track.

## QUANTIZE

Music files must be analyzed ahead of time with rekordbox in order to use the QUANTIZE function. For instructions on analyzing music files with rekordbox, see the rekordbox Operating Instructions.

- The QUANTIZE function cannot be used when [REVERB], [GATE] or [SEND/RETURN] is selected.
- To use the QUANTIZE function, set the BPM measurement mode to AUTO.
- Before using in combination with a CDJ-2000 or CDJ-900, update the DJ player's firmware to version 4.0 or later.

## 1 Press [LIVE SAMPLER (UTILITY, WAKE UP)] for at least 1 seconds.

The [USER SETUP] screen is displayed.

### 2 Press the settings item button and select [QUANTIZE].

- The QUANTIZE function's setting screen is displayed.
- [QUANTIZE] is added to the settings item button on the [USER SET UP] screen.

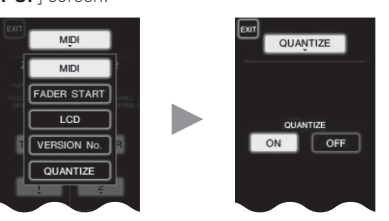

### 3 Press [ON].

The QUANTIZE function turns on.

The QUANTIZE indicator (**[QTZ**]) and GRID indicator (**[GRID**]) on the main unit display light or flash.

 Depending on the status of the DJ player (off air, scratching, reverse playing, etc.), it may not be possible to receive the GRID information.

| No. of Concession, Name of Street, Street, Str |          | 2     |      |
|----------------------------------------------------------------------------------------------------|----------|-------|------|
| QUANTIZE indicator —                                                                                                    | nnn í    | 177   | AUTO |
|                                                                                                    | <u> </u> | പ്മിച | PPM  |
| GRID indicator                                                                                                    |          |       |      |

#### About the QUANTIZE indicator's lighting status

| [USER SET<br>UP] screen ><br>[QUANTIZE] | QUANTIZE function status                                                                                                    | [QTZ]   |
|-----------------------------------------|----------------------------------------------------------------------------------------------------|---------|
|                                         | QUANTIZE function activated (effects<br>synchronized to track's tempo).                                                        | Lit     |
| [ON]                                    | QUANTIZE function not activated (effects<br>not synchronized to track's tempo, or BPM<br>measurement mode set to <b>TAP</b> ). | Flashes |
| [OFF]                                   |                                                                                                    | Off     |

#### About the GRID indicator's lighting status

| Status of reception of grid information from DJ player | [GRID] |
|--------------------------------------------------------|--------|
| GRID information being received.                       | Lit    |
| GRID information not being received.                   | Off    |

## 4 Press the beat button, then press the [ON/ OFF] button of [BEAT EFFECT].

The effect is added to the sound on beat with the tempo of the currently playing track.

The beat positions and BPMs of tracks being played on Pioneer DJ players supporting the beat sync function (e.g. CDJ-2000nexus, CDJ-2000, CDJ-900) can be synchronized.

## STATUS INFORMATION

The display of the status of DJ players connected to the different channels and the beat sync information is concentrated here.

|   | 1 2<br>F5 Link<br>1234 1234 | SYNC MASTER 1485<br>1234 MIXER 14856PM                                                     |  |
|---|-----------------------------|--------------------------------------------------------------------------------------------|--|
| 1 | FS                          | Indicates channels for which the fader start function is enabled.                          |  |
| 2 | LINK                        | Indicates channels for which DJ players are properly connected to the [LINK] terminal.     |  |
| 3 | SYNC                        | Indicates the sync function status of the DJ player con-<br>nected to the [LINK] terminal. |  |
| 4 | MASTER                      | Indicates the current beat sync master.                                                    |  |
| 5 | MASTER BPM                  | Indicates the current master BPM.                                                          |  |

### **FREQUENCY MIX**

The currently playing sound is divided into seven frequency bands that are displayed graphically. Fader control on the touch panel makes it easier to grasp the details and mix two channels or swap instruments (parts).

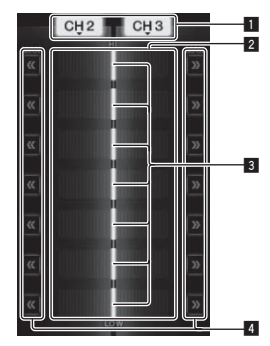

| 1 | Channel assign<br>buttons | These select the channels to be mixed.                                                                                                    |
|---|---------------------------|----------------------------------------------------------------------------------------------------|
| 2 | Volume level<br>display   | The input volume level to this function is displayed in a<br>light color, the output volume level from this function is<br>displayed in a dark color. |
| 3 | Touch fader               | These adjust the volume balance of the channels to be mixed for the separate frequency bands.                                                         |
| 4 | <<>>>                     | These move the touch fader immediately to the left or right edge.                                                                                     |

### \* To mix [CH2] and [CH3]:

Prepare this unit in advance so that the sound of [CH3] is being output from the [MASTER] terminals.

## 1 Set the [CROSS FADER ASSIGN (A, THRU, B)] switches for [CH2] and [CH 3] to [THRU].

- Set the [CROSS FADER ASSIGN (Å, THRU, B)] switches of the channels to be mixed to [THRU].
- When using the crossfader, it is recommended to set it to the center position.

### 2 Press [MIX].

The [FREQUENCY MIX] screen appears on the touch panel.

## 3 Press the channel assign buttons to select [CH2] for the left side, [CH3] for the right side.

The volume levels for the individual frequency bands of the sound playing in [**CH3**] are displayed on the right half of the touch panel.

### 4 Press all the [ >> ] buttons.

All the touch faders move to the right edge.

### 5 Press the [ON/ OFF] button.

This turns the effect on. The [**ON/ OFF**] button flashes when the effect is on.

### 6 Move the channel fader for [CH2] to the back side.

The volume levels for the individual frequency bands of the sound playing in [CH2] are displayed on the left half of the touch panel.

### 7 Move the touch fader to the left side.

The sound of the frequency bands whose crossfaders have been moved is mixed and output.

- When the [ON/ OFF] button is pressed again, the effect turns off.
- To switch from the [FREQUENCY MIX] to the REMIX function, first press [ON/OFF] to turn the effect off, then press [REMIX].

### **BEAT SLICE REMIX**

When a track that has been analyzed with rekordbox is played, the sound is sampled in beat with the track, and once sampling is completed the sample is played in a loop.

The sampled sound can be sliced into equal parts, and the order in which the sliced parts are played can be changed.

The changed order and timing can be played repeatedly in units of the length of the sampled sound (4 or 8 beats).

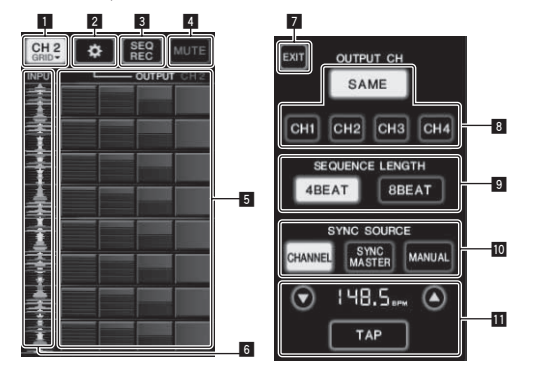

| 1  | Channel select<br>menu    | Used to select the channel to which the sound you want to sample is being input.                                                                                                    |  |
|----|---------------------------|----------------------------------------------------------------------------------------------------|--|
| 2  | SETTING                   | Displays the settings screen at which various settings are made.                                                                                                    |  |
| 3  | SEQ REC                   | Records the order and time at which the roll pad is pressed.                                                                                                    |  |
| 4  | MUTE                      | Inserts a silent section in the rolled sound.                                                                                                    |  |
| 5  | ROLL PAD                  | Rolls the sampled sound that has been sliced into 8 equal parts for the specified length.                                                                                                    |  |
| 6  | Sequence control          | Displays the waveform of the sampled sound. Playback<br>can be started from the sound of that waveform by<br>touching the waveform (cue).                                                                                                    |  |
| 7  | EXIT                      | Exits this screen, returning to the BEAT SLICE REMIX screen.                                                                                                    |  |
| 8  | OUTPUT CH select          | <ul> <li>Selects the output channel for the beat slice remix function.</li> <li>SAME: Sets the input channel to the output channel.</li> <li>CH1 - 4: Sets the selected channel as the output channel.</li> </ul>                                                                                                    |  |
| 9  | SEQUENCE<br>LENGTH select | Selects the length for sampling the sound.    4BEAT: Samples 4 beats of sound.  BBEAT: Samples 8 beats of sound.                                                                                                    |  |
| 10 | SYNC SOURCE               | <ul> <li>Selects the beat information to serve as the basis for the operation.</li> <li>CHANNEL: Selects the audio input channel's beat information as the basis.</li> <li>SYNC MASTER: Selects the master BPM's beat information as the basis.</li> <li>MANUAL: Selects the BPM and beat position set at the BPM setting as the basis.</li> </ul>                                                                                                    |  |
| ۵  | BPM setting               | <ul> <li>When [MANUAL] is selected at SYNC SOURCE, specify the BPM and beat position to serve as the basis here.</li> <li>▲/▼: Increases or decreases the BPM value.</li> <li>BPM display: Displays the BPM value to serve as the basis for the operation. If the beat information cannot be obtained, the display flashes.</li> <li>TAP: When this button is tapped 2 or more times, the interval at which it was tapped is calculated and displayed in the BPM display area as the BPM</li> </ul> |  |

### 1 Press [REMIX].

The [BEAT SLICE REMIX] screen appears on the touch panel.

value

 The function switches between [BEAT SLICE REMIX] and [SIDECHAIN REMIX] each time the [REMIX] button is pressed.

## **2 Press one of the buttons on the channel select menu.** Select the input channel.

### 3 Press the [ON/ OFF] button (TOUCH PANEL EFFECT).

Sampling of the sound starts.

Once the sound is sampled for the number of beats specified at [SEQUENCE LENGTH], rolling of that sound starts.

 The sampled sound is sliced into equal parts based on the beat position information obtained by PRO DJ LINK or the beat time calculated from the BPM value and the parts are assigned to the roll pad for the respective beat lengths to be played.

### 4 Press the roll pad.

The assigned sound is played.

If the roll pad is pressed and held for a time longer than the assigned sound, the assigned sound is played repeatedly.

### SIDECHAIN REMIX

When this function is used, the sound of the specified frequency band for the specified channel can be used as the trigger to apply effects to the sounds of other channels.

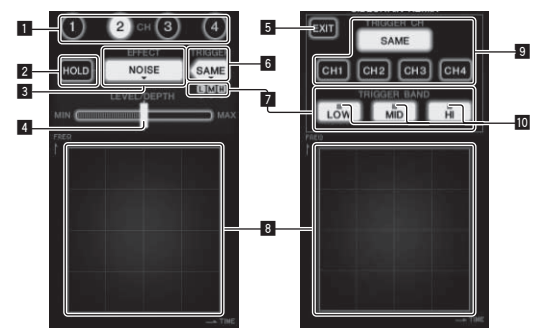

| 1  | СН                                      | This selects the channel to which the effect is applied.                                                 |
|----|-----------------------------------------|----------------------------------------------------------------------------------------------------|
| 2  | HOLD                                    | This holds the effect's parameter information (the posi-<br>tion at which the control area was touched). |
| 3  | EFFECT                                  | This selects the type of effect.                                                                         |
| 4  | LEVEL/DEPTH                             | Use this to adjust the amount of the effect applied.                                                     |
| 5  | EXIT                                    | Use this to close the [TRIGGER] menu.                                                                    |
| 6  | TRIGGER<br>(SAMPLING/<br>TRIGGER)       | Use this to open the [ <b>TRIGGER</b> ] menu.                                                            |
| 7  | TRIGGER BAND                            | Use these to select the frequency band to be used as the trigger.                                        |
| 8  | Control area                            | Use this to change the effect's parameters.                                                              |
| 9  | TRIGGER CH<br>(SAMPLING/<br>TRIGGER CH) | This selects the channel to be used as the effect trigger.                                               |
| 10 | Trigger indicators                      | These flash according to the automatically detected                                                      |

### To set the channel for sampling and triggering to [CH3] and mix the sampled sound with the sound of [CH2] for output:

Prepare this unit in advance so that the sound of [CH2] is being output from the [MASTER] terminals.

#### 1 Press [REMIX] twice.

The [SIDECHAIN REMIX] screen appears on the touch panel.

### 2 Press the [2] button in the [CH] section.

This selects the channel to which the effect is applied.

### 3 Press [EFFECT] and select [SAMPLER].

#### This selects the type of effect.

| 21                               |                                                                                                    |
|----------------------------------|----------------------------------------------------------------------------------------------------|
| Effect Name                      | Descriptions                                                                                                    |
| NOISE<br>HI-HAT<br>CLAP<br>SNARE | Sound is created inside this unit, mixed to the sound<br>of the channel selected in the [CH] section, then<br>output according to the [TRIGGER CH (SAMPLING/<br>TRIGGER CH)] trigger.                                                                       |
| SAMPLER                          | The sound of the channel selected at [TRIGGER CH<br>(SAMPLING/TRIGGER CH)] is sampled, mixed to<br>the sound of the channel selected in the [CH] sec-<br>tion, then output according to the [TRIGGER CH<br>(SAMPLING/TRIGGER CH)] trigger.                  |
| РІТСН                            | The pitch of the sound of the channel selected in<br>the [ <b>CH</b> ] section is changed, mixed with the channel<br>selected in the [ <b>CH</b> ] section, then output according<br>to the [ <b>TRIGGER CH</b> ( <b>SAMPLING/TRIGGER CH</b> )]<br>trigger. |
| GATE                             | The sound input at [CH] is output according to the [TRIGGER CH (SAMPLING/TRIGGER CH)] trigger.                                                                                                    |

It is not possible to select multiple effects simultaneously.

### 4 Press [TRIGGER (SAMPLING/TRIGGER)].

The [TRIGGER] menu appears.

## 5 At [TRIGGER CH (SAMPLING/TRIGGER CH)], select [CH3].

This selects the channel to be used as the effect trigger.

• When [SAME] is pressed, the same channel as the one selected in the [CH] section is selected as the trigger.

### 6 At [TRIGGER BAND], press [MID] and [HI].

This selects the frequency band set as the effect trigger. Only  $[\mbox{LOW}]$  (the bass sound) is selected.

### 7 Press the [ON/ OFF] button.

This turns the effect on.

The [ON/ OFF] button flashes when the effect is on.

#### 8 Touch the control area.

[O] appears at the point at which the panel was touched.

The [CH3] sound at the point in the control area that was touched is sampled.

Triggered by the low frequency sound of [**CH3**], the sampled sound is mixed with the sound of [**CH2**] (which is continuing to play normally) and output from the [**MASTER**] terminals.

The effect changes when the position touched in the control area is changed.

- When the [ON/ OFF] button is pressed again, the effect turns off.
- The sampled sound is only valid while the control area is being touched.
- To switch from the [SIDECHAIN REMIX] to the [FREQUENCY MIX] mode, first press the [ON/OFF] button to turn the effect off, then press [MIX].

### \* Using [HOLD]

When [HOLD] is turned on, effect's parameter information is held even if the effect is turned off. The parameter information is cleared when [HOLD] is turned off.

The parameter information and sampled sound are cleared when the effect is switched.

### LIVE SAMPLER

The sound input to the **[MIC]** terminal or the sound output from the **[MASTER]** terminals can be sampled and played on a PRO DJ LINK– compatible Pioneer DJ player.

Connect this unit and PRO DJ LINK-compatible Pioneer DJ player in advance. For instructions on connections, see *Connecting input terminals* on page 8.

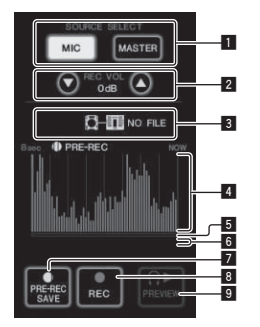

| 1 | SOURCE SELECT              | Select the source to be sampled here.                                                                       |
|---|----------------------------|----------------------------------------------------------------------------------------------------|
| 2 | REC VOLUME                 | Use these to adjust the volume for recording.<br>The volume can be adjusted in the range –9 dB to +9<br>dB. |
| 3 | Status indicator           | This indicates this unit's status and whether or not<br>sampling data is available.                         |
| 4 | Waveform display           | This displays the sound as a waveform.                                                                      |
| 5 | Playing address<br>display | This displays the sound as a bar graph.<br>This is only displayed when previewing the sound.                |

| 6 | Slider         | The sound is played from the position at which the<br>touch panel was touched.<br>This is only displayed when previewing the sound. |
|---|----------------|----------------------------------------------------------------------------------------------------|
| 7 | PRE-REC SAVE   | The sound is sampled from a point 8 seconds before the button was pressed.                                                          |
| 8 | REC (REC STOP) | The sound is sampled for up to 8 seconds from the point at which the button is pressed.                                             |
| 9 | PREVIEW (STOP) | Use this to preview the sampled sound over the<br>headphones.                                                                       |

### \* Sampling the sound being played

#### 1 Press [LIVE SAMPLER].

The [LIVE SAMPLER] screen appears on the touch panel.

### 2 Press [MIC] or [MASTER] in the [SOURCE SELECT].

This selects the channel to be sampled.

#### 3 Press [REC (REC STOP)].

The sound of the channel selected at step 2 is sampled from the point at which [REC (REC STOP)] was pressed.

- Sampling is possible for up to 8 seconds.
- Sampling stops automatically once 8 seconds have elapsed after [REC (REC STOP)] was pressed.

#### 4 Press [REC (REC STOP)].

Sampling stops. The sample saving screen is displayed.

### Sampling the sound from the point 8 seconds before

#### 1 Press [LIVE SAMPLER].

The [LIVE SAMPLER] screen appears on the touch panel.

### 2 Press [MIC] or [MASTER] in the [SOURCE SELECT].

This selects the channel to be sampled.

#### 3 Press [PRE-REC SAVE].

The sound for the channel selected in step 2 is sampled from the point 8 seconds before [**PRE-REC SAVE**] was pressed.

• Sampling is possible for up to 8 seconds.

#### \* Previewing the sampled sound

### 1 Press the [CUE] button to the left of the touch panel.

#### 2 Press [PREVIEW (STOP)].

The position being played is displayed at the playing address and slider displays.

 When the touch panel's slider is touched, the sampled sound is played from that position.

### \* Playing the sampled sound on the DJ player

Use PRO DJ LINK to access this unit from the DJ player. The sampled sound (audio file) can be loaded and played on the DJ player.

INST FX

This effect changes in association with the [**FILTER**] controls for the individual channels.

#### 1 Press one of the [INST FX] buttons.

This selects the type of effect.

- The button that was pressed flashes.
- The same effect is set for [CH1] to [CH4].

### 2 Turn the [FILTER] control.

The effect is applied to the channel(s) for which the control(s) was (were) pressed.

| Effect Name | Descriptions                                                                                                    | FILTER<br>(parameter 1)                                                                     | PARAMETER<br>(parameter 2)                                                                |
|-------------|----------------------------------------------------------------------------------------------------|---------------------------------------------------------------------------------------------|-------------------------------------------------------------------------------------------|
| NOISE       | White noise gener-<br>ated inside this unit<br>is mixed in to the<br>sound of the chan-<br>nel via the filter and<br>output. | Sets the cut-off<br>frequency for the<br>filter through which<br>the white noise<br>passes. | Sets the volume of the white noise.                                                       |
| ZIP         | Lowers the pitch of<br>the channel's sound<br>for output.                                                                    | Sets the amount of<br>pitch shifting for<br>lowering the pitch.                             | Sets the balance<br>between the origi-<br>nal sound and the<br>effect sound.              |
| CRUSH       | Changes the chan-<br>nel's sound to a<br>crushed sound for<br>output.                                                        | Sets the degree<br>by which the input<br>sound is crushed.                                  | The further the<br>control is turned<br>clockwise, the<br>more the effect is<br>stressed. |
| JET         | Adds a flanger effect<br>for output.                                                                                         | Sets the flanger<br>effect.                                                                 | The further the<br>control is turned<br>clockwise, the<br>more the effect is<br>stressed. |
| HPF         | Outputs the sound<br>through the high-<br>pass filter.                                                                       | Sets the filter's cut-<br>off frequency.                                                    | The further the<br>control is turned<br>clockwise, the<br>more the effect is<br>stressed. |
| LPF         | Outputs the sound<br>through the low-<br>pass filter.                                                                        | Sets the filter's cut-<br>off frequency.                                                    | The further the<br>control is turned<br>clockwise, the<br>more the effect is<br>stressed. |

### \* Adjusting the effect of the effect sound

### Turn the [PARAMETER] control.

The further the control is turned clockwise, the more the effect is stressed. When turned all the way counterclockwise, the effect is minimum.

### **BEAT EFFECT**

This function lets you instantaneously set various effects according to the tempo (BPM = Beats Per Minute) of the currently playing track.

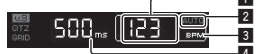

| 0 | BPM value display<br>(3 digits) | When in the auto mode, this displays the automatically<br>detected BPM value.<br>When the BPM cannot be detected, the previously<br>detected BPM value is displayed and flashes.<br>When in the manual input mode, this displays the BPM<br>value that was input manually. |
|---|---------------------------------|----------------------------------------------------------------------------------------------------|
| 2 | AUTO (TAP)                      | [AUTO] lights when the BPM measurement mode is<br>set to the auto mode.<br>[TAP] lights when in the manual input mode.                                                                                                    |
| 3 | BPM                             | This is always lit.                                                                                                    |
| 4 | % (ms)                          | These light according to the units for the different effects.                                                                                                    |

### 1 Press [AUTO/TAP] button.

Select the BPM measurement mode.

- [AUTO]: The BPM is measured automatically from the audio signal that is being input. The [AUTO] mode is set when this unit's power is turned on.
- [TAP]: The BPM is input manually by tapping the [TAP] button with a finger.
- The [AUTO] BPM measurement range is BPM = 70 to 180. With some tracks it may not be possible to measure the BPM correctly. If the BPM cannot be measured, the BPM value on the display flashes. In such cases, use the [TAP] button to input the BPM manually.

### 2 Press one of the [CH SELECT] buttons.

This selects the channel to which the effect is applied.

- [1] [4]: The effect is applied to the sound of the respective channel.
- [MIC]: The effect is applied to the sound of [MIC] channel.
- [A], [B]: The effect is applied to the sound of the crossfader's [A] (left) or [B] (right) side.
- [M]: The effect is applied to the sound of the [MASTER] channel.

### 3 Press one of the [EFFECT SELECT] buttons.

This selects the type of effect.

- For the types of effects, see Types of BEAT EFFECT on page 26.
- To use [SEND/RETURN], see Using the external effector below.

#### 4 Press one of the beat buttons.

Set the beat fraction for synchronizing the effect sound.

The effect time corresponding to the beat fraction is set automatically.
 The beat fraction can be changed by turning [TIME] while pressing the beat button.

### 5 Press the [ON/ OFF] button.

The effect is applied to the sound.

The effect's time parameter can be adjusted by turning the [**TIME**] control.

The effect's quantitative parameter can be adjusted by turning the [LEVEL/DEPTH] control.

The [ON/ OFF] button flashes when the effect is on.

• When the [ON/ OFF] button is pressed again, the effect turns off.

### \* Inputting the BPM manually

## Tap the [TAP] button at least 2 times in rhythm with the beat (in quarter notes) of the sound being played.

The average value of the interval at which the  $[{\rm TAP}]$  button was tapped by finger is set as the BPM.

- When the BPM is set using the [TAP] button, the beat fraction is set to [1/1] and the time of one beat (quarter note) is set as the effect time.
- The BPM can be set manually by turning the [TIME] control while pressing the [TAP] button.
- The BPM can be set manually by pressing the beat button while pressing [TAP].
- The BPM can be set in units of 0.1 by turning the [TIME] control while pressing the [TAP] and [AUTO/TAP] buttons.

### Adjusting the amount of effect applied for different frequency bands

### Turn the [EFFECT FREQUENCY (HI, MID, LOW)] control.

See *Types of BEAT EFFECT* on page 26 for the parameters of the effects that can be adjusted with the different controls.

### \* Using the external effector

### 1 Connect this unit and external effector.

#### [SEND/RETURN] lights.

For instructions on connections, see *Connecting output terminals* on page 8.

### 2 Press one of the [CH SELECT] buttons.

This selects the channel to which the effect is applied.

### 3 Press [SEND/RETURN].

[SEND/RETURN] flashes.

### 4 Press the [ON/ OFF] button.

The sound that has passed through the external effector is output from the [MASTER] channel.

When the [ON/ OFF] button is pressed again, the effect turns off.

### Controlling connected devices

### Using the SYNC MASTER function

The beat positions and BPMs of tracks being played on Pioneer DJ players supporting the beat sync function (CDJ-2000nexus) can be synchronized.

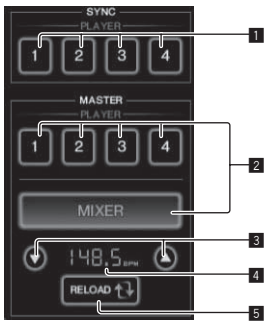

| 1 | SYNC             | Sets synchronization to the master BPM of the players connected to channels 1 – 4.                                                                                                    |  |  |  |  |  |  |  |  |
|---|------------------|----------------------------------------------------------------------------------------------------|--|--|--|--|--|--|--|--|
| 2 | MASTER           | Selects the sync master.                                                                                                    |  |  |  |  |  |  |  |  |
| 3 | BPM setting      | Increases or decreases the BPM value displayed in the BPM display area.                                                                                                    |  |  |  |  |  |  |  |  |
| 4 | BPM display area | <ul> <li>Displays one of the two values below, depending on this unit's status.</li> <li>When this unit is the sync master: Displays the master BPM value.</li> <li>When this unit is not the sync master: Displays the master BPM that would be displayed if this unit were the sync master.</li> </ul> |  |  |  |  |  |  |  |  |
| 5 | RELOAD           | When this unit is not the sync master, the current master BPM value is displayed in the BPM display area.                                                                                                    |  |  |  |  |  |  |  |  |

### 1 Press the [SYNC MASTER/MIDI] button.

#### [SYNC MASTER] is displayed on the screen.

The function switches each time the [SYNC MASTER/MIDI] button is pressed.

#### 2 Operate the player's sync status.

[SYNC] button: The various players' sync status can be changed by pressing PLAYER 1 – 4.

The sync mode switches on and off each time the button is pressed. Buttons for channels to which no player supporting the beat sync function is connected cannot be operated.

#### 3 Change the sync master.

Press the button for the player or mixer you want to set as the sync master

It is not possible to set multiple devices as the sync master simultaneously.

#### 4 Set this unit as the sync master.

Press the [RELOAD] button to display the current master BPM value. Press [▲] or [▼] to set the master BPM value.

Press the [MIXER] button to set this unit as the sync master.

When this unit is the sync master, the master BPM value can be changed by pressing [▲] or [▼].

### Using the MIDI function

### \* Operating the DJ software

The DJM-2000NXS also outputs the operating data for the buttons and dials in MIDI format. If you connect a computer with a built-in MIDIcompatible DJ software via a USB cable, you can operate the DJ software on this unit.

Install the DJ software on your computer in advance. Also, adjust the audio and MIDI settings for the DJ software.

• For MIDI channel setting instructions, see Changing the settings on page 28.

#### 1 Connect this unit's [USB] terminal to the computer.

For details about connections, see Connecting a computer on page 9.

### 2 Launch the DJ software.

#### 3 Press [ON/OFF] in the [MIDI] section.

Turn the MIDI function on.

Transmission of the MIDI messages begin.

- When the faders and controls are moved, messages are sent according to the positions of the faders and controls. For messages output by this unit, see List of MIDI Messages on page 21.
- When the [START/STOP] button is pressed and held in for more than 2 seconds, a set of MIDI messages corresponding to the button, fader or control positions is sent (Snapshot).
- The MIDI timing clock (BPM information) is sent regardless of the [ON/ OFF] button.
- When the [ON/ OFF] button for [MIDI] is pressed again, transmission of MIDI messages stops.

### \* Sending the MIDI start and MIDI stop messages

#### Press the [START/STOP] button for [MIDI].

The MIDI start and MIDI stop messages are sent alternatively each time the [START/STOP] button is pressed, regardless of whether the MIDI function is on or off.

### Using the MIDI control screens

This unit is equipped with four types of MIDI control screens. Use them according to your DJ software.

### 1 Press the [SYNC MASTER/MIDI] button at the right side of the touch panel several times.

The [MIDI CONTROL] screen is displayed after the [SYNC MASTER] screen

The function switches each time the [SYNC MASTER/MIDI] button is pressed.

#### 2 Select a type, from [TYPE A] to [TYPE D].

This selects the type of MIDI control screen.

When [PAGE1] or [PAGE2] is pressed, the page being displayed switches.

#### 3 Operate the touch panel buttons or faders.

Transmission of the MIDI messages begin.

------

For messages output by this unit, see *List of MIDI Messages* on page 21.

### **Operating an external MIDI sequencer**

This unit sends the tempo of the currently playing source (BPM information) as the MIDI timing clock. This can be used to synchronize an external MIDI sequencer with the tempo of the source.

- External MIDI sequencers not supporting MIDI timing clocks cannot be synchronized.
- External MIDI sequencers cannot be synchronized for sources for which the BPM cannot be measured stably.
- The MIDI timing clock is output even with BPM values input manually by tapping the [TAP] button with a finger. The MIDI timing clock output range is 40 BPM to 250 BPM.

### 1 Connect the [MIDI OUT] terminal to the external MIDI sequencer's MIDI IN terminal using a commercially available MIDI cable.

#### 2 Set the external MIDI sequencer's sync mode to Slave.

#### 3 Press [START/STOP].

The MIDI start message is sent.

#### 4 Press [ON/OFF] in the [MIDI] section.

Transmission of the MIDI messages begin.

En

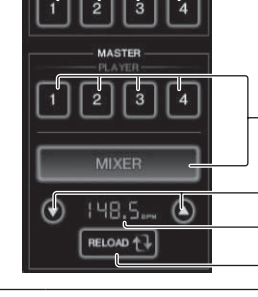

## List of MIDI Messages

- -

### **Control Panel**

\_ \_ \_ \_ \_ \_ \_ \_ \_ \_ \_ \_

| Category                                                                                                    | SW Name             | SW Type |          |            |       | essage   | s         |          | Trigger/Toggle              | Notes                       |
|----------------------------------------------------------------------------------------------------|---------------------|---------|----------|------------|-------|----------|-----------|----------|-----------------------------|-----------------------------|
|                                                                                                    |                     | VP      | Bo       | MSB<br>101 | dd    |          |           | 1        |                             | 0.127                       |
| Category<br>CH1<br>CH2<br>CH2<br>CH3<br>CH3<br>CH4<br>Crossfader<br>CURVE SETTING<br>MASTER<br>CH SELECT<br>BEAT EFFECT<br>EFFECT SELECT | HI                  | VR      | Bn       | 02         | dd    |          |           |          |                             | 0-127                       |
|                                                                                                    | MID                 | VR      | Bn       | 03         | dd    |          |           |          |                             | 0-127                       |
|                                                                                                    | LOW                 | VR      | Bn       | 04         | dd    | _        | _         | _        | _                           | 0-127                       |
|                                                                                                    | FILTER              | VR      | Bn       | 05         | dd    | —        | _         | —        | —                           | 0-127                       |
|                                                                                                    | Channel fader       | VR      | Bn       | 11         | dd    | —        | —         | —        | —                           | 0-127                       |
|                                                                                                    | CROSS FADER ASSIGN  | SW      | Bn       | 41         | dd    | <u> </u> |           | <u> </u> |                             | 0, 64, 127                  |
|                                                                                                    | CUE                 | BTN     | Bn       | 46         | dd    | <u> </u> | <u> </u>  | <u> </u> | Trigger/Toggle              | OFF=0, ON=127               |
|                                                                                                    | TRIM                | VR      | Bn       | 06         | dd    | <u> </u> | -         | <u> </u> | —                           | 0-127                       |
|                                                                                                    | HI                  | VR      | Bn       | 07         | dd    | <u> </u> | <u> </u>  | <u> </u> | <u> </u>                    | 0-127                       |
|                                                                                                    | IOW                 | VR      | Bn       | 00         | dd    |          |           |          |                             | 0-127                       |
| CH2                                                                                                    | FILTER              | VR      | Bn       | 0A         | dd    | <u> </u> |           | _        | _                           | 0-127                       |
|                                                                                                    | Channel fader       | VR      | Bn       | 12         | dd    | <u> </u> | <u> </u>  | _        | _                           | 0-127                       |
| CH1                                                                                                    | CROSS FADER ASSIGN  | SW      | Bn       | 42         | dd    | _        | _         | —        | —                           | 0, 64, 127                  |
|                                                                                                    | CUE                 | BTN     | Bn       | 47         | dd    | —        | —         | —        | Trigger/Toggle              | OFF=0, ON=127               |
|                                                                                                    | TRIM                | VR      | Bn       | 0C         | dd    | <u> </u> | <u> </u>  | <u> </u> | —                           | 0-127                       |
|                                                                                                    | HI                  | VR      | Bn       | 0E         | dd    |          |           | <u> </u> | —                           | 0-127                       |
|                                                                                                    | MID                 | VR      | Bn       | OF         | dd    | <u> </u> | <u> </u>  | <u> </u> | <u> </u>                    | 0-127                       |
| СНЗ                                                                                                    | LOW                 | VR      | Bn       | 16         | dd    | <u> </u> | <u> </u>  | <u> </u> |                             | 0-127                       |
|                                                                                                    | Channel fader       | VR      | Bn       | 13         | dd    |          |           |          |                             | 0-127                       |
|                                                                                                    | CROSS FADER ASSIGN  | SW      | Bn       | 43         | dd    |          | _         | _        | _                           | 0. 64. 127                  |
|                                                                                                    | CUE                 | BTN     | Bn       | 48         | dd    | —        | _         | _        | Trigger/Toggle              | OFF=0, ON=127               |
|                                                                                                    | TRIM                | VR      | Bn       | 50         | dd    | —        | —         | —        | _                           | 0-127                       |
|                                                                                                    | н                   | VR      | Bn       | 51         | dd    |          | <u> </u>  | —        | —                           | 0-127                       |
|                                                                                                    | MID                 | VR      | Bn       | 5C         | dd    | <u> </u> | <u> </u>  | —        | —                           | 0-127                       |
| CH4                                                                                                    | LOW                 | VR      | Bn       | 52         | dd    |          | <u> </u>  | <u> </u> | _                           | 0-127                       |
|                                                                                                    | FILTER              | VR      | Bn       | 53         | dd    | <u> </u> | <u> </u>  | <u> </u> |                             | 0-127                       |
|                                                                                                    | Channel fader       | VR      | Bn       | 14         | dd    | <u> </u> | -         | <u> </u> | —<br>                       | 0-127                       |
|                                                                                                    | CROSS FADER ASSIGN  | SW      | Bn       | 44         | dd    | <u> </u> | <u> </u>  | <u> </u> | —<br>Trianau/Tanala         | 0, 64, 127                  |
| Crossfader                                                                                                    | Crossfader          | VR      | Bn       | 49<br>0B   | dd    |          |           |          | ingger/roggie               | 0-127                       |
| Crossidder                                                                                                    | CH FO (ISOLATOR FO) | SW      | Bn       | 21         | dd    |          |           |          |                             | 0 127                       |
| CURVE SETTING                                                                                                    |                     | SW      | Bn       | 5E         | dd    | _        | _         | _        | _                           | 0, 127                      |
| CONVE SETTING                                                                                                    |                     | SW      | Bn       | 5E         | dd    | _        | _         | _        | _                           | 0 64 127                    |
|                                                                                                    |                     | VR      | Bn       | 17         | dd    |          | _         | _        |                             | 0-127                       |
|                                                                                                    | MASTER level        | VR      | Bn       | 18         | dd    |          | _         | _        | _                           | 0-127                       |
| MASTER                                                                                                    | CUE                 | BTN     | Bn       | 4A         | dd    | —        | _         | —        | Trigger/Toggle              | OFF=0, ON=127               |
|                                                                                                    | BOOTH MONITOR       | VR      | Bn       | 19         | dd    | —        | —         | —        | —                           | 0-127                       |
|                                                                                                    | 1                   | BTN     | Bn       | 22         | dd    |          | <u> </u>  | <u> </u> | Trigger/Toggle              | OFF=0, ON=127               |
|                                                                                                    | 2                   | BTN     | Bn       | 23         | dd    |          |           | —        | Trigger/Toggle              | OFF=0, ON=127               |
|                                                                                                    | 3                   | BTN     | Bn       | 24         | dd    | <u> </u> | <u> </u>  | <u> </u> | Trigger/Toggle              | OFF=0, ON=127               |
| CH SELECT                                                                                                    | 4                   | BIN     | Bn       | 25         | dd    | -        | -         | <u> </u> | Trigger/Toggle              | OFF=0, ON=127               |
|                                                                                                    |                     |         | Bn       | 20         | dd    |          | -         | <u> </u> | Trigger/Toggle              | OFF=0, ON=127               |
|                                                                                                    | B                   | BTN     | Bn       | 28         | dd    |          | -         |          | Trigger/Toggle              | OFF=0, ON=127               |
| CH1<br>CH2<br>CH2<br>CH3<br>CH4<br>Crossfader<br>CURVE SETTING<br>MASTER<br>CH SELECT<br>BEAT EFFECT<br>EFFECT SELECT                    | M                   | BTN     | Bn       | 29         | dd    |          | _         | _        | Trigger/Togale <sup>1</sup> | OFF=0, ON=127               |
|                                                                                                    |                     |         |          |            |       |          |           |          |                             | TIME value (half the        |
|                                                                                                    | TIME                | VP      | Bn       | 00         | MSB   | Bn       | 20        | ISB      |                             | value when <b>FILTER</b> or |
|                                                                                                    |                     | VIX     |          |            | INISD |          | 20        | LOD      | _                           | PHASER is selected for      |
|                                                                                                    |                     |         | -        |            |       |          |           |          |                             | EFFECT SELECT)              |
| BEAT EFFECT                                                                                                    | ON/OFF              | BIN     | Bn       | 40         | dd    | -        | -         | <u> </u> | Trigger/Toggle              | OFF=0, ON=127               |
|                                                                                                    |                     | BIN     | Bn       | 40<br>4B   | dd d  |          |           |          | Trigger/Toggle              | OFF=0, ON=127               |
|                                                                                                    | ТАР                 | BTN     | Bn       | 4D<br>4F   | dd    |          |           |          | Trigger/Trigger             | OFE=0 ON=127                |
|                                                                                                    | LEVEL/DEPTH         | VR      | Bn       | 5B         | dd    | <u> </u> |           |          |                             | 0-127                       |
|                                                                                                    | DELAY               | BTN     | Bn       | 2A         | dd    | _        | 1         | _        | Trigger/Toggle <sup>1</sup> | OFF=0, ON=127               |
|                                                                                                    | MULTI TAP DELAY     | BTN     | Bn       | 2B         | dd    | -        |           | —        | Trigger/Toggle              | OFF=0, ON=127               |
|                                                                                                    | ROLL                | BTN     | Bn       | 2E         | dd    | -        | <u> </u>  | —        | Trigger/Toggle <sup>1</sup> | OFF=0, ON=127               |
|                                                                                                    | REV ROLL            | BTN     | Bn       | 2F         | dd    | <u> </u> | <u> </u>  |          | Trigger/Toggle              | OFF=0, ON=127               |
|                                                                                                    | TRANS               | BTN     | Bn       | 35         | dd    | <u> </u> |           | <u> </u> | Trigger/Toggle              | OFF=0, ON=127               |
| EFFECT SELECT                                                                                                    | GATE                | BTN     | Bn       | 3D         | dd    | <u> </u> | <u> -</u> | <u> </u> | Trigger/Toggle              | OFF=0, ON=127               |
|                                                                                                    | ECHU<br>REV/ERR     | BIN     | Bn<br>Bn | 31         | dd    | -        |           | —        | Trigger/Toggle              | UFF=0, UN=12/               |
|                                                                                                    |                     | BIN     | Bn       | 30         | dd d  | <u> </u> | 1         |          |                             | OFF=0, ON=127               |
|                                                                                                    | FILTER              | BTN     | Bn       | 3B         | dd    | <u> </u> | 1         | _        | Trigger/Toggle              | OFF=0 ON=127                |
|                                                                                                    | PHASER              | BTN     | Bn       | 39         | dd    | <u> </u> |           |          | Trigger/Toggle              | OFF=0. ON=127               |
|                                                                                                    | SEND/RETURN         | BTN     | Bn       | 3E         | dd    | _        | _         | _        | Trigger/Toggle <sup>1</sup> | OFF=0, ON=127               |

En (21)

| 0-1         | SW Name          | CNV To an a |    |     | MIDI M | lessage  | s | Trigger/Toggle | Notes                         |               |
|-------------|------------------|-------------|----|-----|--------|----------|---|----------------|-------------------------------|---------------|
| Category    |                  | Swiype      |    | MSB |        | i   .    |   |                |                               |               |
| FFFFCT      | н                | VR          | Bn | 66  | dd     | <u> </u> | _ | _              | <u> _</u>                     | 0-127         |
| EFFECT      | MID              | VR          | Bn | 67  | dd     | _        | _ | _              | -                             | 0-127         |
| FREQUENCY   | LOW              | VR          | Bn | 68  | dd     | _        | _ | _              | -                             | 0-127         |
|             | NOISE            | BTN         | Bn | 55  | dd     | _        | _ | _              | Trigger/Toggle <sup>1</sup>   | OFF=0, ON=127 |
|             | ZIP              | BTN         | Bn | 56  | dd     | _        | _ | _              | Trigger/Toggle <sup>1</sup>   | OFF=0, ON=127 |
|             | CRUSH            | BTN         | Bn | 57  | dd     | _        | _ | _              | Trigger/Toggle <sup>1</sup>   | OFF=0, ON=127 |
| INST FX     | JET              | BTN         | Bn | 69  | dd     | _        | _ | _              | Trigger/Toggle <sup>1</sup>   | OFF=0, ON=127 |
|             | HPF              | BTN         | Bn | 6A  | dd     | —        | — | —              | Trigger/Toggle <sup>1</sup>   | OFF=0, ON=127 |
|             | LPF              | BTN         | Bn | 6B  | dd     | —        | - | _              | Trigger/Toggle <sup>11</sup>  | OFF=0, ON=127 |
|             | PARAMETER        | VR          | Bn | 6C  | dd     | —        | — | —              | _                             | 0-127         |
| MIC         | н                | VR          | Bn | 1E  | dd     | _        | _ | _              | -                             | 0-127         |
| IVIIC       | LOW              | VR          | Bn | 1F  | dd     | _        | _ | _              | —                             | 0-127         |
|             | LEVEL            | VR          | Bn | 1A  | dd     | _        | _ | _              | —                             | 0-127         |
| HEADPHONES  | MIXING           | VR          | Bn | 1B  | dd     | _        | _ | _              | —                             | 0-127         |
| LINK        | CUE              | BTN         | Bn | 73  | dd     | _        | _ | _              | Trigger/Toggle                | OFF=0, ON=127 |
|             | CUE              | BTN         | Bn | 6E  | dd     | —        | _ | —              | Trigger/Toggle                | OFF=0, ON=127 |
| T           | SYNC MASTER/MIDI | BTN         | Bn | 6F  | dd     | —        | — | —              | Trigger/Toggle                | OFF=0, ON=127 |
| rouch panel | MIX              | BTN         | Bn | 70  | dd     | —        | — | —              | Trigger/Toggle <sup>[1]</sup> | OFF=0, ON=127 |
| control     | REMIX            | BTN         | Bn | 71  | dd     | _        | _ | _              | Trigger/Toggle <sup>1</sup>   | OFF=0, ON=127 |
|             | ON/OFF           | BTN         | Bn | 72  | dd     | _        | _ | _              | Trigger/Toggle                | OFF=0, ON=127 |
| MIDI        | START            | BTN         | FA | _   | _      | _        | _ | _              | _                             | _             |
| MIDI        | STOP             | BTN         | FC | _   | _      | _        | _ | _              | _                             | _             |

\_\_\_\_\_

When turning one button on switches another button from on to off, MIDI on and off messages are sent from the two buttons. When there is no button that switches off, only the MIDI on message is sent from the button that was pressed.

### **Touch panel**

### **♦** FREQUENCY MIX, SIDECHAIN REMIX

| 0-1              | C) // N =                                 | CHU To and |    |     |    | essage | s   | <b>T</b> | Netes            |                                    |
|------------------|-------------------------------------------|------------|----|-----|----|--------|-----|----------|------------------|------------------------------------|
| Category         | Sw Name                                   | Swiype     |    | MSB |    |        | LSB |          | I ngger/ i oggie | Notes                              |
|                  | Touch fader 1                             | VR         | Bn | 38  | dd | _      | _   | _        | _                | 0 - 127 (very top of<br>screen)    |
|                  | Touch fader 2                             | VR         | Bn | 4C  | dd | —      | —   | —        | —                | 0-127                              |
| FREQUENCY<br>MIX | Touch fader 3                             | VR         | Bn | 4D  | dd | _      | —   | —        |                  | 0-127                              |
|                  | Touch fader 4                             | VR         | Bn | 74  | dd | _      | —   | —        |                  | 0-127                              |
|                  | Touch fader 5                             | VR         | Bn | 75  | dd | _      | —   | —        |                  | 0-127                              |
|                  | Touch fader 6                             | VR         | Bn | 76  | dd | —      | —   | —        | —                | 0-127                              |
|                  | Touch fader 7                             | VR         | Bn | 77  | dd | _      | _   | _        | _                | 0 - 127 (very bottom of<br>screen) |
|                  | X axis of control area                    | VR         | Bn | 1C  | dd | —      | —   | —        | —                | 0-127                              |
|                  | Y axis of control area                    | VR         | Bn | 3C  | dd | —      | —   | —        | —                | 0-127                              |
|                  | LEVEL/DEPTH                               | VR         | Bn | 31  | dd | —      | —   | —        | —                | 0-127                              |
|                  | CH1                                       | BTN        | 9n | 49  | dd | —      | —   | —        | Trigger/Toggle   | OFF=0, ON=127                      |
|                  | CH2                                       | BTN        | 9n | 4A  | dd | —      | —   | —        | Trigger/Toggle   | OFF=0, ON=127                      |
|                  | СНЗ                                       | BTN        | 9n | 4B  | dd | —      | —   | —        | Trigger/Toggle   | OFF=0, ON=127                      |
|                  | CH4                                       | BTN        | 9n | 4C  | dd | —      | —   | —        | Trigger/Toggle   | OFF=0, ON=127                      |
|                  | TRIGGER CH (SAMPLING/<br>TRIGGER CH) SAME | BTN        | 9n | 51  | dd | _      | _   | _        | Trigger/Toggle   | OFF=0, ON=127                      |
| SIDECHAIN        | TRIGGER CH (SAMPLING/<br>TRIGGER CH) CH1  | BTN        | 9n | 52  | dd | _      | _   | _        | Trigger/Toggle   | OFF=0, ON=127                      |
|                  | TRIGGER CH (SAMPLING/<br>TRIGGER CH) CH2  | BTN        | 9n | 53  | dd | _      | _   | _        | Trigger/Toggle   | OFF=0, ON=127                      |
|                  | TRIGGER CH (SAMPLING/<br>TRIGGER CH) CH3  | BTN        | 9n | 54  | dd | _      | _   | _        | Trigger/Toggle   | OFF=0, ON=127                      |
|                  | TRIGGER CH (SAMPLING/<br>TRIGGER CH) CH4  | BTN        | 9n | 55  | dd | _      | _   | _        | Trigger/Toggle   | OFF=0, ON=127                      |
|                  | TRIGGER BAND LOW                          | BTN        | 9n | 59  | dd | _      | —   | —        | Trigger/Toggle   | OFF=0, ON=127                      |
|                  | TRIGGER BAND MID                          | BTN        | 9n | 5A  | dd | _      | —   | —        | Trigger/Toggle   | OFF=0, ON=127                      |
|                  | TRIGGER BAND HI                           | BTN        | 9n | 5B  | dd | _      | —   | —        | Trigger/Toggle   | OFF=0, ON=127                      |

### **\* BEAT SLICE REMIX**

| <b>a</b> (       | Switch   | 0.4     | MID | l Mes | sages |          |   |   | -· /- ·         |               |
|------------------|----------|---------|-----|-------|-------|----------|---|---|-----------------|---------------|
| Category         | position | SW Type | MSE | MSB   |       |          |   |   | Irigger/Ioggle  | Notes         |
|                  | 1        | BTN     | 9n  | 5D    | dd    | <u> </u> | — | _ | Trigger/Toggle  | OFF=0, ON=127 |
|                  | 2        | BTN     | 9n  | 5E    | dd    | —        | — | — | Trigger/Trigger | OFF=0, ON=127 |
|                  | 3        | BTN     | 9n  | 41    | dd    | —        | — | — | Trigger/Trigger | OFF=0, ON=127 |
|                  | 4        | BTN     | 9n  | 60    | dd    | —        | — | — | Trigger/Trigger | OFF=0, ON=127 |
|                  | 5        | BTN     | 9n  | 61    | dd    | —        | — | — | Trigger/Trigger | OFF=0, ON=127 |
|                  | 6        | BTN     | 9n  | 62    | dd    | —        | — | — | Trigger/Trigger | OFF=0, ON=127 |
|                  | 7        | BTN     | 9n  | 63    | dd    | _        | — | — | Trigger/Trigger | OFF=0, ON=127 |
|                  | 8        | BTN     | 9n  | 42    | dd    | —        | — | - | Trigger/Trigger | OFF=0, ON=127 |
|                  | 9        | BTN     | 9n  | 64    | dd    | —        | — | _ | Trigger/Trigger | OFF=0, ON=127 |
|                  | 10       | BTN     | 9n  | 65    | dd    | —        | — | _ | Trigger/Trigger | OFF=0, ON=127 |
|                  | 11       | BTN     | 9n  | 66    | dd    | —        | — | _ | Trigger/Trigger | OFF=0, ON=127 |
|                  | 12       | BTN     | 9n  | 67    | dd    | —        | — | _ | Trigger/Trigger | OFF=0, ON=127 |
|                  | 13       | BTN     | 9n  | 43    | dd    | —        | — | _ | Trigger/Trigger | OFF=0, ON=127 |
|                  | 14       | BTN     | 9n  | 68    | dd    | —        | — | — | Trigger/Trigger | OFF=0, ON=127 |
| BEAT SLICE REMIX | 15       | BTN     | 9n  | 69    | dd    | —        | — | — | Trigger/Trigger | OFF=0, ON=127 |
|                  | 16       | BTN     | 9n  | 6A    | dd    | —        | — | — | Trigger/Trigger | OFF=0, ON=127 |
|                  | 17       | BTN     | 9n  | 6B    | dd    | _        | — | - | Trigger/Trigger | OFF=0, ON=127 |
|                  | 18       | BTN     | 9n  | 44    | dd    | —        | — | — | Trigger/Trigger | OFF=0, ON=127 |
| 3 4 5 6 7        | 19       | BTN     | 9n  | 6C    | dd    | _        | — | - | Trigger/Trigger | OFF=0, ON=127 |
| 8 9 10 11 12     | 20       | BTN     | 9n  | 6D    | dd    | —        | — | — | Trigger/Trigger | OFF=0, ON=127 |
| 13 14 15 16 17   | 21       | BTN     | 9n  | 6E    | dd    | —        | — | — | Trigger/Trigger | OFF=0, ON=127 |
| 113 119 20 21 22 | 22       | BTN     | 9n  | 6F    | dd    | —        | — | — | Trigger/Trigger | OFF=0, ON=127 |
|                  | 23       | BTN     | 9n  | 45    | dd    | —        | — | — | Trigger/Trigger | OFF=0, ON=127 |
| 23 24 25 26 27   | 24       | BTN     | 9n  | 70    | dd    | _        |   | — | Trigger/Trigger | OFF=0, ON=127 |
| 28 29 30 31 32   | 25       | BTN     | 9n  | 71    | dd    | —        | — | — | Trigger/Trigger | OFF=0, ON=127 |
| 33 34 35 36 37   | 26       | BTN     | 9n  | 72    | dd    | —        | — | — | Trigger/Trigger | OFF=0, ON=127 |
| 38 39 40 41 42   | 27       | BTN     | 9n  | 73    | dd    | —        | — | — | Trigger/Trigger | OFF=0, ON=127 |
|                  | 28       | BTN     | 9n  | 46    | dd    | —        | — | — | Trigger/Trigger | OFF=0, ON=127 |
|                  | 29       | BTN     | 9n  | 74    | dd    | —        | — | — | Trigger/Trigger | OFF=0, ON=127 |
|                  | 30       | BTN     | 9n  | 75    | dd    | —        | — | — | Trigger/Trigger | OFF=0, ON=127 |
|                  | 31       | BTN     | 9n  | 76    | dd    | —        | — | — | Trigger/Trigger | OFF=0, ON=127 |
|                  | 32       | BTN     | 9n  | 77    | dd    | —        | — | — | Trigger/Trigger | OFF=0, ON=127 |
|                  | 33       | BTN     | 9n  | 47    | dd    | —        | — | — | Trigger/Trigger | OFF=0, ON=127 |
|                  | 34       | BTN     | 9n  | 78    | dd    | -        | — | — | Trigger/Trigger | OFF=0, ON=127 |
|                  | 35       | BTN     | 9n  | 79    | dd    | —        | — | — | Trigger/Trigger | OFF=0, ON=127 |
|                  | 36       | BTN     | 9n  | 7A    | dd    | _        | — | — | Trigger/Trigger | OFF=0, ON=127 |
|                  | 37       | BTN     | 9n  | 7B    | dd    | —        | — | — | Trigger/Trigger | OFF=0, ON=127 |
|                  | 38       | BTN     | 9n  | 48    | dd    | -        | — | — | Trigger/Trigger | OFF=0, ON=127 |
|                  | 39       | BTN     | 9n  | 7C    | dd    |          |   | — | Trigger/Trigger | OFF=0, ON=127 |
|                  | 40       | BTN     | 9n  | 7D    | dd    | _        |   | — | Trigger/Trigger | OFF=0, ON=127 |
|                  | 41       | BTN     | 9n  | 7E    | dd    | —        |   | — | Trigger/Trigger | OFF=0, ON=127 |
|                  | 42       | BTN     | 9n  | 7F    | dd    | _        | — | — | Trigger/Trigger | OFF=0, ON=127 |

### \* MIDI CONTROL

| <b>.</b>                                                                                                    |                     | 0.47    | MIDI Messages |    |    |           |           |   | Tuinney/Tenale    | N - (         |
|----------------------------------------------------------------------------------------------------|---------------------|---------|---------------|----|----|-----------|-----------|---|-------------------|---------------|
| Category                                                                                                    | Switch position     | SW Type | MS            | в  |    | LS        | В         |   | I rigger/ I oggle | Notes         |
|                                                                                                    | [PAGE1]-9           | BTN     | 9n            | 5D | dd | —         | _         | _ | Trigger/Toggle    | OFF=0, ON=127 |
| Category<br>TYPE A<br>TYPE A<br>PAGE 1 PAGE 2<br>4<br>1 2 3 4<br>5 6 7 8<br>9 10 11 12<br>1 1 2 5 16<br>1 1 2 5 16<br>1 1 2 5 16<br>1 1 2 5 16<br>1 1 2 15 16<br>1 1 2 15 16<br>1 1 2 15 16<br>1 1 2 15 16<br>1 1 2 15 16<br>1 1 2 15 16<br>1 1 2 15 16<br>1 1 2 15 16<br>1 1 2 15 16<br>1 1 2 15 16<br>1 1 2 15 16<br>1 1 1 2 15 16<br>1 1 1 2 15 16<br>1 1 1 2 15 16<br>1 1 1 2 15 16<br>1 1 1 2 15 16<br>1 1 1 2 15 16<br>1 1 1 1 2 15 16<br>1 1 1 1 2 15 16<br>1 1 1 1 2 15 16<br>1 1 1 1 2 15 16<br>1 1 1 1 1 1 1 1 1 1 1 1 1 1 1 1 1 1 | [PAGE1]-10          | BTN     | 9n            | 5E | dd | _         | _         | _ | Trigger/Toggle    | OFF=0, ON=127 |
|                                                                                                    | [PAGE1]-11          | BTN     | 9n            | 5F | dd | _         | _         | _ | Trigger/Toggle    | OFF=0, ON=127 |
|                                                                                                    | [PAGE1]-12          | BTN     | 9n            | 60 | dd | _         | _         | _ | Trigger/Toggle    | OFF=0, ON=127 |
|                                                                                                    | [PAGE1]-13          | BTN     | 9n            | 61 | dd | _         | _         | _ | Trigger/Toggle    | OFF=0, ON=127 |
|                                                                                                    | [PAGE1]-14          | BTN     | 9n            | 62 | dd | _         | _         | _ | Trigger/Toggle    | OFF=0, ON=127 |
|                                                                                                    | [PAGE1]-15          | BTN     | 9n            | 63 | dd | _         | _         | _ | Trigger/Toggle    | OFF=0, ON=127 |
|                                                                                                    | [PAGE1]-16          | BTN     | 9n            | 64 | dd | _         | _         | _ | Trigger/Toggle    | OFF=0, ON=127 |
|                                                                                                    | [PAGE1]-5           | BTN     | 9n            | 65 | dd | _         | _         | _ | Trigger/Toggle    | OFF=0, ON=127 |
|                                                                                                    | [PAGE1]-6           | BTN     | 9n            | 66 | dd | —         | —         | — | Trigger/Toggle    | OFF=0, ON=127 |
|                                                                                                    | [PAGE1]-7           | BTN     | 9n            | 67 | dd | _         | _         | _ | Trigger/Toggle    | OFF=0, ON=127 |
| I TPE A                                                                                                    | [PAGE1]-8           | BTN     | 9n            | 68 | dd | —         | _         | _ | Trigger/Toggle    | OFF=0, ON=127 |
| TYPE A PAGE 1 PAGE 2                                                                                                    | [PAGE1]-1           | BTN     | 9n            | 69 | dd | —         | —         | — | Trigger/Toggle    | OFF=0, ON=127 |
| 1 2 3 4                                                                                                    | [PAGE1]-2           | BTN     | 9n            | 6A | dd | —         | —         | — | Trigger/Toggle    | OFF=0, ON=127 |
|                                                                                                    | [PAGE1]-3           | BTN     | 9n            | 6B | dd | —         | —         | — | Trigger/Toggle    | OFF=0, ON=127 |
|                                                                                                    | [PAGE1]-4           | BTN     | 9n            | 6C | dd | _         | -         | - | Trigger/Toggle    | OFF=0, ON=127 |
|                                                                                                    | [PAGE1], [PAGE2]-17 | BTN     | 9n            | 7D | dd | -         | -         | - | Trigger/Toggle    | OFF=0, ON=127 |
| L5 L6 L7 L8                                                                                                    | [PAGE1], [PAGE2]-18 | BTN     | 9n            | 7E | dd | —         | —         | - | Trigger/Toggle    | OFF=0, ON=127 |
|                                                                                                    | [PAGE1], [PAGE2]-19 | BTN     | 9n            | 7F | dd | —         | —         | — | Trigger/Toggle    | OFF=0, ON=127 |
| 9 10 11 12                                                                                                    | [PAGE2]-9           | BTN     | 9n            | 6D | dd | —         | —         | — | Trigger/Toggle    | OFF=0, ON=127 |
|                                                                                                    | [ <b>PAGE2</b> ]-10 | BTN     | 9n            | 6E | dd | _         | -         | - | Trigger/Toggle    | OFF=0, ON=127 |
|                                                                                                    | [PAGE2]-11          | BTN     | 9n            | 6F | dd | —         | _         | _ | Trigger/Toggle    | OFF=0, ON=127 |
|                                                                                                    | [PAGE2]-12          | BTN     | 9n            | 70 | dd | _         | _         | _ | Trigger/Toggle    | OFF=0, ON=127 |
|                                                                                                    | [ <b>PAGE2</b> ]-13 | BTN     | 9n            | 71 | dd | _         | _         | _ | Trigger/Toggle    | OFF=0, ON=127 |
|                                                                                                    | [PAGE2]-14          | BTN     | 9n            | 72 | dd | _         | _         | _ | Trigger/Toggle    | OFF=0, ON=127 |
|                                                                                                    | [PAGE2]-15          | BTN     | 9n            | 73 | dd | -         | _         | _ | Trigger/Toggle    | OFF=0, ON=127 |
|                                                                                                    | [PAGE2]-16          | BTN     | 9n            | 74 | dd | _         | _         | _ | Trigger/Toggle    | OFF=0, ON=127 |
|                                                                                                    | [PAGE2]-5           | BTN     | 9n            | 75 | dd | _         | —         | - | Trigger/Toggle    | OFF=0, ON=127 |
|                                                                                                    | [PAGE2]-6           | BTN     | 9n            | 76 | dd | —         | —         | — | Trigger/Toggle    | OFF=0, ON=127 |
|                                                                                                    | [PAGE2]-7           | BTN     | 9n            | 77 | dd | —         | -         | - | Trigger/Toggle    | OFF=0, ON=127 |
|                                                                                                    | [PAGE2]-8           | BTN     | 9n            | 78 | dd | -         | -         | - | Trigger/Toggle    | OFF=0, ON=127 |
|                                                                                                    | [PAGE2]-1           | BTN     | 9n            | 79 | dd | —         | _         | _ | Trigger/Toggle    | OFF=0, ON=127 |
|                                                                                                    | [PAGE2]-2           | BTN     | 9n            | 7A | dd | _         | _         | _ | Trigger/Toggle    | OFF=0, ON=127 |
|                                                                                                    | [ <b>PAGE2</b> ]–3  | BTN     | 9n            | 7B | dd | —         | —         | — | Trigger/Toggle    | OFF=0, ON=127 |
|                                                                                                    | [ <b>PAGE2</b> ]-4  | BTN     | 9n            | 7C | dd | _         | —         | — | Trigger/Toggle    | OFF=0, ON=127 |
|                                                                                                    | [ <b>PAGE1</b> ]-9  | VR      | Bn            | 01 | dd | —         | —         | — | —                 | 0-127         |
|                                                                                                    | [ <b>PAGE1</b> ]-10 | VR      | Bn            | 02 | dd | —         | —         | — | —                 | 0-127         |
|                                                                                                    | [PAGE1]-11          | VR      | Bn            | 03 | dd | —         | _         | _ | —                 | 0-127         |
|                                                                                                    | [PAGE1]-12          | VR      | Bn            | 04 | dd | —         | —         | — | —                 | 0-127         |
|                                                                                                    | [ <b>PAGE2</b> ]–9  | VR      | Bn            | 05 | dd | —         | —         | — | —                 | 0-127         |
| ТҮРЕ В                                                                                                    | [ <b>PAGE2</b> ]-10 | VR      | Bn            | 06 | dd | -         | —         | — | -                 | 0-127         |
| TYPE B PAGE 1 PAGE 2                                                                                                    | [ <b>PAGE2</b> ]-11 | VR      | Bn            | 07 | dd | —         | —         | — | _                 | 0-127         |
| 1 2 3 4                                                                                                    | [ <b>PAGE2</b> ]-12 | VR      | Bn            | 08 | dd | -         | -         | - |                   | 0-127         |
|                                                                                                    | [PAGE1]-1           | BTN     | 9n            | 30 | dd | —         | —         | — | Trigger/Toggle    | OFF=0, ON=127 |
|                                                                                                    | [PAGE1]-2           | BTN     | 9n            | 31 | dd | —         | —         | — | Trigger/Toggle    | OFF=0, ON=127 |
|                                                                                                    | [PAGE1]-3           | BTN     | 9n            | 32 | dd | -         | -         | - | Trigger/Toggle    | OFF=0, ON=127 |
| 5678                                                                                                    | [PAGE1]-4           | BTN     | 9n            | 33 | dd | <u> </u>  | —         | — | Trigger/Toggle    | OFF=0, ON=127 |
|                                                                                                    | [PAGE1]-5           | BTN     | 9n            | 34 | dd | —         | —         | — | Trigger/Toggle    | OFF=0, ON=127 |
|                                                                                                    | [PAGE1]-6           | BTN     | 9n            | 35 | dd | —         | —         | — | Trigger/Toggle    | OFF=0, ON=127 |
|                                                                                                    | [PAGE1]-7           | BTN     | 9n            | 36 | dd | -         | -         | - | Trigger/Toggle    | OFF=0, ON=127 |
| -9101112-                                                                                                    | [PAGE1]-8           | BTN     | 9n            | 37 | dd | —         | —         | — | Trigger/Toggle    | OFF=0, ON=127 |
|                                                                                                    | [ <b>PAGE2</b> ]-1  | BTN     | 9n            | 38 | dd | —         | —         | - | Trigger/Toggle    | OFF=0, ON=127 |
|                                                                                                    | [PAGE2]-2           | BTN     | 9n            | 39 | dd | -         | -         | - | Trigger/Toggle    | OFF=0, ON=127 |
|                                                                                                    | [PAGE2]-3           | BTN     | 9n            | 3A | dd | -         | -         | - | Trigger/Toggle    | OFF=0, ON=127 |
|                                                                                                    | [PAGE2]-4           | BTN     | 9n            | 3B | dd | -         | -         | - | Trigger/Toggle    | OFF=0, ON=127 |
|                                                                                                    | [PAGE2]-5           | BTN     | 9n            | 48 | dd | -         | -         | - | Trigger/Toggle    | OFF=0, ON=127 |
|                                                                                                    | [PAGE2]-6           | BTN     | 9n            | 49 | dd | <u> -</u> | <u> -</u> | - | Trigger/Toggle    | OFF=0, ON=127 |
|                                                                                                    | [PAGE2]-7           | BTN     | 9n            | 4A | dd | -         | -         | - | Trigger/Toggle    | OFF=0, ON=127 |
|                                                                                                    | [ <b>PAGE2</b> ]-8  | BTN     | 9n            | 4B | dd | -         | -         | - | Trigger/Toggle    | OFF=0, ON=127 |

| Category             | Switch position     | SW Type | MIDI Messages |         |    |   |   |   | Tuiggou/Togglo    | Notes         |
|----------------------|---------------------|---------|---------------|---------|----|---|---|---|-------------------|---------------|
| Caleyory             | Ownen position      | Sw Type | MS            | MSB LSB |    |   |   |   | i rigger/ i oggie | Notes         |
|                      | [PAGE1]-1           | BTN     | 9n            | 3C      | dd | — | — | — | Trigger/Toggle    | OFF=0, ON=127 |
|                      | [ <b>PAGE1</b> ]-2  | BTN     | 9n            | 3D      | dd | _ | — | — | Trigger/Toggle    | OFF=0, ON=127 |
|                      | [ <b>PAGE1</b> ]–3  | BTN     | 9n            | 3E      | dd | — | — | — | Trigger/Toggle    | OFF=0, ON=127 |
|                      | [ <b>PAGE1</b> ]-4  | BTN     | 9n            | 3F      | dd | - | _ | - | Trigger/Toggle    | OFF=0, ON=127 |
|                      | [ <b>PAGE1</b> ]–5  | BTN     | 9n            | 40      | dd | — | — | — | Trigger/Toggle    | OFF=0, ON=127 |
| TYPE C               | [ <b>PAGE1</b> ]–6  | BTN     | 9n            | 41      | dd | — | — | — | Trigger/Toggle    | OFF=0, ON=127 |
| TYPE C PAGE 1 PAGE 2 | [PAGE1]-7           | BTN     | 9n            | 42      | dd | - | - | - | Trigger/Toggle    | OFF=0, ON=127 |
|                      | [ <b>PAGE1</b> ]-8  | BTN     | 9n            | 43      | dd | — | — | — | Trigger/Toggle    | OFF=0, ON=127 |
|                      | [ <b>PAGE1</b> ]-9  | BTN     | 9n            | 44      | dd | - | - | - | Trigger/Toggle    | OFF=0, ON=127 |
| 1 2 3                | [ <b>PAGE1</b> ]-10 | BTN     | 9n            | 45      | dd | - | — | - | Trigger/Toggle    | OFF=0, ON=127 |
|                      | [ <b>PAGE1</b> ]-11 | BTN     | 9n            | 46      | dd | — | — | — | Trigger/Toggle    | OFF=0, ON=127 |
|                      | [ <b>PAGE1</b> ]-12 | BTN     | 9n            | 47      | dd | - | - | - | Trigger/Toggle    | OFF=0, ON=127 |
|                      | [ <b>PAGE2</b> ]-1  | BTN     | 9n            | 24      | dd | _ | — | — | Trigger/Toggle    | OFF=0, ON=127 |
|                      | [ <b>PAGE2</b> ]-2  | BTN     | 9n            | 25      | dd | _ | — | - | Trigger/Toggle    | OFF=0, ON=127 |
| 7 8 9                | [ <b>PAGE2</b> ]–3  | BTN     | 9n            | 26      | dd |   | — | - | Trigger/Toggle    | OFF=0, ON=127 |
|                      | [ <b>PAGE2</b> ]-4  | BTN     | 9n            | 27      | dd | — | — | — | Trigger/Toggle    | OFF=0, ON=127 |
|                      | [ <b>PAGE2</b> ]–5  | BTN     | 9n            | 28      | dd | _ | — | - | Trigger/Toggle    | OFF=0, ON=127 |
|                      | [ <b>PAGE2</b> ]-6  | BTN     | 9n            | 29      | dd | — | — | — | Trigger/Toggle    | OFF=0, ON=127 |
|                      | [ <b>PAGE2</b> ]-7  | BTN     | 9n            | 2A      | dd | _ | — | - | Trigger/Toggle    | OFF=0, ON=127 |
|                      | [ <b>PAGE2</b> ]-8  | BTN     | 9n            | 2B      | dd | — | — | - | Trigger/Toggle    | OFF=0, ON=127 |
|                      | [ <b>PAGE2</b> ]-9  | BTN     | 9n            | 2C      | dd | _ | — | — | Trigger/Toggle    | OFF=0, ON=127 |
|                      | [ <b>PAGE2</b> ]-10 | BTN     | 9n            | 2D      | dd | - | — | - | Trigger/Toggle    | OFF=0, ON=127 |
|                      | [ <b>PAGE2</b> ]-11 | BTN     | 9n            | 2E      | dd | _ | — | — | Trigger/Toggle    | OFF=0, ON=127 |
|                      | [ <b>PAGE2</b> ]-12 | BTN     | 9n            | 2F      | dd | - | — | - | Trigger/Toggle    | OFF=0, ON=127 |
| TYPE D               | [PAGE1]-1           | BTN     | 9n            | 57      | dd |   | — | - | Trigger/Toggle    | OFF=0, ON=127 |
|                      | [ <b>PAGE1</b> ]-2  | BTN     | 9n            | 58      | dd | _ | - | - | Trigger/Toggle    | OFF=0, ON=127 |
| TTPED PAGET PAGEZ    | [ <b>PAGE1</b> ]–3  | BTN     | 9n            | 59      | dd |   | — | - | Trigger/Toggle    | OFF=0, ON=127 |
|                      | [ <b>PAGE1</b> ]-4  | VR      | Bn            | 1C      | dd | — | — | - | —                 | 0-127         |
| 1 2 3                | [ <b>PAGE1</b> ]–5  | VR      | Bn            | 3C      | dd | _ | — | - | —                 | 0-127         |
|                      | [ <b>PAGE2</b> ]-1  | BTN     | 9n            | 5A      | dd | _ | - | - | Trigger/Toggle    | OFF=0, ON=127 |
|                      | [ <b>PAGE2</b> ]-2  | BTN     | 9n            | 5B      | dd | _ | — | - | Trigger/Toggle    | OFF=0, ON=127 |
| A                    | [ <b>PAGE2</b> ]–3  | BTN     | 9n            | 5C      | dd |   | — | - | Trigger/Toggle    | OFF=0, ON=127 |
|                      | [ <b>PAGE2</b> ]-4  | VR      | Bn            | 31      | dd | _ | — | — | —                 | 0-127         |
|                      |                     | VR      | Bn            | 32      | dd | _ | _ | _ | _                 | 0-127         |

English

### **Types of BEAT EFFECT**

### DELAY 🗉

Original (4 beats)

1/2 delay (8 beats)

This function outputs a delay sound once according to the beat button's fraction.

When 1/2 beat delay sound is added, 4 beats become 8 beats.

| Beat buttons (parameter 1)               | Use these to set the delay time from <b>1/8</b> to <b>4/1</b> with respect to 1 beat of BPM time.    |
|------------------------------------------|----------------------------------------------------------------------------------------------------|
| TIME control (parameter 2)               | Use this to set the delay time.<br><b>1</b> to <b>4000</b> (ms)                                      |
| <b>LEVEL/DEPTH</b> control (parameter 3) | Use this to set the balance between the original sound and the delay sound.                          |
| <b>EFFECT FREQUENCY</b> (parameter 4)    | Use these to set the balance between the original sound and the delay sound for the different bands. |

## ECHO 12

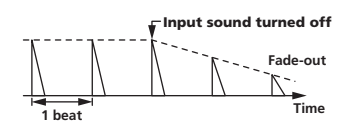

This function outputs increasingly attenuated delay sounds several times according to the beat button's fraction.

With 1/1 beat echoes, the delay sounds are faded out according to the track's tempo even after the input sound has been cut.

| Beat buttons (parameter 1)               | Use these to set the delay time from <b>1/8</b> to <b>4/1</b> with respect to 1 beat of BPM time. |
|------------------------------------------|---------------------------------------------------------------------------------------------------|
| TIME control (parameter 2)               | Use this to set the delay time.<br><b>1</b> to <b>4000</b> (ms)                                   |
| <b>LEVEL/DEPTH</b> control (parameter 3) | Use this to set the balance between the original sound and the echo sound.                        |
|                                          |                                                                                                   |

### **MULTI TAP DELAY**

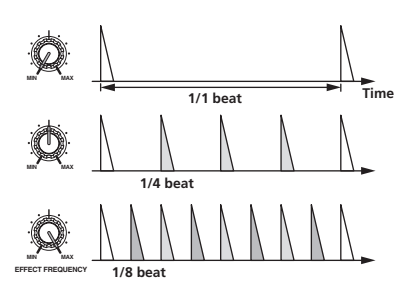

This function outputs up to 7 delay sounds in 1/8 units, according to the beat button's fraction.

The volume of the delay sound can be adjusted with the

#### [EFFECT FREQUENCY] controls.

The volume of the odd delay sounds is adjusted from [**MIN**] to the center position, the volume of the even delay sounds is adjusted from the center position to [**MAX**].

| 1 1                                      |                                                                                          |
|------------------------------------------|------------------------------------------------------------------------------------------|
| Beat buttons (parameter 1)               | The effect time is set from <b>1/8</b> to <b>4/1</b> with respect to 1 beat of BPM time. |
| TIME control (parameter 2)               | Use this to set the delay time.<br><b>10</b> to <b>4000</b> (ms)                         |
| <b>LEVEL/DEPTH</b> control (parameter 3) | Use this to set the balance between the original sound and the delay sound.              |
| <b>EFFECT FREQUENCY</b><br>(parameter 4) | This sets the volume of the delay sound for the different bands.                         |
|                                          |                                                                                          |

### REVERB12

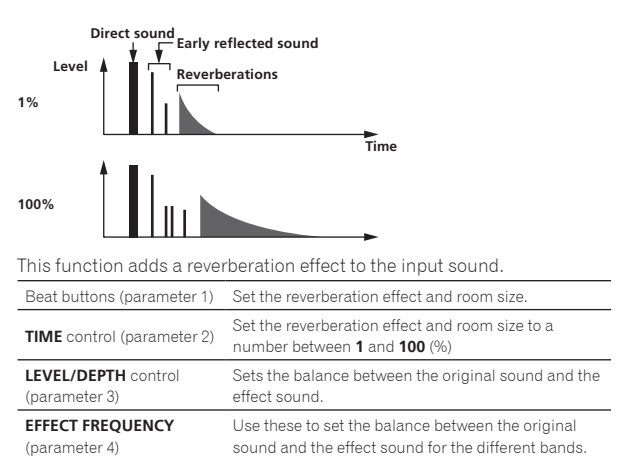

### ROLL 12

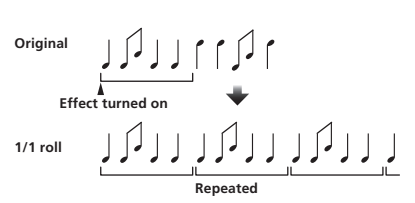

This function records the input sound at the point at which the **[ON/OFF]** button is pressed and repeats the recorded sound according to the beat button's fraction.

| Beat buttons (parameter 1)               | The effect time is set from <b>1/8</b> to <b>4/1</b> with respect to 1 beat of BPM time.             |
|------------------------------------------|----------------------------------------------------------------------------------------------------|
| TIME control (parameter 2)               | Use this to set the effect time.<br><b>10</b> to <b>4000</b> (ms)                                    |
| <b>LEVEL/DEPTH</b> control (parameter 3) | Use this to set the balance between the original sound and <b>ROLL</b> .                             |
| EFFECT FREQUENCY<br>(parameter 4)        | Use these to set the balance between the original sound and the <b>ROLL</b> for the different bands. |

### SLIP ROLL<sup>12</sup>

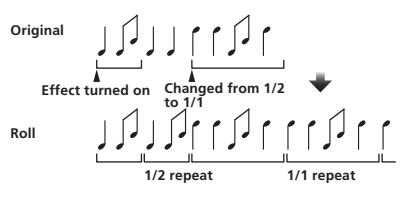

This function records the input sound at the point at which the **[ON/OFF]** button is pressed and repeats the recorded sound according to the beat button's fraction.

When the effect time changes, the input sound is recorded again.

| Beat buttons (parameter 1)               | The effect time is set from <b>1/8</b> to <b>4/1</b> with respect to 1 beat of BPM time.                |
|------------------------------------------|----------------------------------------------------------------------------------------------------|
| TIME control (parameter 2)               | Use this to set the effect time.<br><b>10</b> to <b>4000</b> (ms)                                       |
| <b>LEVEL/DEPTH</b> control (parameter 3) | Use this to set the balance between the original sound and <b>ROLL</b> .                                |
| EFFECT FREQUENCY<br>(parameter 4)        | Use these to set the balance between the original<br>sound and the <b>ROLL</b> for the different bands. |

En

### REV ROLL<sup>12</sup>

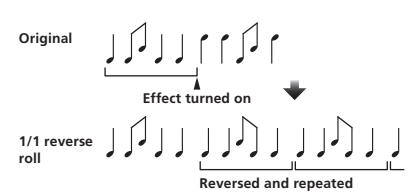

# This function records the input sound at the point at which the [**ON/OFF**] button is pressed, reverses the recorded sound and repeats it according to the beat button's fraction.

| Beat buttons (parameter 1)           | The effect time is set from <b>1/8</b> to <b>4/1</b> with respect to 1 beat of BPM time. |
|--------------------------------------|------------------------------------------------------------------------------------------|
| TIME control (parameter 2)           | Use this to set the effect time.<br><b>10</b> to <b>4000</b> (ms)                        |
|                                      |                                                                                          |
| LEVEL/DEPTH control<br>(parameter 3) | Use this to set the balance between the original sound and <b>ROLL</b> .                 |

### FILTER 1

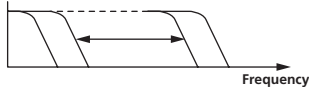

This function changes the filter's cut-off frequency according to the beat button's fraction.

| Beat buttons (parameter 1)               | These set the cycle for moving the cut-off frequency from <b>1/8</b> to <b>4/1</b> with respect to 1 beat of BPM time.                               |
|------------------------------------------|----------------------------------------------------------------------------------------------------|
| TIME control (parameter 2)               | Use this to set the cycle at which the cut-off fre-<br>quency is moved.<br><b>10</b> to <b>32000</b> (ms)                                            |
| <b>LEVEL/DEPTH</b> control (parameter 3) | The further the control is turned clockwise, the more<br>the effect is stressed.<br>The original sound is set when turned fully<br>counterclockwise. |
| <b>EFFECT FREQUENCY</b> (parameter 4)    | These set the balance between the original sound<br>and the effect sound for the different bands.                                                    |

### TRANS

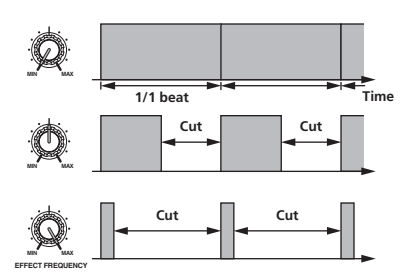

This function cuts the sound according to the beat button's fraction. The amount of the sound to be cut can be changed at [EFFECT FREQUENCY].

| Beat buttons (parameter 1)                                                                              | These set the <b>1/8</b> to <b>4/1</b> cut time with respect to 1 beat of BPM time.                                                                                    |
|----------------------------------------------------------------------------------------------------|----------------------------------------------------------------------------------------------------|
| TIME control (parameter 2)                                                                              | Use this to set the effect time.<br><b>10</b> to <b>16000</b> (ms)                                                                                                    |
| <b>LEVEL/DEPTH</b> control (parameter 3)                                                                | Sets the balance between the original sound and the effect sound.                                                                                                    |
| EFFECT FREQUENCY<br>(parameter 4)                                                                       | This sets the amount of the original sound to be cut for the different bands.                                                                                          |
| TIME control (parameter 2)<br>LEVEL/DEPTH control<br>(parameter 3)<br>EFFECT FREQUENCY<br>(parameter 4) | 10 to 16000 (ms)<br>Sets the balance between the original sound and<br>effect sound.<br>This sets the amount of the original sound to be c<br>for the different bands. |

### PHASER

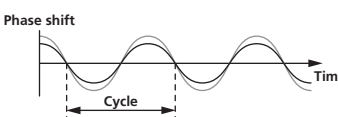

The phaser effect changes according to the beat button fraction.

| Beat buttons (parameter 1)               | These set the cycle for moving the phaser effect by <b>1/8</b> to <b>4/1</b> with respect to the time of one BPM beat.                                              |
|------------------------------------------|----------------------------------------------------------------------------------------------------|
| TIME control (parameter 2)               | This sets the cycle by which the phaser effect is moved.<br>10 to <b>32000</b> (ms)                                                                                 |
| <b>LEVEL/DEPTH</b> control (parameter 3) | The further the control is turned clockwise, the more<br>the effect is stressed.<br>When turned all the way counterclockwise, only the<br>original sound is output. |
| <b>EFFECT FREQUENCY</b> (parameter 4)    | Use these to set the balance between the original<br>sound and the effect sound for the different bands.                                                            |

### GATE

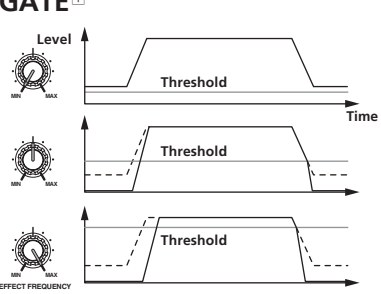

This function outputs the input sound that has a level above the threshold level, cutting the input sound that has a level below the threshold level.

| The threshold level can be changed a | t [EFFECT FREQUENCY]. |
|--------------------------------------|-----------------------|
|--------------------------------------|-----------------------|

| Beat buttons (parameter 1)               | This sets the release time between ${\bf 1}$ and ${\bf 100}$ %.                                                                    |
|------------------------------------------|----------------------------------------------------------------------------------------------------|
| TIME control (parameter 2)               | This sets the release time.<br><b>1</b> to <b>100</b> (%)                                                                          |
| <b>LEVEL/DEPTH</b> control (parameter 3) | Sets the threshold level.<br>The further the control is turned clockwise, the more<br>the effect is stressed and the sound is cut. |
| EFFECT FREQUENCY<br>(parameter 4)        | Use these to set the threshold levels for the different bands.                                                                     |

\_ \_ \_ \_ \_ \_ \_

### SEND/RETURN

\_ \_ \_ \_ \_ \_ \_ \_ \_ \_ \_ \_ \_

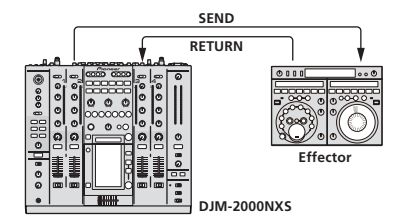

Connect an external effector, etc., here.

[EFFECT FREQUENCY] can be used as an isolator.

| Beat buttons (parameter 1)               | _                                                                                    |
|------------------------------------------|--------------------------------------------------------------------------------------|
| TIME control (parameter 2)               | _                                                                                    |
| <b>LEVEL/DEPTH</b> control (parameter 3) | This adjusts the sound level input to the [ <b>RETURN</b> ] terminal.                |
| EFFECT FREQUENCY<br>(parameter 4)        | This sets the audio output level of the <b>RETURN</b> sound for the different bands. |
| <b>EFFECT FREQUENCY</b><br>(parameter 4) | This sets the audio output level of the <b>RETURN</b> sound for the different bands. |

- When "A", "B" or "M" is selected with the [CH SELECT] buttons, the effect sound cannot be monitored by pressing [CUE] (BEAT EFFECT) unless the sound for the channel you want to monitor is being output from [MASTER] channel.
- [2] When BEAT EFFECT is off, the effect sound cannot be monitored by pressing [CUE] (BEAT EFFECT).

## **Changing the settings**

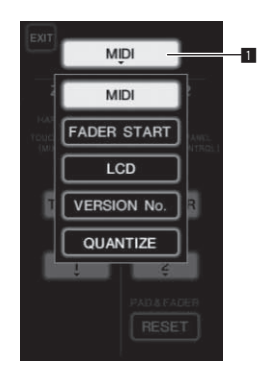

1 Press [LIVE SAMPLER (UTILITY, WAKE UP)] for at least 1 seconds.

The [USER SETUP] mode setting screen is displayed.

The [LIVE SAMPLER (UTILITY, WAKE UP)] indicator flashes.

To display the [CLUB SETUP] screen, first turn this unit's power off, then press [POWER] while pressing [LIVE SAMPLER (UTILITY, WAKE UP)].

#### 2 Press the setup item button.

The selection items appear.

#### 3 Select the setup item.

Select the item on the touch panel and enter it.

#### 4 Change the item's setting.

Select the item on the touch panel and enter it.

Press [SAVE] to save the changes to the [CLUB SETUP] screen. •

### 5 Press [EXIT].

Close the [USER SETUP] mode setting screen.

To close the [CLUB SETUP] mode setting screen, press the [POWER] button to turn this unit's power off.

### **Setting preferences**

Setup item button

1

Settings indicated in *italics* are the default settings set upon purchase.

| ZONE1     BUTTON ACTION     TOGGLE<br>TRIGGER     Select the MIDI signal sending method, [TOGG       MIDI CHANNEL     1.2 to 16     Sets the MIDI channel                                                               | <b>.E</b> ] or<br><b>.E</b> ] or |
|----------------------------------------------------------------------------------------------------|----------------------------------|
| ZONE1 TRIGGER TRIGGER TRIGGER TRIGGER TRIGGER TRIGGER                                                                                                    | <b>_E</b> ] or                   |
| MIDI CHANNEL 1.2 to 16 Sets the MIDI channel                                                                                                    | <b>.E</b> ] or                   |
|                                                                                                    | <b>.E</b> ] or                   |
| MIDI BUTTON ACTION TOGGLE Select the MIDI signal sending method, [TOGG                                                                                                    |                                  |
| TRIGGER [TRIGGER].                                                                                                    |                                  |
| ZONE2         MIDI CHANNEL         1, 2, to 16         Sets the MIDI channel.                                                                                                    |                                  |
| RESET — Restores the [TYPE A] – [TYPE D] MIDI settings default values. [RESET] function is unique to [Zeta]                                                                                                    | to the<br>DNE2].                 |
| LINK CH1 to CH4 ON, OFF Turns the fader start function on and off for all C connected to the [LINK] terminals.                                                                                                    | J players                        |
| CONTROL CH2, CH3 ON, OFF Turns the fader start function of the DJ players of the [CONTROL] terminals on and off.                                                                                                    | onnected to                      |
| LCD BACK LIGHT 1, 2, 3, 4, 5 — Adjusts the touch panel's brightness.                                                                                                    |                                  |
| VERSION No. — — — Displays this unit's software version.                                                                                                    |                                  |
| QUANTIZE QUANTIZE ON, OFF — Turns use of the beat information obtained from on and off.                                                                                                    | the player                       |
| DIGITAL OUT MAX LEVEL     -19 dB, -15 dB, -10 dB, -5 dB     Sets the maximum level of the sound output fro       DIGITAL OUT MAX LEVEL     -10 dB, -5 dB     [DIGITAL OUT] terminals. 1]                                | n the                            |
| DIGITAL SAMPLING RATE         48 kHz, 96 kHz         Sets the digital signal's sampling rate.                                                                                                    |                                  |
| AUTO STANDBY ON, OFF — Turns the auto standby function on and off.                                                                                                    |                                  |
| OUTPUT TO BOOTH<br>MONITOR ON, OFF - Sets whether or not to output the microphone's<br>from [BOOTH] terminals.                                                                                                    | audio signals                    |
| CLUB SETUP     MIC     TALK OVER THRESHOLD<br>LEVEL     -25 dB, -20 dB,<br>-15 dB, -10 dB     Sets the talkover sensitivity. The talkover function<br>when a sound with a volume above the set volum<br>the microphone. | n is activated<br>ne is input to |
| TALK OVER LEVEL     -25 dB, -20 dB,<br>-15 dB, -10 dB     Sets the attenuation level for the sound other th<br>phone's sound when the talkover function is ac                                                           | an the micro-<br>ivated.         |
| TOUCH PANEL                                                                                                    | sing [+] in                      |
| PEAK LIMITER PEAK LIMITER ON, OFF — Alleviates sudden, unpleasant digital clipping o output.                                                                                                    | the master                       |
| FACTORY RESET YES, NO — — Restores all the settings to their factory defaults                                                                                                    |                                  |

Changes the MIDI settings of the buttons on the control panel, [FREQUENCY MIX] and [SIDECHAIN REMIX]

2 Changes the MIDI settings for [TYPE A] to [TYPE D] on the MIDI control screen.

### About the auto standby function

When [AUTO STANDBY] is set to [ON], the standby mode is set automatically if 4 hours pass with all of the conditions below met.

- That none of this unit's buttons or controls are operated. - That no audio signals of -10 dB or greater are input to this unit's input terminals.

That no PRO DJ LINK connections are made.

• The standby mode is canceled when [LIVE SAMPLER (UTILITY, WAKE UP)] is pressed.

En

### Troubleshooting

- Incorrect operation is often mistaken for trouble or malfunction. If you think that there is something wrong with this component, check the points
  below. Sometimes the trouble may lie in another component. Inspect the other components and electrical appliances being used. If the trouble
  cannot be rectified after checking the items below, ask your nearest Pioneer authorized service center or your dealer to carry out repair work.
- The player may not operate properly due to static electricity or other external influences. In such cases, normal operation may be restored by

unplugging the power cord then plugging it back in.

| Problem                                                                                                    | Check                                                                                                    | Remedy                                                                                                    |
|----------------------------------------------------------------------------------------------------|----------------------------------------------------------------------------------------------------|----------------------------------------------------------------------------------------------------|
| The power is not turned on.                                                                                              | Is the power cord properly connected?                                                                              | Plug in the power cord to an AC outlet.                                                                                                    |
| No sound or small sound.                                                                                                 | Is the [CD/DIGITAL, PHONO, LINE, USB */*]                                                                          | Switch the [CD/DIGITAL, PHONO, LINE, USB */*] switch to the channel's input                                                                                                    |
|                                                                                                    | switch set to the proper position?                                                                                 | source. (page 13)                                                                                                    |
|                                                                                                    | Are the [CD, DIGITAL] switches on the rear panel properly set?                                                     | Set the [CD, DIGITAL] switches according to the devices to be played. (Page 13)                                                                                                    |
|                                                                                                    | Are the connection cables properly connected?                                                                      | Connect the connection cables properly. (page 8)                                                                                                    |
|                                                                                                    | Are the terminals and plugs dirty?                                                                                 | Clean the terminals and plugs before making connections.                                                                                                    |
|                                                                                                    | Is the [MASTER ATT.] switch on the rear panel set to [-6 dB], etc.?                                                | Switch the [MASTER ATT.] switch. (page 7)                                                                                                    |
| Digital sound cannot be output.                                                                                          | Is the digital audio output's sampling frequency<br>(fs) suited for the specifications of the connected<br>device? | On the [CLUB SETUP] screen, set [DIGITAL SAMPLING RATE] according to the specifications of the connected equipment. (page 28)                                                                                                    |
| Distorted sound.                                                                                                    | Is the sound level output from the [ <b>MASTER</b> ] chan-<br>nel appropriately set?                               | Adjust the [MASTER] control so that the master channel level indicator lights at around [0 dB] at the peak level. (Page 13)                                                                                                    |
|                                                                                                    |                                                                                                    | Set [ <b>MASTER ATT.</b> ] to [ <b>-3 dB</b> ] or [ <b>-6 dB</b> ]. (page 7)                                                                                                    |
|                                                                                                    | Is the level of audio input to each channel properly set?                                                          | Adjust the [ <b>TRIM</b> ] control so that the channel level indicator lights at about<br>[ <b>0 dB</b> ] at the peak level. (Page 13)                                                                                           |
| Can't crossfade.                                                                                                    | Are the <b>CROSS FADER ASSIGN</b> ( <b>A</b> , <b>THRU</b> , <b>B</b> ) selector switches properly set?            | Set the [CROSS FADER ASSIGN (A, THRU, B)] selector switches for the different channels properly. (Page 13)                                                                                                    |
| Can't fader start a DJ player.                                                                                           | Is [FADER START] set to [OFF]?                                                                                     | At the [USER SETUP] screen, set [FADER START] to [ON]. (page 14)                                                                                                    |
|                                                                                                    | Is the DJ player properly connected to the<br>[CONTROL] terminal?                                                  | Connect the [CONTROL] terminal and DJ player using a control cord. (page 8)                                                                                                    |
|                                                                                                    | Is the DJ player properly connected to the [LINK] terminal?                                                        | Connect the DJ player to the $[\mbox{LINK}]$ terminal properly using a LAN cable. (page 8)                                                                                                    |
|                                                                                                    | Are the audio cables properly connected?                                                                           | Connect this unit's audio input terminals and the DJ player's audio output terminals by audio cable. (page 8)                                                                                                    |
| BEAT EFFECT function does not work.                                                                                      | Are the [CH SELECT] buttons properly set?                                                                          | Press the [CH SELECT] button(s) to select the channel(s) to which you want to<br>add the effect.                                                                                                    |
| [INST FX] does not work.                                                                                                 | Is the [FILTER] control set to the proper position?                                                                | Turn the [FILTER] control clockwise. (page 18)                                                                                                    |
| Can't use an external effector.                                                                                          | Is the [ON/ OFF] button for [BEAT EFFECT] set to [ON]?                                                             | Press $[{\rm ON}/{\rm OFF}]$ for the BEAT EFFECT to turn $[{\rm SEND}/{\rm RETURN}]$ on. (page 19)                                                                                                    |
|                                                                                                    | Is the external effector properly connected to the [SEND] or [RETURN] terminal?                                    | Connect the external effector to the $\left[ \textbf{SEND} \right]$ and $\left[ \textbf{RETURN} \right]$ terminals. (page 8)                                                                                                    |
| Distorted sound from an external effector.                                                                               | Is the external effector's audio output level set to<br>an appropriate level?                                      | Adjust the external effector's audio output level.                                                                                                    |
| Tempo ( <b>BPM</b> ) cannot be measured or measurement value of tempo ( <b>BPM</b> ) is                                  | Is the audio input level too high or too low?                                                                      | Adjust the [TRIM] control so that the channel level indicator lights at about<br>[0 dB] at the peak level. (Page 13)                                                                                                    |
| implausible.                                                                                                    |                                                                                                    | For some tracks, it may not be possible to measure the tempo ( ${\bf BPM}$ ). Use the $[{\bf TAP}]$ button to input the tempo manually. (page 19)                                                                                |
| Measured tempo ( <b>BPM</b> ) differs from tempo indicated on CD.                                                        | _                                                                                                    | The values may differ slightly due to the different ways in which the <b>BPM</b> is measured.                                                                                                    |
| MIDI sequencer does not synchronize.                                                                                     | Is the MIDI sequencer's sync mode set to Slave?                                                                    | Set the MIDI sequencer's sync mode to Slave.                                                                                                    |
|                                                                                                    | Does the MIDI sequencer you are using support<br>MIDI timing clocks?                                               | MIDI sequencers not supporting MIDI timing clocks cannot be synchronized.                                                                                                    |
| MIDI control does not work.                                                                                              | Is the MIDI channel turned on?                                                                                     | Press the [ <b>ON/ OFF</b> ] button for [ <b>MIDI</b> ]. (page 20)                                                                                                    |
|                                                                                                    | Are the MIDI settings properly set?                                                                                | To operate DJ software with this unit, this unit's MIDI messages must be<br>assigned to the DJ software you are using. For instructions on assigning mes-<br>sages, see your DJ software's operating instructions.               |
| This unit is not recognized after it has been connected to a computer.                                                   | Is the driver software properly installed on your computer?                                                        | Install the driver software. If it is already installed, reinstall it. (page 9)                                                                                                    |
| Sound of a computer cannot be                                                                                            | Are this unit and computer properly connected?                                                                     | Connect this unit and computer using a USB cable. (page 9)                                                                                                    |
| output from this unit.                                                                                                   | Are the audio output device settings properly set?                                                                 | Select this unit with the audio output device settings. For instructions on making settings for your application, see your application's operating instructions.                                                                 |
|                                                                                                    | Is this unit's input selector switch properly set?                                                                 | Set the channel's input selector switch to the [ <b>USB */*</b> ] position. (Page 13)                                                                                                    |
| Nothing happens when touch panel is pressed.                                                                             | Touch panel's calibration is off.                                                                                  | Adjust the touch panel with the [TOUCH PANEL] settings at the [CLUB SETUP] screen. (page 28)                                                                                                    |
| Effect sound cannot be monitored<br>even when the [ <b>CUE</b> ] button for [ <b>BEAT</b><br><b>EFFECT</b> ] is pressed. | -                                                                                                    | The circuit that generates the echo for the [ECHO], [REVERB], [ROLL],<br>[SLIP ROLL] and [REV ROLL] effect sounds is positioned after the effect circuit,<br>so the effect sound cannot be monitored. This is not a malfunction. |

### About the liquid crystal display

- Small black or shining points may appear on the liquid crystal display. This is a phenomenon inherent to liquid crystal displays; this is not a
  malfunction.
- When using in cold places, the liquid crystal display may be dark for a while after this unit's power is turned on. It will reach the normal brightness
  after a while.
- When the liquid crystal display is exposed to direct sunlight, the light will reflect off it, making it difficult to see. Block the direct sunlight.

# About trademarks and registered trademarks

- Pioneer is a registered trademark of PIONEER CORPORATION.
- Microsoft<sup>®</sup>, Windows Vista<sup>®</sup>, and Windows<sup>®</sup> are either registered trademarks or trademarks of Microsoft Corporation in the United States and/or other countries.
- Pentium is a registered trademark of Intel Corporation.
- Adobe and Reader are either registered trademarks or trademarks of Adobe Systems Incorporated in the United States and/or other countries.
- Apple, Macintosh and Mac OS are trademarks of Apple Inc., registered in the U.S. and other countries.
- ASIO is a trademark of Steinberg Media Technologies GmbH.
- The names of companies and products mentioned herein are the trademarks of their respective owners.

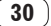

### **Block Diagram**

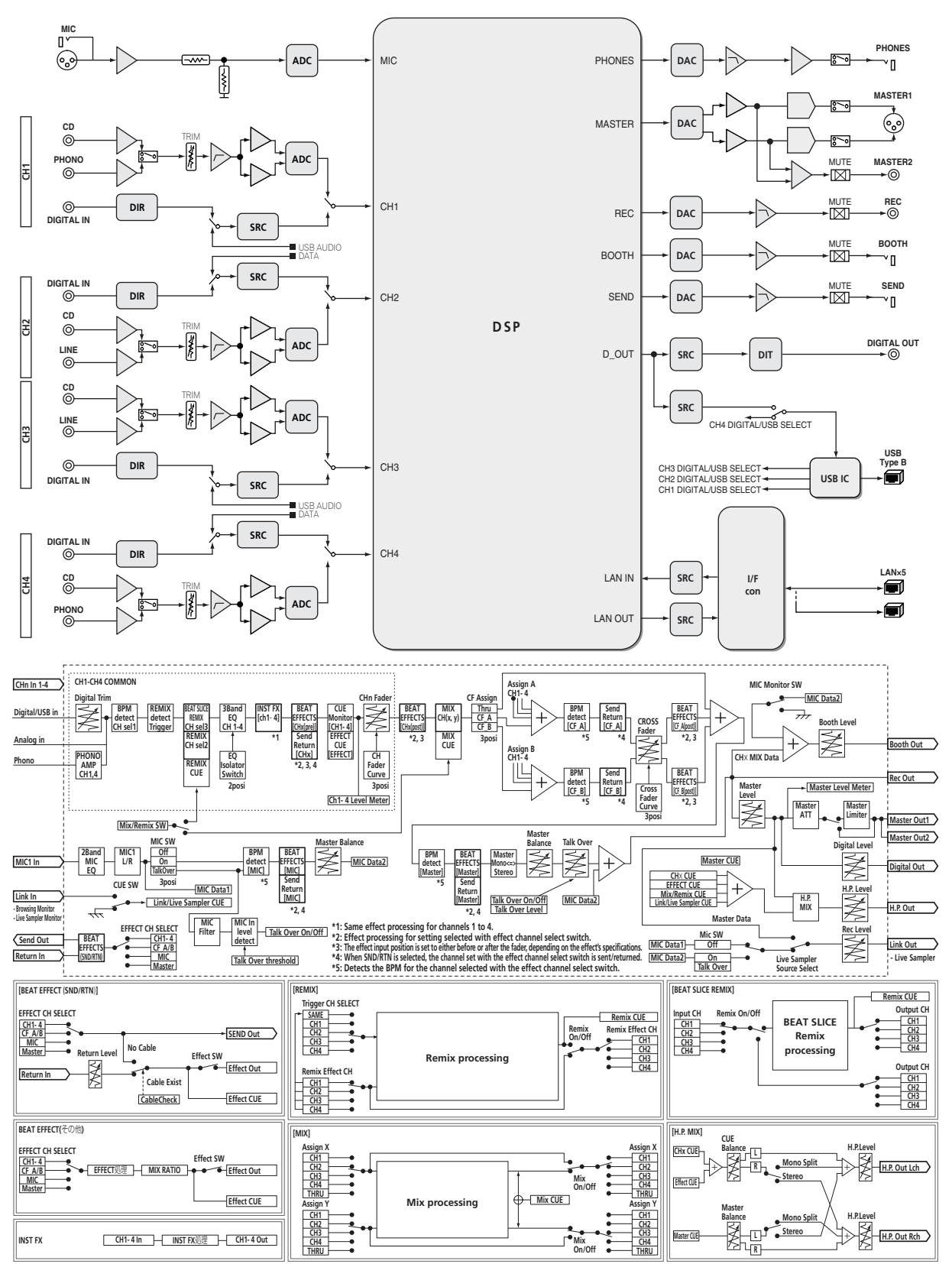

English

## Specifications

### General

| Power requirements                                 | AC 120 V, 60 Hz    |
|----------------------------------------------------|--------------------|
| Power consumption                                  | 42 W               |
| Power consumption (standby)                        | 0.4 W              |
| Main unit weight                                   | 8.6 kg (10.4 lb)   |
| Max. dimensions                                    | H) × 404 mm (D)    |
| (16.9 in. (W) × 4.2 in. (H                         | H) × 15.9 in. (D)) |
| Tolerable operating temperature +5 °C to +35 °C (+ | +41 °F to +95 °F)  |
| Tolerable operating humidity5 % to 85 % (n         | o condensation)    |
|                                                    |                    |

### **Audio Section**

| Sampling rate                              | 96 kHz                                        |
|--------------------------------------------|-----------------------------------------------|
| A/D, D/A converter                         | 24 bits                                       |
| Frequency characteristic                   |                                               |
| CD/LINE/MIC                                | 20 Hz to 20 kHz                               |
| S/N ratio (rated output)                   |                                               |
| PHONO                                      |                                               |
| CD/DIGITAL, LINE                           | 107 dB                                        |
| MIC                                        | 85 dB                                         |
| Total harmonic distortion (LINE — MASTER   | <b>1</b> )0.004 %                             |
| Standard input level / Input impedance     |                                               |
| PHONO                                      | –52 dBu/47 kΩ                                 |
| CD/LINE                                    | –12 dBu/47 kΩ                                 |
| MIC                                        | –52 dBu/8.5 kΩ                                |
| RETURN                                     | –12 dBu/49 kΩ                                 |
| Standard output level / Load impedance / O | utput impedance                               |
| MASTER1                                    | +8 dBu/10 k $\Omega$ /3 $\Omega$ or lower     |
| MASTER2                                    | . +2 dBu/10 k $\Omega$ /22 $\Omega$ or lower  |
| REC OUT                                    | –8 dBu/10 k $\Omega$ /22 $\Omega$ or lower    |
| BOOTH                                      | . +8 dBu/10 k $\Omega$ /1 k $\Omega$ or lower |
| SEND                                       | .–12 dBu/10 k $\Omega$ /1 k $\Omega$ or lower |
| PHONES                                     | +8.5 dBu/32 $\Omega$ /1 $\Omega$ or lower     |
| Rated output level / Load impedance        |                                               |
| MASTER1                                    | +26 dBu/10 kΩ                                 |
| MASTER2                                    | +20 dBu/10 kΩ                                 |
| Crosstalk (LINE)                           |                                               |
| Channel equalizer characteristic           |                                               |
| НІ                                         | –26 dB to +6 dB (13 kHz)                      |
| MID                                        | –26 dB to +6 dB (1 kHz)                       |
| LOW                                        | –26 dB to +6 dB (70 Hz)                       |
| Microphone equalizer characteristic        |                                               |
| НІ                                         | –12 dB to +12 dB (10 kHz)                     |
| LOW                                        | –12 dB to +12 dB (100 Hz)                     |
|                                            |                                               |
| Input / Output terminals                   |                                               |
| PHONO input terminal                       |                                               |
| RCA pin jack                               |                                               |
| <b>CD</b> input terminal                   |                                               |
| RCA pin jacks                              |                                               |
| LINE input terminal                        |                                               |
| RCA pin jack                               |                                               |
| MIC input terminal                         |                                               |
| XLR connector/phone jack (Ø 6.3 mm)        | 1 set                                         |
| <b>RETURN</b> Input terminals              |                                               |
| Phone jack (Ø 6.3 mm)                      | 1 set                                         |
| DIGITAL IN coaxial input terminal          |                                               |
| RCA pin jacks                              |                                               |
| MASTER output terminal                     |                                               |
| XLR connector                              | 1 set                                         |
| RCA pin jacks                              | 1 set                                         |

| BOOTH output terminal                                                            |
|----------------------------------------------------------------------------------|
| Phone jack (Ø 6.3 mm)1 set                                                       |
| REC OUT output terminal                                                          |
| RCA pin jacks1 set                                                               |
| SEND output terminal                                                             |
| Phone jack (Ø 6.3 mm)1 set                                                       |
| DIGITAL OUT coaxial output terminal                                              |
| RCA pin jacks1 set                                                               |
| MIDI OUT terminal                                                                |
| 5P DIN1 set                                                                      |
| PHONES output terminal                                                           |
| Stereo phone jack (Ø 6.3 mm)1 set                                                |
| USB terminal                                                                     |
| B type1 set                                                                      |
| CONTROL terminal                                                                 |
| Mini phone jack (Ø 3.5 mm)2 sets                                                 |
| LINK terminal                                                                    |
| LAN terminal (100Base-TX)6 sets                                                  |
| <ul> <li>The specifications and design of this product are subject to</li> </ul> |
| change without notice.                                                           |
| <ul> <li>Be sure to use the [MASTER1] terminals only for a balanced</li> </ul>   |
| output. Connection with an unbalanced input (such as RCA)                        |
| using an XLR to RCA converter cable (or converter adapter), etc.,                |
| may lower the sound quality and/or result in noise.                              |

[MASTER2] terminals. • © 2012 PIONEER CORPORATION. All rights reserved.

For connection with an unbalanced input (such as RCA), use the

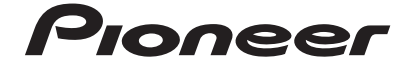

#### PIONEER ELECTRONICS (USA) INC. LIMITED WARRANTY WARRANTY VALID ONLY IN THE U.S.A. AND CANADA

#### WARRANTY

Pioneer Electronics (USA) Inc. (PUSA) warrants that products distributed by PUSA in the U.S.A. and Canada that fail to function properly under normal use due to a manufacturing defect when installed and operated according to the owner's manual enclosed with the unit will be repaired or replaced with a unit of comparable value, at the option of PUSA, without charge to you for parts or actual repair work. Parts supplied under this warranty may be new or rebuilt at the option of PUSA.

THIS LIMITED WARRANTY APPLIESTOTHE ORIGINAL OR ANY SUBSEQUENT OWNER OF THIS PIONEER PRODUCT DURING THE WARRANTY PERIOD PROVIDED THE PRODUCT WAS PURCHASED FROM AN AUTHORIZED PIONEER DISTRIBUTOR/DEALER INTHE U.S.A. OR CANADA. YOU WILL BE REQUIRED TO PROVIDE A SALES RECEIPT OR OTHER VALID PROOF OF PURCHASE SHOWING THE DATE OF ORIGINAL PURCHASE OR. IF RENTED, YOUR RENTAL CONTRACT SHOWING THE PLACE AND DATE OF FIRST RENTAL. IN THE EVENT SERVICE IS REQUIRED, THE PRODUCT MUST BE DELIVERED WITHIN THE WARRANTY PERIOD, TRANSPORTATION PREPAID, ONLY FROM WITHIN THE U.S.A. AS EXPLAINED IN THIS DOCUMENT. YOU WILL BE RESPONSIBLE FOR REMOVAL AND INSTALLATION OF THE PRODUCT. PUSA WILL PAYTO RETURN THE REPAIRED OR REPLACEMENT PRODUCT TO YOU WITHIN THE U.S.A.

| PRODUCT WARRANT PERIOD                                                                                                    | Parts         | Labor      |
|----------------------------------------------------------------------------------------------------|---------------|------------|
| DJ Audio and Video                                                                                                    | 1 Year        | 1 Year     |
| The warranty period for retail customers who rent the product commences upon the date product is first put into use (a) during the rental period or (b) retail sale, w | hichever occu | urs first. |

WHAT IS NOT COVERED

IF THIS PRODUCT WAS PURCHASED FROM AN UNAUTHORIZED DISTRIBUTOR, THERE ARE NO WARRANTIES, EXPRESS OR IMPLIED, INCLUDING THE IMPLIED WARRANTY OF MERCHANTABILITY AND THE IMPLIED WARRANTY OF FITNESS FOR A PARTICULAR PURPOSE AND THIS PRODUCT IS SOLD STRICTLY "AS IS" AND "WITH ALL FAULTS". PIONEER SHALL NOT BE LIABLE FOR ANY CONSEQUENTIAL AND/OR INCIDENTAL DAMAGES.

THIS WARBANTY DOES NOT APPLY IF THE PRODUCT HAS BEEN SUBJECTED TO POWER IN EXCESS OF ITS PUBLISHED POWER BATING

THIS WARRANTY DOES NOT COVER THE CABINET OR ANY APPEARANCE ITEM, USER ATTACHED ANTENNA, ANY DAMAGE TO RECORDS OR RECORDING TAPES OR DISCS, ANY DAMAGE TO THE PRODUCT RESULTING FROM ALTERATIONS, MODIFICATIONS NOT AUTHORIZED IN WRITING BY PIONEER, ACCIDENT, MISUSE OR ABUSE, DAMAGE DUE TO LIGHTNING ORTO POWER SURGES, SUBSEQUENT DAMAGE FROM LEAKING, DAMAGE FROM INOPERATIVE BATTERIES, ORTHE USE OF BATTERIES NOT CONFORMING TO THOSE SPECIFIED IN THE OWNER'S MANUAL.

THIS WARRANTY DOES NOT COVER THE COST OF PARTS OR LABOR WHICH WOULD BE OTHERWISE PROVIDED WITHOUT CHARGE UNDER THIS WARRANTY OBTAINED FROM ANY SOURCE OTHERTHAN A PIONEER AUTHORIZED SERVICE COMPANY OR OTHER DESIGNATED LOCATION. THIS WARRANTY DOES NOT COVER DEFECTS OR DAMAGE CAUSED BY THE USE OF UNAUTHORIZED PARTS OR LABOR OR FROM IMPROPER MAINTENANCE.

ALTERED, DEFACED, OR REMOVED SERIAL NUMBERS VOID THIS ENTIRE WARRANTY

#### NO OTHER WARRANTIES

PIONEER LIMITS ITS OBLIGATIONS UNDER ANY IMPLIED WARRANTIES INCLUDING, BUT NOT LIMITED TO, THE IMPLIED WARRANTIES OF MERCHANTABILITY AND FITNESS FOR A PARTICULAR PURPOSE, TO A PERIOD NOT TO EXCEED THE WARRANTY PERIOD. NO WARRANTIES SHALL APPLY ATTER THE WARRANTY PERIOD. SOME STATES DO NOT ALLOW LIMITATIONS ON HOW LONG AN IMPLIED THE WARRANTY LASTS AND SOME STATES DO NOT ALLOW THE EXCLUSIONS OR LIMITATIONS OF INCIDENTAL OR CONSEQUENTIAL DAMAGES, SO THE ABOVE LIMITATIONS OR EXCLUSIONS MAY NOT APPLY TO YOU. THIS WARRANTY GIVES YOU SPECIFIC LEGAL RIGHTS AND YOU MAY HAVE OTHER RIGHTS WHICH MAY VARY FROM STATE TO STATE.

#### TO OBTAIN SERVICE

PUSA has appointed a number of Authorized Service Companies throughout the U.S.A. and Canada should your product require service. To receive warranty service you need to present your sales receipt or, if rented, your rental contract showing place and date of original owner's transaction. If shipping the unit you will need to package it carefully and send it, transportation prepaid by a traceable, insured method, to an Authorized Service Company. Package the product using adequate padding material to prevent damage in transit. The original container is ideal for this purpose. Include your name, address and telephone number where you can be reached during business

On all complaints and concerns in the U.S.A. and Canada call Customer Support at 1-800-872-4159.

For hook-up and operation of your unit or to locate an Authorized Service Company, please call or write: CUSTOMER SUPPORT PIONEER ELECTRONICS (USA) INC. P.O. BOX 1720 LONG BEACH, CALIFORNIA 90801 1-800-872-4159 http://www.pioneerelectronics.com

#### DISPUTE RESOLUTION

Following our response to any initial request to Customer Support, should a dispute arise between you and Pioneer, Pioneer makes available its Complaint Resolution Program to resolve the dispute. The Complaint Resolution Program is available to you without charge. You are required to use the Complaint Resolution Program before you exercise any rights under, or seek any remedies, created by Title I of the Magnuson-Moss Warranty-Federal Trade Commission Improvement Act, 15 U.S.C. 2301 et seq. To use the Complaint Resolution Program call 1-800-872-4159 and explain to the customer service representative the problem you are experiencing, steps you have taken

to have the product repaired during the warranty period and the name of the authorized Distributor/Dealer from whom the Pioneer product was purchased. After the complaint has been explained to the representative, a resolution number will be issued. Within 40 days of receiving your complaint, Pioneer will investigate the dispute and will either: (1) respond to your complaint in writing informing you what action Pioneer will take, and in what time period, to resolve the dispute; or (2) respond to your complaint in writing informing you why it will not take any action.

#### RECORD THE PLACE AND DATE OF PURCHASE FOR FUTURE REFERENCE

Model No.

\_ Serial No. \_

Purchase Date \_\_\_\_\_

Purchased From

KEEP THIS INFORMATION AND YOUR SALES RECEIPT IN A SAFE PLACE

UCP0212

Nous vous remercions d'avoir acquis un produit Pioneer. Veuillez lire attentivement ce mode d'emploi afin de connaître la manière d'utiliser l'appareil comme il convient. Cela fait, conservez le mode d'emploi de façon à pouvoir vous y référer en cas de nécessité. Dans certains pays ou certaines régions, la forme de la fiche et de la prise d'alimentation est un peu différente de ce qui est montré dans les illustrations. Toutefois, l'appareil se raccorde et fonctionne de la même façon.

# 

Ce symbole de l'éclair, placé dans un triangle équilatéral, a pour but d'attirer l'attention de l'utilisateur sur la présence, à l'intérieur du coffret de l'appareil, de "tensions dangereuses" non isolées d'une grandeur suffisante pour représenter un risque d'électrocution pour les êtres humains.

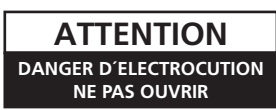

#### ATTENTION :

POUR ÉVITER TOUT RISQUE D'ÉLECTROCUTION, NE PAS ENLEVER LE COUVERCLE (NI LE PANNEAU ARRIÈRE). AUCUNE PIÈCE RÉPARABLE PAR L'UTILISATEUR NE SE TROUVE À L'INTÉRIEUR. CONFIER TOUT ENTRETIEN À UN PERSONNEL QUALIFIÉ UNIQUEMENT.

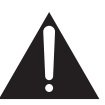

Ce point d'exclamation, placé dans un triangle équilatéral, a pour but d'attirer l'attention de l'utilisateur sur la présence, dans les documents qui accompagnent l'appareil, d'explications importantes du point de vue de l'exploitation ou de l'entretien.

D3-4-2-1-1\_A1\_Fr

# **INSTRUCTIONS DE SÉCURITÉ IMPORTANTES**

- 1) Prenez connaissance du mode d'emploi.
- 2) Conservez le mode d'emploi.
- 3) Respectez les avertissements.
- 4) Respectez les instructions.
- 5) N'utilisez pas cet appareil près d'un point d'eau.
- 6) Pour nettoyer, n'utilisez qu'un chiffon sec.
- N'obstruez pas les évents d'aération. Installez l'appareil conformément aux instructions du fabricant.
- N'installez pas l'appareil près des appareils de chauffage (radiateurs, poêles) et des appareils qui dégagent de la chaleur (y compris les amplificateurs).
- 9) Ne tentez pas de faire échec à la sécurité qu'assurent la fiche polarisée ou la fiche à borne de masse. Une fiche polarisée possède 2 lames dont une est plus large que l'autre. Une fiche à borne de masse possède également 2 lames et en outre une broche pour la mise à la terre. La lame plus large dans un cas, et la broche dans l'autre cas, sont là pour des raisons de sécurité. Si la fiche du cordon d'alimentation fourni ne pénètre pas dans la prise secteur, demandez à un électricien de remplacer la prise obsolète.
- 10) Faites cheminer le cordon d'alimentation de manière qu'il ne puisse pas être piétiné et veillez à ce que le cordon ne soit pas écrasé, tout particulièrement au niveau des prises secteur ou de sa sortie de l'appareil.

- 11) N'utilisez aucun accessoire ni aucune option qui ne soient pas conseillés par le fabricant.
- 12) Utilisez uniquement un chariot, un support, un trépied, une console ou une table conseillés par le fabricant ou vendus avec l'appareil. Si vous optez pour un chariot, ne déplacez ce dernier et l'appareil qu'il porte qu'avec les précautions qui s'imposent pour éviter de renverser l'appareil et d'être blessé.

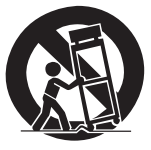

- 13) Pendant les orages, débranchez la fiche du cordon d'alimentation; procédez de même si vous avez l'intention de ne pas vous servir de l'appareil durant une longue période.
- 14) Les réparations doivent être effectuées par du personnel qualifié. La réparation de l'appareil est nécessaire s'il a été endommagé, si le cordon d'alimentation où la fiche sont abîmés, si un liquide à ou un objet ont pénétré dans l'appareil, ou si ce dernier a été exposé à la pluie ou à l'humidité, ne fonctionne pas normalement ou s'il est tombé.

.) F

### AVERTISSEMENT

Cet appareil n'est pas étanche. Pour éviter les risques d'incendie et de décharge électrique, ne placez près de lui un récipient rempli d'eau, tel qu'un vase ou un pot de fleurs, et ne l'exposez pas à des gouttes d'eau, des éclaboussures, de la pluie ou de l'humidité.

D3-4-2-1-3\_A1\_Fr

### **AVERTISSEMENT**

Avant de brancher l'appareil pour la première, lisez attentivement la section suivante.

La tension de l'alimentation électrique disponible varie selon le pays ou la région. Assurez-vous que la tension du secteur de la région où l'appareil sera utilisé correspond à la tension requise (par ex. 230 V ou 120 V), indiquée sur la panneau latéral.

D3-4-2-1-4\*\_A1\_Fr

### **AVERTISSEMENT**

Cet appareil est muni d'une fiche de mise à la terre (masse) à trois fils. Comme la fiche présente une troisième broche (de terre), elle ne peut se brancher que sur une prise de courant, prévue pour une mise à la terre. Si vous n'arrivez pas à insérer la fiche dans la prise de courant, contactez un électricien qualifié pour faire remplacer la prise par une qui soit mise à la terre. N'annulez pas la fonction de sécurité que procure cette fiche de mise à la terre.

D3-4-2-1-6\_A1\_Fr

### **PRÉCAUTION DE VENTILATION**

Lors de l'installation de l'appareil, veillez à laisser un espace suffisant autour de ses parois de manière à améliorer la dissipation de chaleur (au moins 5 cm à l'arrière et 3 cm de chaque côté).

### AVERTISSEMENT

Les fentes et ouvertures du coffret sont prévues pour la ventilation, pour assurer un fonctionnement stable de l'appareil et pour éviter sa surchauffe. Pour éviter les risques d'incendie, ne bouchez jamais les ouvertures et ne les recouvrez pas d'objets, tels que journaux, nappes ou rideaux, et n'utilisez pas l'appareil posé sur un tapis épais ou un lit.

D3-4-2-1-7b\*\_A1\_Fr

### **AVERTISSEMENT**

Pour éviter les risques d'incendie, ne placez aucune flamme nue (telle qu'une bougie allumée) sur l'appareil.

D3-4-2-1-7a\_A1\_Fr

Cet appareil numérique de la Classe B est conforme à la norme NMB-003 du Canada.

D8-10-1-3\_A1\_Fr

### Milieu de fonctionnement

Température et humidité du milieu de fonctionnement : De +5 °C à +35 °C (de +41 °F à +95 °F) ; Humidité relative inférieure à 85 % (orifices de ventilation non obstrués)

N'installez pas l'appareil dans un endroit mal ventilé ou un lieu soumis à une forte humidité ou en plein soleil (ou à une forte lumière artificielle).

D3-4-2-1-7c\*\_A1\_Fr

### **AVERTISSEMENT**

Gardez les pièces de petite taille hors de la portée des bébés et des enfants. En cas d'ingestion accidentelle, veuillez contacter immédiatement un médecin.

D41-6-4\_A1\_Fr

Si la fiche d'alimentation secteur de cet appareil ne convient pas à la prise secteur à utiliser, la fiche doit être remplacée par une appropriée. Ce remplacement et la fixation d'une fiche secteur sur le cordon d'alimentation de cet appareil doivent être effectués par un personnel de service qualifié. En cas de branchement sur une prise secteur, la fiche de coupure peut provoquer une sérieuse décharge électrique. Assurez-vous qu'elle est éliminée correctement après sa dépose. L'appareil doit être déconnecté en débranchant sa fiche secteur au niveau de la prise murale si vous prévoyez une période prolongée de non utilisation (par exemple avant un départ en vacances).

D3-4-2-2-1a\_A1\_Fr

### ATTENTION

L'interrupteur **POWER** de cet appareil ne coupe pas complètement celui-ci de sa prise secteur. Comme le cordon d'alimentation fait office de dispositif de déconnexion du secteur, il devra être débranché au niveau de la prise secteur pour que l'appareil soit complètement hors tension. Par conséquent, veillez à installer l'appareil de telle manière que son cordon d'alimentation puisse être facilement débranché de la prise secteur en cas d'accident. Pour éviter tout risque d'incendie, le cordon d'alimentation sera débranché au niveau de la prise secteur si vous prévoyez une période prolongée de non utilisation (par exemple avant un départ en vacances).

D3-4-2-2-2a\*\_A1\_Fr

r (3

## La protection de votre ouïe est entre vos mains

Pour assurer le rendement optimal de votre matériel et – plus important encore – la protection de votre ouïe, réglez le volume à un niveau raisonnable. Pour ne pas altérer votre sens de la perception, le son doit être clair mais ne produire aucun vacarme et être exempt de toute distorsion. Votre ouïe peut vous jouer des tours. Avec le temps, votre système auditif peut en effet s'adapter à des volumes supérieurs, et ce qui vous semble un « niveau de confort normal » pourrait au contraire être excessif et contribuer à endommager votre ouïe de façon permanente. Le réglage de votre matériel à un volume sécuritaire AVANT que votre ouïe s'adapte vous permettra de mieux vous protéger.

### CHOISISSEZ UN VOLUME SÉCURITAIRE:

- Réglez d'abord le volume à un niveau inférieur.
- Montez progressivement le volume jusqu'à un niveau d'écoute confortable ; le son doit être clair et exempt de distorsions.
- Une fois que le son est à un niveau confortable, ne touchez plus au bouton du volume.

### N'OUBLIEZ PAS DE RESPECTER LES DIRECTIVES SUIVANTES:

- Lorsque vous montez le volume, assurez-vous de pouvoir quand même entendre ce qui se passe autour de vous.
- Faites très attention ou cessez temporairement l'utilisation dans les situations pouvant s'avérer dangereuses.
- N'utilisez pas des écouteurs ou un casque d'écoute lorsque vous opérez un véhicule motorisé ; une telle utilisation peut créer des dangers sur la route et est illégale à de nombreux endroits.

S001a\_A1\_Fr

### NOTE IMPORTANTE SUR LE CABLE D'ALIMENTATION

Tenir le câble d'alimentation par la fiche. Ne pas débrancher la prise en tirant sur le câble et ne pas toucher le câble avec les mains mouillées. Cela risque de provoquer un court-circuit ou un choc électrique. Ne pas poser l'appareil ou un meuble sur le câble. Ne pas pincer le câble. Ne pas faire de noeud avec le câble ou l'attacher à d'autres câbles. Les câbles d'alimentation doivent être posés de façon à ne pas être écrasés. Un câble abîmé peut provoquer un risque d'incendie ou un choc électrique. Vérifier le câble d'alimentation de temps en temps. Contacter le service après-vente PIONEER le plus proche ou le revendeur pour un remplacement.

S002\*\_A1\_Fr

### **REMARQUE IMPORTANTE**

LE NUMÉRO DE MODÈLE ET LE NUMÉRO DE SÉRIE SE TROUVENT À L'ARRIÈRE OU SUR LE FOND DE CET APPAREIL. NOTEZ CES NUMÉROS À LA PAGE 35 ET CONSERVEZ-LA EN UN LIEU SÛR POUR VOUS Y RÉFÉRER ULTÉRIEUREMENT.

D36-AP9-1\_A1\_Fr\_PSV

4 ) Fr

## Sommaire

### Comment lire ce manuel

Dans ce manuel, les noms de canaux et de touches indiqués sur le produit, les noms de menus dans le logiciel, etc. sont indiqués entre crochets ([]). (ex. canal [**MASTER**], menu [**ON/OFF**], menu [**File**])

### Informations préliminaires

| Caractéristiques              | 6 |
|-------------------------------|---|
| Contenu du carton d'emballage | 6 |

### **Raccordements**

| Panneau arrière                     | . 7 |
|-------------------------------------|-----|
| Raccordement des prises d'entrée    | . 8 |
| Raccordement des prises de sortie   | . 8 |
| Raccordement au panneau de commande | . g |
| Raccordement à un ordinateur        | . g |
| À propos du pilote audio USB        | . g |

### **OB** Fonctionnement

| Panneau de commande    | . 12 |
|------------------------|------|
| Opérations de base     | . 13 |
| Opérations avancées    | . 15 |
| Liste de messages MIDI | . 22 |
| Types de BEAT EFFECT   | . 28 |

### O Changement des réglages

| Réglage des préférences                   | . 30 |
|-------------------------------------------|------|
| À propos de la mise en veille automatique | . 30 |

### D Informations supplémentaires

| En cas de panne                                           | . 31 |
|-----------------------------------------------------------|------|
| À propos de l'écran à cristaux liquides                   | . 32 |
| À propos des margues commerciales et des margues déposées | . 32 |
| Schéma fonctionnel                                        | . 33 |
| Spécifications                                            | . 34 |

## Informations préliminaires

### Caractéristiques

Cet appareil est une table de mixage DJ haute performance, destinée aux DJ professionnels, qui offre non seulement un son d'une qualité excellente mais aussi un panneau tactile multipoint, divers types d'interfaces et des effets permettant de toutes nouvelles pratiques DJ.

### TOUCH PANEL EFFECT

Cet appareil présente un grand panneau tactile multipoint LCD de 5,8 pouces. Lorsque cet écran est utilisé avec les fonctions ([**BEAT SLICE REMIX**], [**FREQUENCY MIX**] et [**SIDECHAIN REMIX**]), les effets peuvent être réglés intuitivement de manière visuelle et sonore.

### \* BEAT SLICE REMIX

Le morceau du canal spécifié peut être échantillonné et mis en boucle. Le morceau mis en boucle peut être arrangé par l'intermédiaire du panneau tactile, ce qui permet de créer instantanément de nouvelles boucles.

### \* FREQUENCY MIX

Les fréquences des morceaux se divisent en sept bandes et sont représentées graphiquement. La commande des faders sur le panneau tactile permet une maîtrise plus fine, le mixage de deux canaux ou le changement d'instruments (parties).

### \* SIDECHAIN REMIX

Le son d'un canal particulier peut servir à déclencher l'application d'effets au son des autres canaux. L'emploi du pad du panneau tactile permet une manipulation du son plus dynamique.

### **INST FX**

Cet appareil présente six types d'effets (NOISE, ZIP, CRUSH, JET, HPF, LPF). Les effets peuvent être obtenus par une simple rotation des commandes [FILTER] pour les différents canaux pendant une improvisation et peuvent ensuite être réglés avec la commande [PARAMETER] jusqu'à obtention de l'effet souhaité.

### **BEAT EFFECT**

La fonction populaire BEAT EFFECT de la série DJM est toujours présente et a été développée. Cet appareil offre une fonction [**EFFECT FREQUENCY**] qui permet de régler le niveau d'effet appliqué par plage de fréquences, et par conséquent une plus grande liberté de lecture que dans le passé.

### PRO DJ LINK

Lorsqu'un lecteur DJ Pioneer compatible PRO DJ LINK (par ex. CDJ-2000nexus, CDJ-2000, CDJ-900), un ordinateur sur lequel rekordbox est installé et cet appareil sont reliés par un câble LAN, les fonctions PRO DJ LINK suivantes peuvent être utilisées. Pour le détail, reportez-vous à la page 15, À propos de PRO DJ LINK.

### Exportation SD & USB

- \* Exportation rekordbox LINK
- SYNC MASTER
- \* LIVE SAMPLER
- \* LINK MONITOR

### **\* STATUS INFORMATION**

### **CARTE SON**

Cet appareil est équipé d'une carte son/interface audio USB permettant d'attribuer jusqu'à quatre sources audio d'un ordinateur aux différents canaux et de les mixer. De plus, les signaux de sortie du canal principal peuvent être transmis à l'ordinateur, ce qui est très pratique pour enregistrer, par exemple, des mixages.

### **CH FADER**

Par rapport au DJM-2000 précédent, cet appareil intègre un fader de canal haute performance plus résistant à la détérioration due à la poussière ou aux liquides pouvant s'infiltrer dans le fader. Le fonctionnement reste facile et régulier même dans des conditions d'utilisation difficiles.

-----

### HAUTE QUALITÉ SONORE

Des mesures ont été prises pour améliorer la qualité du son des entrées et sorties numériques et analogiques. Un son plus puissant et de plus grande qualité est obtenu grâce à un échantillonnage à 96 kHz, un convertisseur A/N 24 bits et un convertisseur N/A 32 bits, tous deux de haute qualité sonore.

Cet appareil prend en charge les signaux audio USB de 48 kHz 16 bits, 48 kHz 24 bits et 44,1 kHz 16 bits.

### Contenu du carton d'emballage

- CD-ROM
- Câble USB
- Cordon d'alimentation
- Mode d'emploi (ce document)
- Carte de garantie (la page 35 de ce manuel)

6 ) Fr

## Raccordements

Veillez à toujours éteindre les appareils et à débrancher le cordon d'alimentation de la prise secteur avant de raccorder un appareil ou de changer les liaisons.

Reportez-vous au mode d'emploi de l'appareil devant être raccordé.

Lorsque tous les appareils ont été raccordés, vous pouvez brancher le cordon d'alimentation.

Veillez à utiliser le cordon d'alimentation fourni.

### Panneau arrière

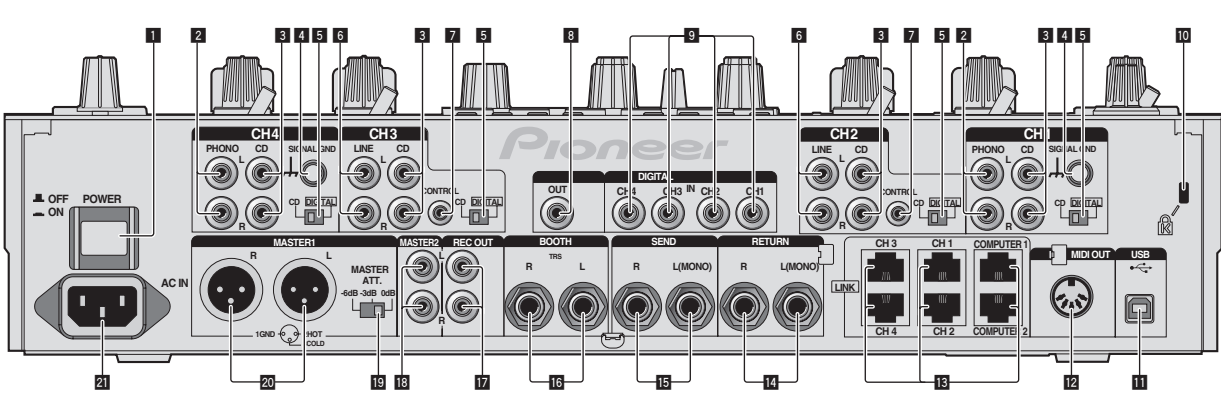

### 1 Touche POWER (la page 13)

Pour allumer et éteindre cet appareil.

### **2** Prises PHONO (la page 8)

Pour raccorder un appareil de type tourne-disque (cartouche phono MM). Ne pas pourvoir des signaux de ligne.

### 3 Prises CD (la page 8)

Pour raccorder un lecteur DJ ou un appareil avec sortie niveau ligne.

### 4 Prise SIGNAL GND (la page 8)

Pour raccorder le fil de terre d'un lecteur analogique. Ceci permet de réduire le bruit lorsqu'un lecteur analogique est raccordé.

### **5** CD, DIGITAL (la page 13)

Pour sélectionner les prises d'entrée des signaux analogiques (**CD**) ou les prises d'entrée des signaux numériques (**DIGITAL IN**).

#### 6 Prises LINE (la page 8)

Pour raccorder une platine à cassette ou un appareil avec sortie niveau ligne.

#### CONTROL (la page 8)

Pour raccorder un cordon de commande (fourni avec les lecteurs DJ Pioneer).

#### 8 Prise DIGITAL OUT (la page 8)

Transmet les signaux audio du canal principal.

#### 9 Prise DIGITAL IN (la page 8)

Ces prises doivent être reliées aux prises de sortie coaxiales numériques des lecteurs DJ, etc. Le son peut être momentanément interrompu lorsque la fréquence d'échantillonnage des signaux de sortie est changée.

#### 10 Fente de sécurité Kensington

### **III** USB (la page 9)

Pour raccorder un ordinateur.

#### Prise MIDI OUT (la page 8)

À raccorder à la prise MIDI IN d'un séquenceur MIDI externe.

### Prise LINK (la page 8)

Ces prises doivent être reliées aux prises LINK des lecteurs DJ Pioneer ou aux ports LAN d'ordinateurs sur lesquels rekordbox est installé (PRO DJ LINK).

Lorsqu'un câble LAN est raccordé, veillez à utiliser un câble STP (blindé).

#### 14 Prises RETURN (la page 8)

À raccorder à la prise de sortie d'un processeur d'effets externe. Lorsque le canal [L (MONO)] seulement est raccordé, l'entrée du canal [L (MONO)] est transmise simultanément au canal [R].

#### 15 Prises SEND (la page 8)

À raccorder à la prise d'entrée d'un processeur d'effets externe. Lorsque le canal [L (MONO)] seulement est raccordé, un signal audio monophonique est transmis.

#### 16 Prises BOOTH (la page 8)

Prises de sortie pour moniteur de cabine, compatible avec une sortie symétrique ou asymétrique pour connecteur TRS.

#### 17 Prises REC OUT (la page 8)

Ce sont des prises de sortie pour l'enregistrement.

#### 18 Prises MASTER2 (la page 8)

À raccorder à un amplificateur de puissance, etc.

#### 19 MASTER ATT.

Règle le niveau d'atténuation du son provenant des prises [MASTER1] et [MASTER2].

#### 20 Prises MASTER1 (la page 8)

À raccorder à un amplificateur de puissance, etc. Elles doivent être utilisées comme sorties équilibrées. Attention de ne pas insérer le cordon d'alimentation d'un autre appareil par erreur.

#### 21 AC IN

À relier à une prise d'alimentation avec le cordon d'alimentation fourni. Avant de brancher le cordon d'alimentation, assurez-vous que tous les autres appareils sont raccordés. Veillez à utiliser le cordon d'alimentation fourni.

#### **AVERTISSEMENT**

Rangez les fiches de court-circuitage hors de portée des enfants et bébés. Si une fiche devait être avalée accidentellement, contactez immédiatement un médecin.

Fr (7

### Raccordement des prises d'entrée

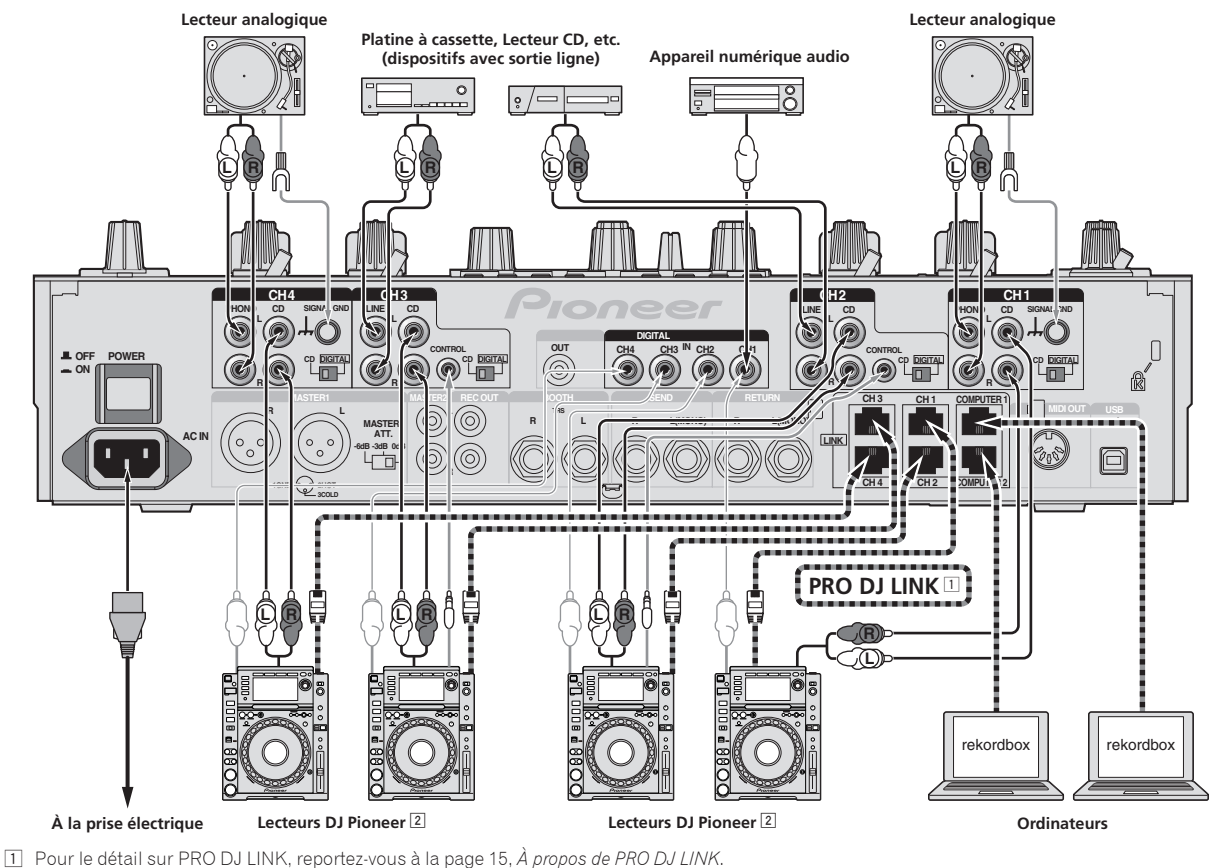

Veillez à utiliser un câble STP (blindé) lors de la connexion à un lecteur DJ Pioneer.

2 Pour lancer la lecture par le fader, raccordez un câble LAN ou un cordon de commande (la page 14).

### Raccordement des prises de sortie

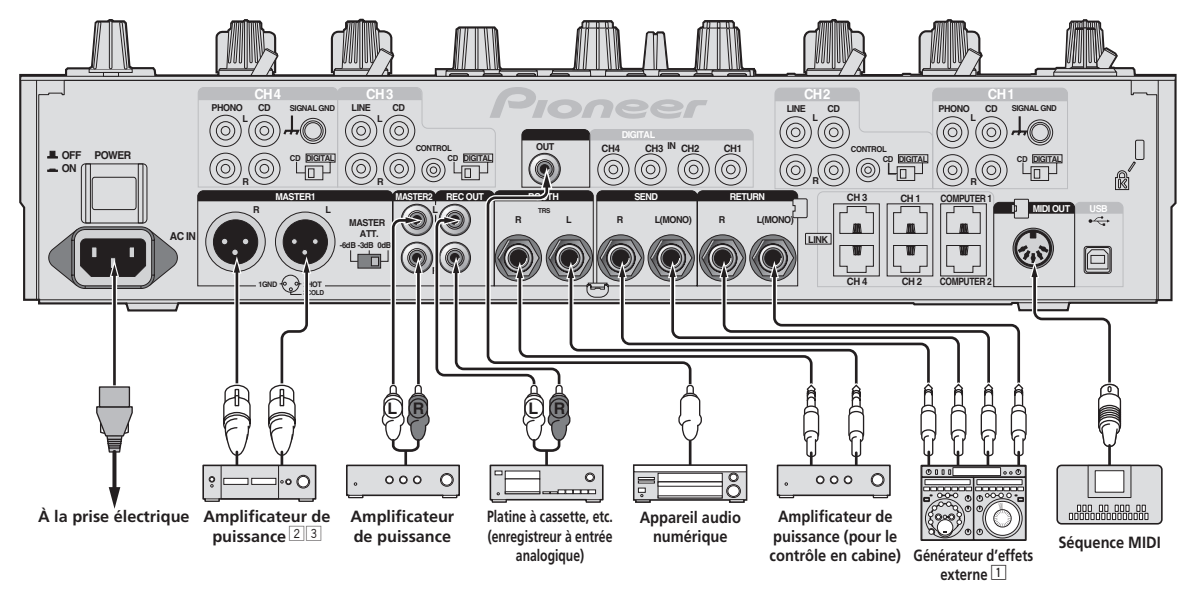

1 Raccordez aussi le générateur d'effets externe à la prise [RETURN] (prise d'entrée).

2 Les prises [MASTER1] doivent être utilisées seulement pour une sortie équilibrée (la page 34).

3 Attention de ne pas insérer le cordon d'alimentation d'un autre appareil par erreur dans la prise [MASTER1].

# Raccordement au panneau de commande

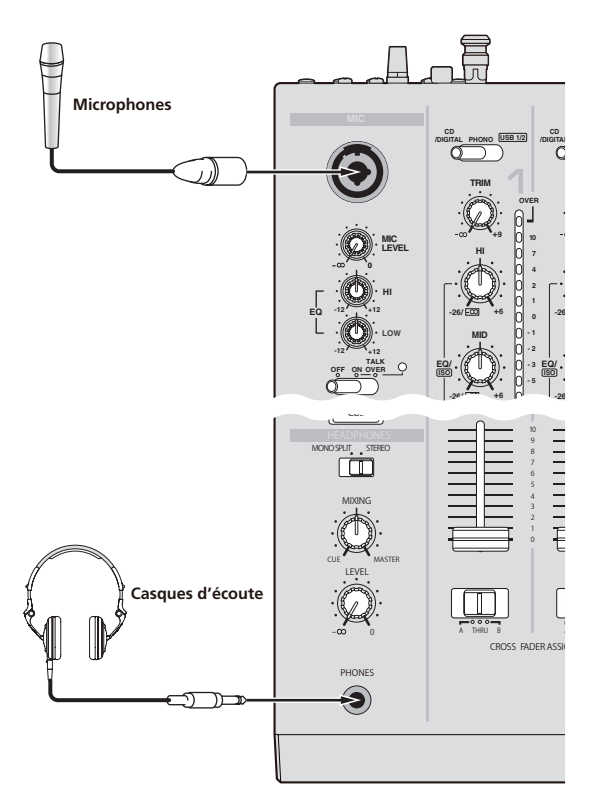

### Raccordement à un ordinateur

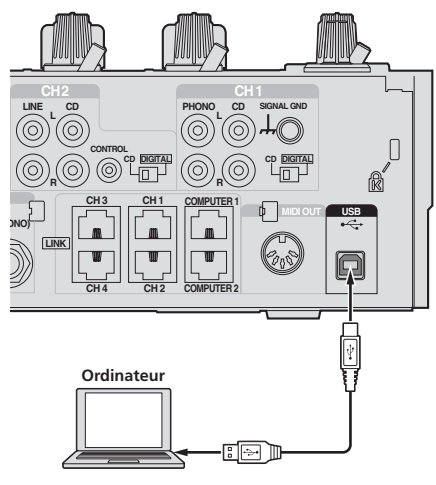

Utilisez le câble USB inclus pour ce raccordement.

### À propos du pilote audio USB

Ce logiciel pilote est un programme propriétaire permettant de pourvoir en entrée et sortie les signaux audio de l'ordinateur. Installez le logiciel pilote au préalable sur l'ordinateur pour pouvoir utiliser cet appareil raccordé à un ordinateur sur lequel le système d'exploitation Windows ou Mac est installé.

### Accord de licence du logiciel

Cet accord de licence du logiciel ("accord") est entre vous (aussi bien la personne installant le programme que toute entité légale unique pour laquelle cette personne agit) ("vous" ou "votre") et PIONEER CORPORATION ("Pioneer").

TOUTE MESURE PRISE EN VUE DE CONFIGURER OU D'INSTALLER LE PROGRAMME SIGNIFIE QUE VOUS ACCEPTEZ TOUS LES TERMES DE CET ACCORD DE LICENCE. L'AUTORISATION DE TÉLÉCHARGER ET/ OU D'UTILISER LE PROGRAMME EST EXPRESSÉMENT CONDITIONNÉE À VOTRE RESPECT DE CES TERMES. AUCUNE APPROBATION ÉCRITE OU ÉLECTRONIQUE N'EST NÉCESSAIRE POUR VALIDER ET EXÉCUTER CET ACCORD. SI VOUS N'ACCEPTEZ PAS LA TOTALITÉ DES TERMES DE CET ACCORD, VOUS N'ÊTES PAS AUTORISÉ À UTILISER LE PROGRAMME ET VOUS DEVEZ ARRÊTER SON INSTALLATION OU LE DÉSINSTALLER, COMME APPLICABLE.

### **1 DÉFINITIONS**

- Le mot "documentation" signifie la documentation écrite, les spécifications et l'aide fournies par Pioneer pour aider à installer et à utiliser le programme.
- Le mot "programme" signifie la totalité ou toute partie du logiciel Pioneer et dont Pioneer vous concède la licence par cet accord.

### 2 LICENCE DE PROGRAMME

Licence limitée. Sous réserve des restrictions stipulées dans cet accord, Pioneer vous concède une licence limitée, non-exclusive, non-transférable (sans le droit de sous-licencier) :

- a Pour installer une seule copie du programme sur votre ordinateur ou dispositif mobile, pour utiliser le programme seulement pour votre besoin personnel conformément à cet accord et à la documentation ("Utilisation autorisée");
- b Pour utiliser la documentation d'assistance à votre utilisation autorisée ; et
- c Pour faire une copie du programme seulement à des fins de sauvegarde, pourvu que tous les titres et marques, copyright et avertissements de droits limités soient reproduits sur cette copie.
- Restrictions. Vous ne pouvez pas copier ou utiliser le programme ou la documentation de façon autre que celle expressément permise par cet accord. Vous ne pouvez pas transférer, sous-licencier, louer, louer à crédit bail ou prêter le programme, ou l'utiliser pour la formation d'une tierce partie, dans une activité commerciale de service informatique en temps partagé ou d'assistance. Vous ne pouvez pas, vous-même ou par l'intermédiaire d'une tierce partie, modifier, désosser, désassembler ou décompiler le programme, sauf dans la limite expressément permise par la loi en vigueur et, le cas échéant, seulement après que vous ayez informé Pioneer par écrit de vos intentions.

Propriété. Pioneer ou son concédant garde tout droit, titre et intérêt dans et sur tout brevet, copyright, marque, secret commercial et autres droits de propriété intellectuelle liés au programme et à la documentation, ainsi qu'à tout produit qui en dérive. Vous ne faites l'acquisition d'aucun droit, explicite ou implicite, hors de la licence limitée décrite dans cet accord.

Pas d'assistance. Pioneer n'a aucune obligation de fournir une assistance, une maintenance, des mises à niveau, des modifications ou des nouvelles versions pour le programme ou la documentation liés à cet accord.

### **3 EXCLUSION DE GARANTIE**

LE PROGRAMME ET LA DOCUMENTATION SONT FOURNIS "TELS QUELS" SANS CONDITION OU GARANTIE D'AUCUNE SORTE, ET VOUS ACCEPTEZ DE LES UTILISER À VOS RISQUES ET PÉRILS. DANS LA MESURE PERMISE PAR LA LOI, PIONEER EXCLUT EXPLICITEMENT TOUTE GARANTIE DE TOUTE SORTE DU PROGRAMME ET DE LA DOCUMENTATION, EXPRESSE, IMPLICITE, OFFICIELLE, OU ÉMANANT DE L'UTILISATION, DE LA TRANSACTION OU DE L'ÉCHANGE, Y COMPRIS LES GARANTIES DE QUALITÉ MARCHANDE, D'ADÉQUATION À UN USAGE PARTICULIER, DE QUALITÉ, DE PRÉCISION, DE TITRE OU DE NON-CONTREFAÇON.

### 4 DOMMAGES-INTÉRÊTS ET RECOURS POUR INFRACTION

Vous acceptez que toute infraction aux restrictions de cet accord causerait à Pioneer un mal irréparable pour lequel des dommages-intérêts seuls seraient inadéquats. En plus des dommages-intérêts et autres recours auxquels Pioneer peut avoir droit, vous acceptez que Pioneer puisse saisir la justice pour empêcher toute infraction ou tout risque d'infraction ou pour faire cesser toute infraction à cet accord.

### 5 RÉSILIATION

Pioneer peut résilier cet accord à tout moment sur votre infraction à n'importe quelle de ses clauses. Si cet accord est résilié, vous devez arrêter d'utiliser le programme, le supprimer définitivement de votre ordinateur ou dispositif mobile où il réside, et détruire toutes les copies du programme et de la documentation en votre possession, avec confirmation écrite à Pioneer de l'exécution de ces obligations. Les sections 2.2, 2.3, 2.4, 3, 4, 5 et 6 resteront en vigueur après la résiliation de cet accord.

### 6 CONDITIONS GÉNÉRALES

- 1 Limitation de responsabilité. En aucun cas Pioneer ou ses filiales ne seront responsables au sujet de cet accord ou de son contenu, quel que soit le fondement invoqué, de quelque dommage que ce soit, indirect, direct, spécial, induit ou à valeur répressive, ou de dommages en raison de perte de bénéfices, de revenu, d'affaires, d'économies, de données, d'utilisation, ou de coût d'acquisition d'un produit de substitution, même s'ils sont prévenus de la possibilité de tels dommages ou si ces dommages sont prévisibles. En aucun cas la responsabilité de Pioneer pour tous dommages ne dépassera le montant que vous avez payé à Pioneer ou à ses filiales pour le programme. Les parties admettent que les limites de responsabilité et l'affectation de risque dans cet accord sont reflétées dans le prix du programme et sont des éléments intrinsègues du marché entre les parties, sans lesquels Pioneer n'aurait pas fourni le programme et n'aurait pas été partie prenante de cet accord.
- 2 Les limitations ou exclusions de garantie et de responsabilité contenues dans cet accord n'affectent ni n'entravent vos droits légaux comme consommateur et vous seront applicables seulement dans la mesure où de telles limitations ou exclusions sont permises sous les lois de la juridiction où vous êtes situé.
- Caractère facultatif et renonciation. Si une clause de cet accord s'avère être illégale, invalide ou inapplicable d'une manière ou d'une autre, elle sera appliquée dans la mesure du possible ou, si elle est totalement inapplicable, sera considérée comme coupée et supprimée de cet accord, et le reste continuera d'être en vigueur. La renonciation par une partie ou l'autre à tout défaut ou manquement de cet accord ne donnera pas lieu à la suppression d'un défaut ou manquement autre ou ultérieur.
- Pas de cession. Vous ne pouvez pas céder, vendre, transférer, déléguer ou altérer d'une manière ou d'une autre cet accord ou tous droits ou obligations qui s'y rapportent, que ce soit volontairement ou involontairement, par action légale ou autre, sans le consentement écrit préalable de Pioneer. Toute cession, tout transfert ou toute délégation émanant de votre part sera nul et non avenant. Sujet aux faits précités, cet accord engagera et liera les parties et leurs successeurs et délégués respectifs.
- Accord complet. Cet accord constitue l'intégralité de l'accord entre les parties et remplace tous les accords ou propositions antérieurs ou actuels, écrits ou verbaux, en ce qui concerne son contenu. Cet accord ne peut pas être modifié ou amendé sans le consentement écrit préalable de Pioneer, et aucun autre acte, document, usage ou convention ne pourra amender ou modifier cet accord.
- 6 Vous acceptez que cet Accord soit régi par les lois du Japon et interprété selon celles-ci.

### Précautions à prendre lors de l'installation

- Avant d'installer le pilote, veillez à éteindre cet appareil et à débrancher le câble USB de cet appareil et de l'ordinateur.
- Le pilote doit être d'abord installé sur l'ordinateur puis cet appareil raccordé à l'ordinateur sinon, selon l'environnement système, une erreur peut se produire.
- Si vous interrompez l'installation en cours, recommencez l'installation depuis le début en procédant de la façon suivante.
- Lisez attentivement Accord de licence du logiciel avant d'installer le logiciel propriétaire de cet appareil.
- Avant d'installer le pilote, fermez tous les programmes ouverts sur votre ordinateur.
- Le pilote est compatible avec les systèmes d'exploitation suivants :

### Systèmes d'exploitation pris en charge

| Mac OS X (10.3.9, 10.4, 10.5, 10.6, 10.7, 10.8)                                          |                   | 1 |
|------------------------------------------------------------------------------------------|-------------------|---|
| Windows <sup>®</sup> 7 Édition Familiale Premium/                                        | Version à 32 bits | 1 |
| Professionnel/Édition Intégrale                                                          | Version à 64 bits | 1 |
| Windows Vista <sup>®</sup> Familiale Basique/                                            | Version à 32 bits | 1 |
| Familiale Premium/Professionnel/Intégrale                                                | Version à 64 bits | 1 |
| Windows <sup>®</sup> XP Édition Familiale/<br>Édition Professionnelle (SP2 ou ultérieur) | Version à 32 bits | 1 |

Windows® XP Édition Professionnelle 64 bits n'est pas pris en charge.

- Le CD-ROM fourni contient des programmes d'installation pour les 12 langues suivantes.
  - Anglais, Français, Allemand, Italien, Hollandais, Espagnol, Portugais, Russe, Chinois simplifié, Chinois traditionnel, Coréen et Japonais
  - Les personnes qui utilisent des systèmes d'exploitation dans d'autres langues doivent suivre les instructions à l'écran et sélection-
- ner [**English** (anglais)].

### Installation du pilote

### Marche à suivre (Windows)

Lisez attentivement *Précautions à prendre lors de l'installation* avant d'installer le pilote.

 Pour installer ou désinstaller le pilote, vous devez avoir l'autorisation de l'administrateur de votre ordinateur. Connectez-vous comme administrateur de votre ordinateur avant de procéder à l'installation.

## 1 Insérez le CD-ROM fourni dans le lecteur CD de l'ordinateur.

Le dossier du CD-ROM apparaît.

 Si le dossier du CD-ROM n'apparaît pas après l'insertion du CD-ROM, ouvrez le lecteur CD dans [Ordinateur (ou Poste de travail)] à partir du menu [Démarrer].

### 2 Double-cliquez sur [DJM-2000\_X.XXX.exe].

L'écran d'installation du pilote apparaît.

## 3 Lorsque l'écran de sélection de la langue apparaît, sélectionnez [Français] et cliquez sur [OK].

Vous pouvez sélectionner un certain nombre de langues selon le système d'exploitation de votre ordinateur.

### 4 Lisez attentivement le *Accord de licence du logiciel*, puis cochez [D'accord.] et cliquez sur [OK] si vous en acceptez les conditions.

Si vous n'acceptez pas les conditions de l'*Accord de licence du logiciel*, cliquez sur [**Annuler**] et arrêtez l'installation.

### 5 Procédez à l'installation en suivant les instructions qui apparaissent à l'écran.

Si [Sécurité de Windows] apparaît à l'écran au cours de l'installation, cliquez sur [Installer ce pilote quand même] et continuez l'installation.

- Installation sur Windows XP Si [**Installation matérielle**] apparaît à l'écran au cours de l'installation, cliquez sur [**Continuer**] et continuez l'installation.
- Lorsque le programme d'installation est terminé, le message Installation terminée apparaît.
- Lorsque l'installation du pilote est terminée, vous devez redémarrer votre ordinateur.

10)

### \* Marche à suivre (Macintosh)

Lisez attentivement *Précautions à prendre lors de l'installation* avant d'installer le pilote.

 Pour installer ou désinstaller le pilote, vous devez avoir l'autorisation de l'administrateur de votre ordinateur. Ayez à disposition le nom et le mot de passe de l'administrateur de votre ordinateur.

#### 1 Insérez le CD-ROM fourni dans le lecteur CD de l'ordinateur

Le dossier du CD-ROM apparaît.

 Double-cliquez sur l'icône du CD sur le bureau si les dossiers n'apparaissent pas après l'insertion du CD-ROM.

#### 2 Double-cliquez sur [DJM-2000\_M\_X.X.X.dmg]. L'écran du menu [DJM-2000AudioDriver] apparaît.

- **3 Double-cliquez sur [DJM-2000AudioDriver.pkg].** L'écran d'installation du pilote apparaît.
- 4 Vérifiez les détails sur l'écran et cliquez sur [Continuer].

### 5 Quand l'écran du Contrat d'utilisation du logiciel apparaît, sélectionnez [Français], lisez attentivement le *Accord de licence du logiciel* et cliquez sur [Continuer].

Vous pouvez sélectionner un certain nombre de langues selon le système d'exploitation de votre ordinateur.

## 6 Si vous acceptez les conditions du *Accord de licence du logiciel*, cliquez sur [D'accord.].

Si vous n'acceptez pas les conditions de l'*Accord de licence du logiciel*, cliquez sur [**N'accepte pas**] et arrêtez l'installation.

## 7 Procédez à l'installation en suivant les instructions qui apparaissent à l'écran.

- Cliquez sur [Annuler] pour annuler l'installation lorsqu'elle a démarré.
- Lorsque l'installation du pilote est terminée, vous devez redémarrer votre ordinateur.

## Raccordement de cet appareil à un ordinateur

## 1 Raccordez cet appareil à votre ordinateur avec un câble USB.

Cet appareil est un dispositif audio conforme aux normes ASIO.

- Lorsque des applications compatibles ASIO sont utilisées, [USB 1/2], [USB 3/4], [USB 5/6] et [USB 7/8] peuvent être utilisées comme entrées. Selon le réglage d'entrées/sorties, trois jeux d'entrées de cet appareil peuvent être utilisés.
- Lorsque des applications compatibles DirectX sont utilisées, seule
   [USB 1/2] peut être utilisé comme entrée.
- L'environnement opérationnel recommandé pour l'ordinateur dépend de l'application DJ. Veillez à vérifier l'environnement opérationnel recommandé pour l'application DJ que vous utilisez.
- Si un autre appareil audio USB est raccordé en même temps à l'ordinateur, il peut ne pas fonctionner ou ne pas être reconnu normalement. Il est conseillé de raccorder seulement l'ordinateur et cet appareil.
- L'ordinateur et cet appareil devraient être raccordés directement au port USB de cet appareil.

### 2 Appuyez sur la touche [POWER].

Allumez cet appareil.

- Le message [Installation du pilote logiciel de périphérique] peut apparaître la première fois que cet appareil est raccordé à l'ordinateur ou lorsqu'il est raccordé à un autre port USB de l'ordinateur. Attendez un instant que le message [Vos périphériques sont prêts à être utilisés.] apparaisse.
- Installation sur Windows XP
  - [Autorisez-vous Windows à se connecter à Windows Update pour rechercher des mise à jour ?] peut apparaître au cours de l'installation. Sélectionnez [Non, pas pour cette fois] et cliquez sur [Suivant] pour continuer l'installation.
  - [Quelle tâche voulez-vous que l'Assistant exécute ?] peut apparaître au cours de l'installation. Sélectionnez [Installer le logiciel automatiquement (recommandé)] et cliquez sur [Suivant] pour continuer l'installation.
  - Si [Sécurité de Windows] apparaît à l'écran au cours de l'installation, cliquez sur [Installer ce pilote quand même] et continuez l'installation.

### Commutation du réglage d'entrées/sorties

Procédez de la façon suivante pour commuter le réglage d'entrées/sorties lorsque le logiciel pilote est utilisé.

- Si des applications utilisant cet appareil comme dispositif audio par défaut (applications DJ, etc.) sont ouvertes, fermez-les avant de commuter le réglage d'entrées/sorties.
- La mise à jour de l'ordinateur n'est pas immédiate après la commutation du réglage d'entrées/sorties. Le réglage d'entrées/sorties ne peut pas être commuté pendant cette mise à jour.
- Le son peut ne pas être pourvu si les réglages d'entrées/sorties sur cet appareil et sur l'ordinateur sont différents. Dans ce cas, allumez cet appareil et refaites les réglages d'entrées/sorties avec le câble USB raccordé.
- Si le réglage d'entrées/sorties est commuté alors que DirectX est utilisé, l'application peut ne pas reconnaître le logiciel pilote.
- La communication MIDI est interrompue si le réglage d'entrées/sorties est commuté pendant une communication MIDI.

### \* Procédure de commutation (Windows)

### Cliquez sur le menu [Démarrer] de Windows >[Tous les programmes]>[Pioneer]>[DJM-2000]>[Utilitaire de réglage du DJM-2000].

Commutez le réglage d'entrées/sorties de l'ordinateur.

- ASIO 4 sorties 0 entrées 16 bits DirectX 1 sortie 0 entrées
- ASIO 3 sorties 1 entrée 16 bits DirectX 1 sortie 1 entrée
- ASIO 3 sorties 0 entrées 24 bits DirectX 1 sortie 0 entrées

### \* Procédure de commutation (Macintosh)

### Cliquez sur [Pomme]>[Préférences Système]>[Autre]>[Réglages du DJM-2000 ].

Commutez le réglage d'entrées/sorties de l'ordinateur.

- Sortie à 8 canaux Pas d'entrée 16 bits
- Sortie à 6 canaux Entrée à 2 canaux 16 bits
- Sortie à 6 canaux Pas d'entrée 24 bits

### Réglage de la taille de la mémoire tampon (Windows)

Procédez de la façon suivante pour régler la taille de la mémoire de l'ordinateur lorsque le logiciel pilote ASIO est utilisé.

### Cliquez sur le menu [Démarrer] de Windows >[Tous les programmes]>[Pioneer]>[DJM-2000]>[Utilitaire de réglage du DJM-2000].

Le risque de perte sonore (interruption du son) diminue si une mémoire suffisamment grande est attribuée mais le retard (latence) dans la transmission du signal audio augmente.

 Si une application utilisant cet appareil comme appareil audio par défaut (logiciel DJ, etc.) est ouverte, fermez-la avant de régler la taille de la mémoire.

### Vérification de la version du pilote

### \* Procédure de vérification (Windows)

Cliquez sur le menu [Démarrer] de Windows >[Tous les programmes]>[Pioneer]>[DJM-2000]>[Utilitaire d'affichage de version de DJM-2000]. L'écran [Version ] apparaît.

### \* Procédure de vérification (Macintosh)

Cliquez sur [Pomme]>[À propos de ce Mac]>[Plus d'infos]>[Extensions]>[DJM-2000 USBAudio]. L'écran [Version ] apparaît.

### Vérification des toutes dernières informations concernant le pilote

Les toutes dernières informations sur le pilote dédié exclusivement à cet appareil se trouve sur notre site à l'adresse suivante. http://pioneerdj.com/support/

## Fonctionnement

### Panneau de commande

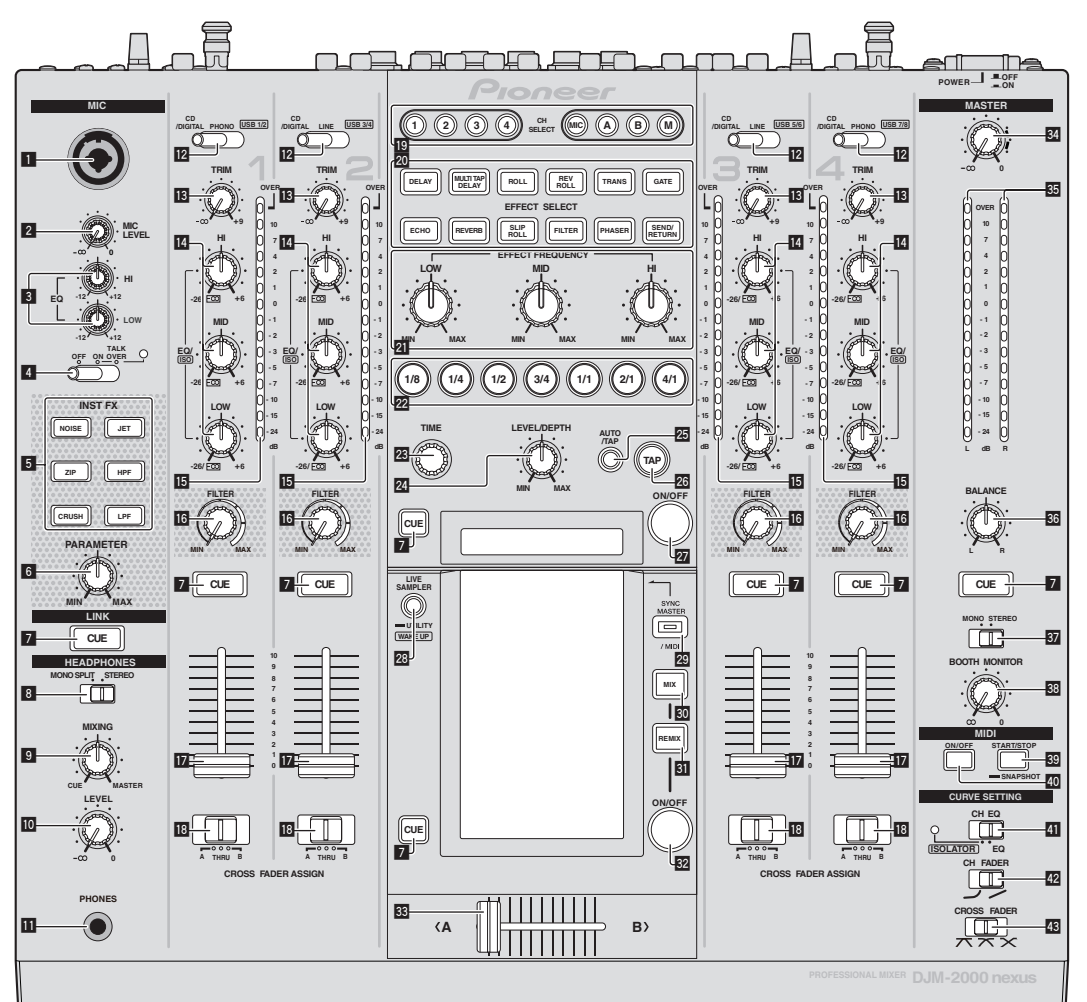

- 1 Jack d'entrée microphone (la page 14)
- 2 Commande MIC LEVEL (la page 14)
- 3 Commandes EQ (HI, LOW) (la page 14)
- Sélecteur OFF, ON, TALK OVER (la page 14)
- 5 Touches INST FX (la page 19)
- 6 Commande PARAMETER (la page 19)
- Touche CUE (la page 14)
- 8 Sélecteur MONO SPLIT, STEREO (la page 14)
- **9** Commande MIXING (la page 14)
- 0 Commande LEVEL (la page 14)
- II Prise PHONES (page 14)
- 2 Sélecteur CD/DIGITAL, PHONO, LINE, USB \*/\* (la page 13)
- Commande TRIM (la page 13)

- Commandes EQ/ISO (HI, MID, LOW) (la page 13)
- 15 Indicateur de niveau de canal (la page 13)
- 6 Commande FILTER (la page 19)
- 17 Fader de canal (la page 13)
- Sélecteur CROSS FADER ASSIGN (A, THRU, B) (la page 13)
- 19 Touches CH SELECT (la page 19)
- 20 Touches EFFECT SELECT (la page 19)
- 21 Commandes EFFECT FREQUENCY (HI, MID, LOW) (la page 19)
- 22 Touches de battement (la page 19)
- 23 Commande TIME (la page 19)
- 24 Commande LEVEL/DEPTH (la page 19)
- 25 Touche AUTO/TAP (la page 19)

12) Fr

- 26 Touche TAP (la page 19)
- 27 Touche ON/OFF (la page 19)
- Touches LIVE SAMPLER (UTILITY, WAKE UP) (la page 18, la page 30)
- 29 Touche SYNC MASTER/MIDI (la page 21)
- 30 Touche MIX (la page 16)
- 31 Touche REMIX (la page 17)
- 22 Touche ON/OFF (TOUCH PANEL EFFECT) (la page 16)
- 33 Crossfader (la page 13)
- 34 Commande MASTER (la page 13)
- 35 Indicateur de niveau principal (la page 13)
- **36** Commande BALANCE (la page 15)
- 37 Sélecteur MONO, STEREO (la page 15)
- 38 Commande BOOTH MONITOR (la page 15)
- 3 Touche START/STOP (SNAPSHOT) (la page 21)
- 40 Touche ON/OFF (MIDI) (la page 20)
- Sélecteur CH EQ (ISOLATOR, EQ) (la page 13)
- 42 Sélecteur CH FADER (ノ, ∕) (la page 14)

### Sélecteur CROSS FADER (ホ, ホ, ×) (la page 14)

N'exercez pas de force excessive lorsque vous tirez les boutons de fader de canal et de crossfader. Les boutons ont une structure qui ne permet pas de les détacher facilement. L'appareil peut être endommagé par une force excessive.

### **Opérations de base**

### **Restitution du son**

### 1 Appuyez sur la touche [POWER].

Allumez cet appareil.

### 2 Commutation du commutateur [CD/DIGITAL, PHONO, LINE, USB \*/\*]

Sélectionnez parmi les dispositifs raccordés à cet appareil les sources d'entrée prévues pour les différents canaux.

- [CD/DIGITAL] : Sélectionne le lecteur DJ raccordé aux prises
   [CD]. Pour sélectionner le lecteur DJ raccordé à la prise
   [DIGITAL IN], réglez le commutateur [CD, DIGITAL] sur le panneau arrière sur [DIGITAL].
- [PHONO] : Sélectionne le lecteur analogique raccordé aux prises [PHONO].
- [LINE] : Sélectionne la platine à cassette ou le lecteur CD raccordé aux prises [LINE].
- [USB \*/\*] : Sélectionne le son de l'ordinateur raccordé au port [USB].

### 3 Tournez la commande [TRIM].

Règle le niveau des signaux audio présents à l'entrée de chaque canal. L'indicateur de niveau du canal approprié s'allume lorsque des signaux audio sont transmis correctement à ce canal.

### 4 Poussez le fader de canal loin de vous.

Règle le niveau des signaux audio présents à la sortie de chaque canal.

## 5 Changez la position du commutateur [CROSS FADER ASSIGN (A, THRU, B)].

Commute la destination de la sortie de chaque canal.

- $[\mathbf{A}]:$  Affectation à  $[\mathbf{A}]$  (gauche) du crossfader.
- --  $[{\bf B}]:$  Affectation à  $[{\bf B}]$  (droite) du crossfader.
- [THRU] : Cette touche doit être sélectionnée si le crossfader ne doit pas être utilisé. (Les signaux ne passent pas par le crossfader.)

### 6 Réglez le crossfader.

Cette opération est inutile si le sélecteur [CROSS FADER ASSIGN (A, THRU, B)] est réglé sur [THRU].

### 7 Tournez la commande [MASTER].

Les signaux audio sont restitués par les prises [MASTER1] et [MASTER2].

L'indicateur de niveau principal s'allume.

### Réglage de la qualité du son

## Tournez les commandes [EQ/ISO (HI, MID, LOW)] des différents canaux.

Reportez-vous à la page 34, *Spécifications* pour la plage de réglage du son de chaque commande.

### Commutation de la fonction des commandes [EQ/ISO (HI, MID, LOW)]

#### Commutez le sélecteur [CH EQ (ISOLATOR, EQ)].

- [ISOLATOR] : La fonction d'isolation est spécifiée. L'indicateur s'éclaire.
- [EQ] : La fonction d'égalisation est spécifiée.

### Contrôle du son par un casque

1 Raccordez le casque à la prise [PHONES].

## 2 Appuyez sur la(les) touche(s) [CUE] du(des) canal(canaux) que vous voulez surveiller.

### 3 Commutez le sélecteur [MONO SPLIT, STEREO].

- [MONO SPLIT] : Le son des canaux pour lesquels la touche [CUE] est pressée provient du canal gauche du casque d'écoute tandis que le son de [MASTER] provient du canal droit.
- [STEREO] : Le son des canaux pour lesquels la touche [CUE] est pressée provient du casque d'écoute et est restitué en stéréo.

### 4 Tournez la commande [MIXING].

Ajuste la balance du volume du son des canaux pour lesquels la touche [CUE] est pressée et le son du canal [MASTER].

### 5 Tournez la commande [LEVEL] de [HEADPHONES].

Le son des canaux pour lesquels la touche [**CUE**] est pressée provient du casque d'écoute.

- Le contrôle s'annule par une nouvelle pression sur la touche [CUE] de casque.
- Lorsque [LIVE SAMPLER] est en service, la touche [CUE] de TOUCH PANEL EFFECT et la touche [CUE] de [LINK] ne peuvent pas être pressées simultanément.

## Contrôle du son de l'ordinateur

Vérifiez [Utiliser la fonction « LINK MONITOR » de table de mixage DJ Pioneer.] sous [Fichier] > [Préférences] > [Audio] dans rekordbox au préalable. Reportez-vous aussi au mode d'emploi de rekordbox.

### 1 Raccordez le casque à la prise [PHONES].

## 2 Raccordez un ordinateur sur lequel rekordbox est installé.

Pour les instructions sur le raccordement, reportez-vous à la page 8, *Raccordement des prises d'entrée.* 

## 3 Sélection du morceau devant être contrôlé avec rekordbox.

### 4 Appuyez sur la touche [CUE] de [LINK].

Le morceau sélectionné avec rekordbox est restitué par le casque d'écoute.

- Le contrôle s'annule par une nouvelle pression sur la touche [CUE] de casque.
- La même opération que dans *Contrôle du son par un casque* (étapes 3 à 5) peut être effectuée.

## Commutation de la courbe du fader

### Sélectionnez les caractéristiques de la courbe du fader de canal.

### Changez la position du commutateur [CH FADER ( $\neg$ , $\neg$ )].

[~]: La courbe s'élève subitement à l'arrière.
 [~]: La courbe s'élève graduellement (le son augmente graduellement lorsque le fader de canal s'éloigne de l'avant).

### Sélectionnez les caractéristiques de la courbe du crossfader.

### Commutez le sélecteur [CROSS FADER ( $\neg$ , $\neg$ , $\succ$ )].

- [\mathbf{T}]: Courbe croissant rapidement (quand le crossfader est éloigné du côté [A], les signaux audio sortent immédiatement du côté [B]).
- [X]: Courbe se situant entre les deux courbes précédente et suivante.
- [X]: Courbe croissant graduellement (quand le crossfader est éloigné du côté [A], le son du côté [B] augmente graduellement tandis que le son du côté [A] diminue graduellement).

### Lancement de la lecture sur un lecteur DJ avec la fader (lancement par le fader)

Lorsque cet appareil est raccordé à un lecteur DJ Pioneer par un câble LAN ou un cordon de commande (fourni avec le lecteur DJ), certaines opérations, comme le lancement de la lecture sur le lecteur DJ, peuvent être commandées par le fader de cet appareil.

Raccordez cet appareil et le lecteur DJ Pioneer au préalable. Pour les instructions sur le raccordement, reportez-vous à la page 8, *Raccordement des prises d'entrée*.

### \* Lancer la lecture en utilisant le fader de canal

### 1 Réglez le sélecteur [CROSS FADER ASSIGN (A, THRU, B)] sur [THRU].

### 2 Réglez [FADER START] sur [ON].

Pour les instructions sur le réglage, reportez-vous à la page 30, *Changement des réglages*.

## 3 Réglez le fader de canal à la position la plus proche de vous.

#### 4 Spécifiez le repère sur le lecteur DJ.

Le lecteur DJ se met en pause au point de repère.

### 5 Poussez le fader de canal loin de vous.

La lecture démarre sur le lecteur DJ.

 Si vous ramenez le fader de canal à la position originale, le lecteur revient instantanément au point de repère déjà spécifié et interrompt la lecture (repère arrière).

### \* Lancer la lecture en utilisant le crossfader

### 1 Réglez le sélecteur [CROSS FADER ASSIGN (A, THRU, B)] sur [A] ou [B].

### 2 Réglez [FADER START] sur [ON].

Pour les instructions sur le réglage, reportez-vous à la page 30, *Changement des réglages*.

#### 3 Réglez le crossfader.

Réglez-le sur le côté opposé à celui sur lequel est réglé le canal que vous voulez utiliser pour le lancement au fader.

#### 4 Spécifiez le repère sur le lecteur DJ.

Le lecteur DJ se met en pause au point de repère.

#### 5 Réglez le crossfader.

La lecture démarre sur le lecteur DJ.

 Si vous ramenez le crossfader à la position originale, le lecteur revient instantanément au point de repère déjà spécifié et interrompt la lecture (repère arrière).

Utilisation d'un microphone

### 1 Raccordez le microphone au jack d'entrée microphone.

## 2 Réglez le sélecteur [OFF, ON, TALK OVER] sur [ON] ou [TALK OVER].

- [**ON**] : L'indicateur s'éclaire.
- [TALK OVER] : L'indicateur clignote.
- Lorsque [TALK OVER] est spécifié, le son des canaux autres que le canal [MIC] est atténué de 18 dB (défaut) si un son de -10 dB ou plus est transmis au microphone.

### 3 Tournez la commande [MIC LEVEL].

- Ajustez le niveau du son provenant du canal [MIC].
- Attention, car une rotation jusqu'à la position extrême droite produit un son très fort.

Fr

### 4 Fournissez des signaux audio au microphone.

### \* Réglage de la qualité du son

## Tournez les commandes [EQ (HI, LOW)] des canaux [MIC].

Reportez-vous à la page 34, *Spécifications* pour la plage de réglage du son de chaque commande.

## Commutation du son entre mono et stéréo

Permet de commuter le son provenant des prises [MASTER1], [MASTER2], [BOOTH], [REC OUT], [PHONES], [DIGITAL OUT] et [USB] entre une restitution en monophonie et en stéréophonie.

### Commutez le sélecteur [MONO, STEREO].

- [MONO] : Le son est en mono.
- [STEREO] : Le son est en stéréo.

### \* Réglage de la balance G/D du son

La balance gauche/droite du son provenant des prises [MASTER1], [MASTER2], [BOOTH], [REC OUT], [PHONES], [DIGITAL OUT] et [USB] peut être ajustée.

### 1 Réglez le sélecteur [MONO, STEREO] sur [STEREO].

#### 2 Tournez la commande [BALANCE].

La balance gauche/droite du son change selon le sens de rotation de la commande [**BALANCE**] et selon sa position.

 La voie droite d'un son stéréo est restituée lorsque la commande est tournée complètement vers la droite. La voie gauche d'un son stéréo est restituée lorsque la commande est tournée complètement vers la gauche.

### Le son est restitué par la prise [BOOTH].

#### Tournez la commande [BOOTH MONITOR].

Règle le niveau des signaux audio présents en sortie à la prise [BOOTH].

### **Opérations avancées**

### À propos de PRO DJ LINK

Lorsqu'un lecteur DJ Pioneer compatible PRO DJ LINK (CDJ-2000, CDJ-900 etc.), un ordinateur sur lequel rekordbox est installé et cet appareil sont reliés par un câble LAN, les fonctions PRO DJ LINK suivantes peuvent être utilisées.

Pour de plus amples informations sur la fonction PRO DJ LINK, reportez-vous aussi au mode d'emploi du lecteur DJ et au mode d'emploi de rekordbox.

Pour les instructions sur le raccordement, reportez-vous à la page 8, Raccordement des prises d'entrée.

- En tout quatre lecteurs DJ peuvent être raccordés. En tout deux ordinateurs peuvent être raccordés.
- Raccordez les lecteurs DJ à la prise [LINK] ([CH1] à [CH4]) correspondant au numéro du canal auquel les câbles audio sont raccordés.
- Raccordez les ordinateurs à la prise [COMPUTER 1] ou [COMPUTER 2].

### \* Exportation SD & USB

Les fichiers de musique et les données de gestion rekordbox enregistrés sur une carte mémoire SD ou un dispositif USB raccordé à un lecteur DJ Pioneer prenant en charge PRO DJ LINK (par ex. CDJ-2000nexus, CDJ-2000, CDJ-900) peuvent être transférés d'un lecteur DJ à l'autre via cet appareil.

### \* Exportation rekordbox LINK

Cette fonction permet de transférer directement des fichiers de musique et des données de gestion rekordbox, ce qui rend l'exportation de données sur une carte mémoire SD ou un dispositif USB surperflue.

### \* SYNC MASTER

Les temps (tempos et positions des temps) des morceaux CDJ-2000nexus peuvent être lus en synchro avec l'horloge maître de cet appareil sur quatre appareils maximum. Les temps des morceaux peuvent être gérés collectivement sur la table de mixage, ce qui permet de ce concentrer sur la performance proprement dite (mixage, effets, etc.).

### \* LIVE SAMPLER

Le son présent à l'entrée de la prise [MIC] ou à la sortie des prises [MASTER] peut être échantillonné et lu sur un lecteur DJ.

#### **\* LINK MONITOR**

Avec cette fonction, les fichiers de musique rekordbox enregistrés sur l'ordinateur peuvent rapidement être contrôlés par le casque d'écoute.

### **\* STATUS INFORMATION**

Cette fonction indique aux lecteurs DJ l'état du canal raccordé (l'état d'émission, le numéro de canal, etc.).

### \* Fonction QUANTIZE

Selon les informations de GRID obtenues pour les morceaux analysés avec rekordbox, des effets peuvent être ajoutés au son sans perdre le tempo du morceau en cours de lecture.

### QUANTIZE

Les fichiers de musique doivent être analysés au préalable avec rekordbox pour que la fonction QUANTIZE puisse être utilisée. Pour les instructions sur l'analyse des fichiers de musique avec rekordbox, reportez-vous au Operating Instructions de rekordbox.

- La fonction QUANTIZE ne peut pas être utilisée lorsque [REVERB], [GATE] ou [SEND/RETURN] est sélectionné.
- Pour utiliser la fonction QUANTIZE, spécifiez AUTO comme mode de mesure du BPM.
- Avant de l'utiliser avec CDJ-2000 ou CDJ-900, mettez à jour le microprogramme du lecteur DJ avec la version 4.0 ou une version ultérieure.

### 1 Appuyez plus de 1 seconde sur [LIVE SAMPLER (UTILITY, WAKE UP)].

L'écran [USER SETUP] apparaît.

## 2 Appuyez sur le touche du paramètre et sélectionnez [QUANTIZE].

L'écran de réglage de la fonction QUANTIZE apparaît.

• [QUANTIZE] est ajouté à la touche du paramètre sur l'écran [USER SET UP].

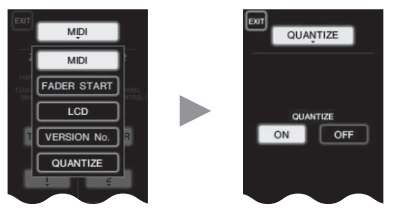

### 3 Appuyez sur [ON].

La fonction QUANTIZE est activée.

L'indicateur QUANTIZE ([**QTZ**]) et l'indicateur GRID ([**GRID**]) sur l'écran de l'appareil principal s'éclairent ou clignotent.

 Selon l'état du lecteur DJ (réception, scratching, lecture arrière, etc.), il peut être imposible de recevoir les informations GRID.

| Indicateur QUANTIZE - US | cnn   | רכו | AUTO |
|--------------------------|-------|-----|------|
| Indicateur GRID          | JUUms |     | BPM  |

#### À propos de l'état de l'éclairage de l'indicateur QUANTIZE

| Écran [USER SET<br>UP] > [QUANTIZE] | État de la fonction QUANTIZE                                                                                                    | [QTZ]     |
|-------------------------------------|----------------------------------------------------------------------------------------------------|-----------|
|                                     | La fonction QUANTIZE est activée (les<br>effets sont synchronisés sur le tempo du<br>morceau).                                                                         | Éclairé   |
| [ON]                                | La fonction QUANTIZE n'est pas activée (les<br>effets ne sont pas synchronisés sur le tempo<br>du morceau, ou <b>TAP</b> est spécifié comme<br>mode de mesure du BPM). | Clignote  |
| [OFF]                               |                                                                                                    | Désactivé |

#### À propos de l'état de l'éclairage de l'indicateur GRID

| État de la réception des informations de la grille du<br>lecteur DJ | [GRID]    |
|---------------------------------------------------------------------|-----------|
| Les informations GRID sont reçues.                                  | Éclairé   |
| Les informations GRID ne sont pas reçues.                           | Désactivé |

## 4 Appuyez sur le touche de battement puis appuyez sur la touche [ON/ OFF] de [BEAT EFFECT].

L'effet est ajouté au son au temps près avec le tempo du morceau en cours de lecture.

Les positions des temps et les BPM des morceaux en cours de lecture sur des lecteurs DJ Pioneer prenant en charge la synchronisation des temps (par ex. CDJ-2000nexus, CDJ-2000, CDJ-900) peuvent être synchronisés.

### **STATUS INFORMATION**

L'état des lecteurs DJ connectés aux différents canaux et les informations concernant la synchronisation des rythmes apparaissent ici.

|   | 1 2<br>F5 LINK<br>1284 1284 | SYNC MASTER (LOS<br>1234 MIXER (LOSSER)                                                                  |
|---|-----------------------------|----------------------------------------------------------------------------------------------------|
| 1 | FS                          | Indique les canaux pour lesquels le lancement par le fader est activé.                                   |
| 2 | LINK                        | Indique les canaux pour lesquels des lecteurs DJ sont raccordés correctement à la prise [ <b>LINK</b> ]. |
| 3 | SYNC                        | Indique l'état de la fonction de synchronisation du lecteur DJ raccordé à la prise [ <b>LINK</b> ].      |
| 4 | MASTER                      | Indique le maître sync actuel.                                                                           |
| 5 | MASTER BPM                  | Indique le BPM maître actuel.                                                                            |

### FREQUENCY MIX

Le son en cours de lecture se divise en sept bandes de fréquences qui sont représentées graphiquement. La commande des faders sur le panneau tactile permet une maîtrise plus fine, le mixage de deux canaux ou le changement d'instruments (parties).

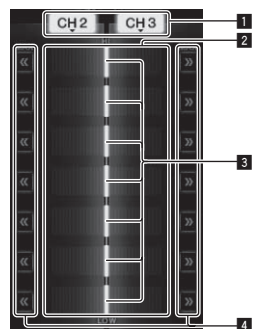

| 1 | Touches d'attribu-<br>tion des canaux | Ces touches sélectionnent les canaux devant être mixés.                                                                                                    |
|---|---------------------------------------|----------------------------------------------------------------------------------------------------|
| 2 | Indication du<br>niveau de volume     | Le niveau du volume d'entrée vers cette fonction est<br>indiqué en couleur claire et le niveau de volume de<br>sortie de cette fonction est indiqué en couleur sombre. |
| 3 | Fader tactile                         | Ces crossfaders ajustent la balance du volume des<br>canaux devant être mixés pour chaque bande de<br>fréquences.                                                      |
| 4 | <<>>>                                 | Ces touches amènent immédiatement les faders<br>tactiles sur le côté gauche ou droit.                                                                                  |

### \* Pour mixer [CH2] et [CH3] :

Configurez cet appareil au préalable pour que le son de [CH3] soit émis par les prises [MASTER].

## 1 Réglez les commutateurs [CROSS FADER ASSIGN (A, THRU, B)] de [CH2] et [CH 3] sur [THRU].

- Réglez les commutateurs [CROSS FADER ASSIGN (A, THRU, B)] des canaux devant être mixés sur [THRU].
- Si le crossfader est utilisé, il est conseillé de le mettre à la position centrale.

### 2 Appuyez sur [MIX].

L'écran [FREQUENCY MIX] apparaît sur le panneau tactile.

### 3 Appuyez sur les touches d'attribution des canaux pour sélectionner [CH2] pour le côté gauche, [CH3] pour le côté droit.

Les niveaux de volume des différentes bandes de fréquences du son en cours de lecture sur [CH3] sont indiqués sur la moitié droite du panneau tactile.

16)

Fr

### 4 Appuyez sur toutes les touches [ >> ].

Tous les faders tactiles se positionnent sur la droite.

### 5 Appuyez sur la touche [ON/ OFF].

L'effet est mis en service. La touche [**ON/ OFF**] clignote lorsque l'effet est activé.

### 6 Déplacez le fader de canal de [CH2] vers l'arrière.

Les niveaux de volume des différentes bandes de fréquences du son en cours de lecture sur [CH2] sont indiqués sur la moitié gauche du panneau tactile.

### 7 Amenez le fader tactile vers le côté gauche.

Le son des bandes de fréquences dont les crossfaders ont été déplacés est mixé et restitué.

- L'effet se désactive par une nouvelle pression sur la touche [ON/ OFF].
- Pour passer de [FREQUENCY MIX] à la fonction REMIX, appuyez d'abord sur [ON/OFF] pour mettre l'effet hors service, puis appuyez sur [REMIX].

### **BEAT SLICE REMIX**

Lorsqu'un morceau analysé avec rekordbox est joué, le son est échantillonné selon le rythme du morceau, et lorsque l'échantillonnage est terminé, l'échantillon est lu en boucle.

Le son échantillonné peut être découpé en parts égales, et l'ordre dans lequel ces parts sont lues peut être changé.

Le son échantillonné peut être répété selon le nouvel ordre et rythme par unités de longueur (4 ou 8 temps).

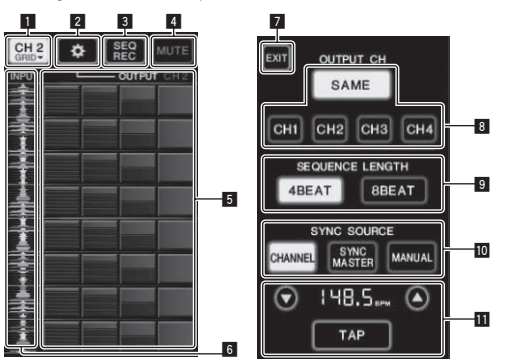

| 1  | Menu de sélection<br>de canal      | Sert à sélectionner le canal auquel le son devant être<br>échantillonné est transmis.                                                                                                    |  |
|----|------------------------------------|----------------------------------------------------------------------------------------------------|--|
| 2  | SETTING                            | Affiche l'écran où les différents réglages sont effectués.                                                                                                    |  |
| 3  | SEQ REC                            | Enregistre l'ordre et le moment où le roll pad est<br>pressé.                                                                                                    |  |
| 4  | MUTE                               | Insère un silence dans le roulement du son.                                                                                                    |  |
| 5  | ROLL PAD                           | Roule le son échantillonné qui a été découpé en 8 parts<br>égales pendant le temps spécifié.                                                                                                    |  |
| 6  | Commande de<br>séquence            | Affiche la forme d'onde du son échantillonné. La<br>lecture peut être lancée en touchant la forme d'onde<br>(repère) de ce son.                                                                                                    |  |
| 7  | EXIT                               | Dégage l'écran et ramène à l'écran BEAT SLICE REMIX.                                                                                                    |  |
| 8  | Sélection de<br>OUTPUT CH          | <ul> <li>Sélectionne le canal de sortie pour le remixage du son découpé par temps.</li> <li>SAME : Règle le canal d'entrée sur le canal de sortie.</li> <li>CH1 - 4 : Désigne le canal sélectionné comme canal de sortie.</li> </ul>                                                                                                    |  |
| 9  | Sélection de<br>SEQUENCE<br>LENGTH | Sélectionne la longueur pour l'échantillonnage du son.<br>• 4BEAT : Échantillonne le son sur 4 temps.<br>• 8BEAT : Échantillonne le son sur 8 temps.                                                                                                    |  |
| 10 | SYNC SOURCE                        | <ul> <li>Sélectionne les informations de rythme qui serviront de référence pour le fonctionnement.</li> <li>CHANNEL : Sélectionne les informations de rythme du canal d'entrée audio comme référence.</li> <li>SYNC MASTER : Sélectionne les informations de rythme du BPM maître comme référence.</li> <li>MANUAL : Sélectionne les BPM et position des temps définis dans le réglage du BPM comme référence.</li> </ul> |  |

Lorsque [MANUAL] est sélectionné dans SYNC SOURCE, spécifiez ici le BPM et la position des temps qui serviront de référence.

▲/▼ : Augmente ou diminue la valeur du BPM.

11 Réglage du BPM

- Affichage du BPM : Affiche la valeur du BPM qui servira de référence pour le fonctionnement. Si les informations de rythme ne peuvent pas être obtenues, l'affichage clignote.
- TAP: Lorsque cette touche est tapée 2 fois ou plus, l'intervalle des tapes est calculé et indiqué dans la section d'affichage du BPM sous forme de valeur BPM.

### 1 Appuyez sur [REMIX].

L'écran [BEAT SLICE REMIX] apparaît sur le panneau tactile.

La fonction bascule entre [BEAT SLICE REMIX] et
[SIDECHAIN REMIX] à chaque pression sur la touche [REMIX].

## 2 Appuyez sur une des touches sur le menu de sélection de canal.

Sélectionnez le canal d'entrée.

## 3 Appuyez sur la touche [ON/ OFF] (TOUCH PANEL EFFECT).

L'échantillonnage du son commence.

Une fois que le son a été échantillonné selon le nombre de temps spécifié dans [SEQUENCE LENGTH], le roulement de ce son commence.

 Le son échantillonné est découpé en parts égales en fonction de la position des temps obtenue par PRO DJ LINK ou de la durée du temps calculée à partir de la valeur du BPM, et les parties sont affectées au roll pad selon les longueurs de temps devant être jouées.

### 4 Appuyez sur le roll pad.

Le son affecté est joué.

Si le roll pad est pressé et tenu pendant un temps supérieur à la durée du son affecté, celui-ci sera répété.

### SIDECHAIN REMIX

Lorsque cette fonction est utilisée, le son de la bande de fréquences spécifiée pour un canal précis peut être utilisé pour déclencher l'application des effets aux sons des autres canaux.

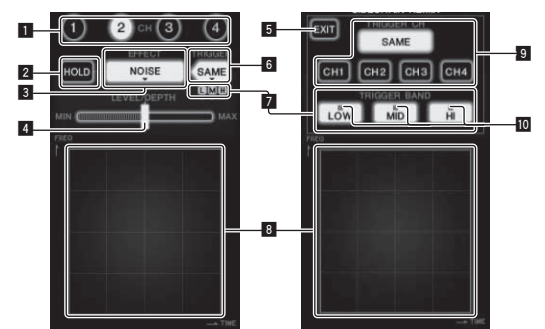

| 1  | СН                                      | Cette touche sélectionne le canal auquel l'effet sera<br>appliqué.                                                 |
|----|-----------------------------------------|----------------------------------------------------------------------------------------------------|
| 2  | HOLD                                    | Maintient l'info du paramétrage de l'effet (la position<br>où la zone de commande a été touchée).                  |
| 3  | EFFECT                                  | Cette touche sélectionne le type d'effet.                                                                          |
| 4  | LEVEL/DEPTH                             | Sert à régler le niveau de l'effet appliqué.                                                                       |
| 5  | EXIT                                    | Sert à fermer le menu [ <b>TRIGGER</b> ].                                                                          |
| 6  | TRIGGER<br>(SAMPLING/<br>TRIGGER)       | Sert à ouvrir le menu [ <b>TRIGGER</b> ].                                                                          |
| 7  | TRIGGER BAND                            | Sert à sélectionner la bande de fréquences devant être utilisée pour le déclenchement.                             |
| 8  | Zone de<br>commande                     | Sert à changer les paramètres de l'effet.                                                                          |
| 9  | TRIGGER CH<br>(SAMPLING/<br>TRIGGER CH) | Cette touche sélectionne le canal devant être utilisé<br>pour déclencher l'effet.                                  |
| 10 | Indicateurs de<br>déclenchement         | Ces indicateurs clignotent selon le rythme détecté<br>automatiquement pour les différentes bandes de<br>fréquences |

### Pour régler sur [CH3] le canal pour l'échantillonnage et le déclenchement et mixer le son échantillonné avec le son de [CH2] :

Configurez cet appareil au préalable pour que le son de [CH2] soit émis par les prises [MASTER].

### 1 Appuyez deux fois sur [REMIX].

L'écran [SIDECHAIN REMIX] apparaît sur le panneau tactile.

### 2 Appuyez sur la touche [2] dans la section [CH].

Cette touche sélectionne le canal auquel l'effet sera appliqué.

### 3 Appuyez sur [EFFECT] et sélectionnez [SAMPLER].

| Le type d'effet est sélectionné. |                                                                                                    |  |
|----------------------------------|----------------------------------------------------------------------------------------------------|--|
| Nom de l'effet                   | Descriptions                                                                                                    |  |
| NOISE<br>HI-HAT<br>CLAP<br>SNARE | Le son est créé à l'intérieur de cet appareil, mixé<br>au son du canal sélectionné dans la section [CH],<br>puis restitué lors du déclenchement [TRIGGER CH<br>(SAMPLING/TRIGGER CH)].                                            |  |
| SAMPLER                          | Le son du canal sélectionné avec [TRIGGER CH<br>(SAMPLING/TRIGGER CH)] est échantillonné, mixé<br>au son du canal sélectionné dans la section [CH],<br>puis restitué lors du déclenchement [TRIGGER CH<br>(SAMPLING/TRIGGER CH)]. |  |
| РІТСН                            | Le pitch du son du canal sélectionné dans la sec-<br>tion [CH] change, les son est mixé au son du canal<br>sélectionné dans la section [CH], puis restitué lors<br>du déclenchement [TRIGGER CH (SAMPLING/<br>TRIGGER CH)].       |  |
| GATE                             | Le son présent sur [CH] est restitué lors du déclen-<br>chement [TRIGGER CH (SAMPLING/TRIGGER CH)].                                                                                                    |  |

• Il n'est pas possible de sélectionner plusieurs effets simultanément.

#### **4 Appuyez sur [TRIGGER (SAMPLING/TRIGGER)].** Le menu [**TRIGGER**] apparaît.

5 Dans [TRIGGER CH (SAMPLING/TRIGGER CH)],

#### sélectionnez [CH3].

Le canal devant être utilisé pour le déclenchement de l'effet est sélectionné.

 Lorsque [SAME] est pressée, le même canal que celui sélectionné dans la section [CH] est sélectionné pour le déclenchement.

### 6 Dans [TRIGGER BAND], appuyez sur [MID] et [HI].

Ceci sélectionne la bande de fréquences spécifiée pour le déclenchement de l'effet.

Seul [LOW] (le son grave) est sélectionné.

### 7 Appuyez sur la touche [ON/ OFF].

L'effet est mis en service. La touche [**ON/ OFF**] clignote lorsque l'effet est activé.

### 8 Touchez la zone de commande.

[O] apparaît à l'endroit où le panneau a été touché.

Le son [**CH3**] à l'endroit où la zone de commande a été touchée est échantillonné.

Déclenché par le son des basses fréquences de [CH3], le son échantillonné est mixé au son de [CH2] (qui continue d'être lu normalement) puis est restitué par les prises [MASTER].

L'effet change lorsqu'un autre endroit de la zone de commande est touché.

- L'effet se désactive par une nouvelle pression sur la touche [ON/ OFF].
- Le son échantillonné est valide seulement lorsque la zone de commande est touchée.
- Pour passer du mode [SIDECHAIN REMIX] au mode [FREQUENCY MIX], appuyez d'abord sur la touche [ON/OFF] pour mettre l'effet hors service, puis appuyez sur [MIX].

### \* Utilisation de [HOLD]

Lorsque [HOLD] est activé, l'info du paramétrage de l'effet est maintenue même si l'effet est hors service. L'info du paramétrage est effacée lorsque [HOLD] est désactivé. L'info du paramétrage et le son échantillonné sont effacés lorsque l'effet est changé.

### LIVE SAMPLER

Le son présent à l'entrée de la prise [**MIC**] ou à la sortie des prises [**MASTER**] peut être échantillonné et lu sur un lecteur DJ Pioneer compatible PRO DJ LINK.

Reliez au préalable cet appareil et un lecteur DJ Pioneer compatible PRO DJ LINK. Pour les instructions sur le raccordement, reportez-vous à la page 8, *Raccordement des prises d'entrée*.

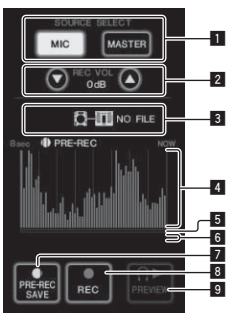

| 1 | SOURCE SELECT                           | Sélectionnez la source devant être échantillonnée ici.                                                                             |  |
|---|-----------------------------------------|----------------------------------------------------------------------------------------------------|--|
| 2 | REC VOLUME                              | Sert à régler le volume pour l'enregistrement.<br>Le volume peut être ajusté de –9 dB à +9 dB.                                     |  |
| 3 | Indicateur d'état                       | Il indique l'état de l'appareil et si des données d'échan-<br>tillonnage sont disponibles ou ne le sont pas.                       |  |
| 4 | Affichage de la<br>forme d'onde         | Le son apparaît sous forme d'onde.                                                                                                 |  |
| 5 | Affichage des<br>adresses de<br>lecture | Le son apparaît sous forme de graphique en barres.<br>Il n'est représenté ainsi que pendant la pré-écoute.                         |  |
| 6 | Curseur                                 | Le son est lu à partir de l'endroit où le panneau tactile<br>a été touché.<br>Il n'est représenté ainsi que pendant la pré-écoute. |  |
| 7 | PRE-REC SAVE                            | Le son est échantillonné à compter d'un point situé 8<br>secondes avant l'exercice d'une pression sur la touche.                   |  |
| 8 | REC (REC STOP)                          | Le son est échantillonné pendant 8 secondes à comp-<br>ter du point où une pression est exercée sur la touche.                     |  |
| 9 | PREVIEW (STOP)                          | Permet de pré-écouter le son échantillonné par le<br>casque d'écoute.                                                              |  |

### \* Échantillonnage du son en cours de lecture

#### 1 Appuyez sur [LIVE SAMPLER].

L'écran [LIVE SAMPLER] apparaît sur le panneau tactile.

## 2 Appuyez sur [MIC] ou [MASTER] dans [SOURCE SELECT].

Sert à sélectionner le canal devant être échantillonné.

### 3 Appuyez sur [REC (REC STOP)].

Le son du canal sélectionné à l'étape 2 est échantillonné à compter du point où une pression a été exercée sur [**REC** (**REC STOP**)].

- L'échantillonnage peut durer 8 secondes.
- L'échantillonnage s'arrête automatiquement dans les 8 secondes qui suivent l'exercice d'une pression sur [**REC (REC STOP**)].

#### 4 Appuyez sur [REC (REC STOP)].

L'échantillonnage s'arrête. L'écran de sauvegarde de l'échantillon s'affiche.

### Échantillonnage du son à compter de 8 secondes avant

### 1 Appuyez sur [LIVE SAMPLER].

L'écran [LIVE SAMPLER] apparaît sur le panneau tactile.

18)

Fr

### 2 Appuyez sur [MIC] ou [MASTER] dans [SOURCE SELECT].

Sert à sélectionner le canal devant être échantillonné.

#### 3 Appuyez sur [PRE-REC SAVE].

Le son du canal sélectionné à l'étape 2 est échantillonné à compter du point situé 8 secondes avant l'exercice d'une pression sur [**PRE-REC SAVE**].

• L'échantillonnage peut durer 8 secondes.

### \* Pré-écoute du son échantillonné

## 1 Appuyez sur la touche [CUE] sur la gauche du panneau tactile.

#### 2 Appuyez sur [PREVIEW (STOP)].

La position de lecture est indiquée sur les écrans d'adresse de lecture et de curseur.

 Lorsque le curseur du panneau tactile est touché, le son échantillonné est lu à compter de cette position.

### \* Lecture du son échantillonné sur le lecteur DJ

Utilisez PRO DJ LINK pour accéder à cet appareil depuis le lecteur DJ. Le son échantillonné (fichier audio) peut être chargé et lu sur le lecteur DJ.

### **INST FX**

Cet effet change en même temps que les commandes [**FILTER**] des différents canaux.

### 1 Appuyez sur une des touches [INST FX].

Le type d'effet est sélectionné.

- La touche sur laquelle une pression a été exercée clignote.
- Le même effet est spécifié pour les canaux [CH1] à [CH4].

### 2 Tournez la commande [FILTER].

L'effet est appliqué à ou aux canaux correspondant aux commandes sur lesquelles une pression a été exercée.

| Nom de<br>l'effet | Descriptions                                                                                                    | FILTER<br>(paramètre 1)                                                           | PARAMETER<br>(paramètre 2)                                                                 |
|-------------------|----------------------------------------------------------------------------------------------------|-----------------------------------------------------------------------------------|--------------------------------------------------------------------------------------------|
| NOISE             | Du bruit blanc<br>provenant de l'inté-<br>rieur de l'appareil<br>est mixé au son du<br>canal via le filtre et<br>émis. | Régle la fréquence<br>de coupure du filtre<br>par lequel le bruit<br>blanc passe. | Régle le volume du<br>bruit blanc.                                                         |
| ZIP               | Abaisse le pitch du<br>son du canal devant<br>être reproduit.                                                          | Régle le niveau de<br>décalage du pitch<br>lors de l'abaisse-<br>ment du pitch.   | Régle la balance<br>entre le son original<br>et le son sur lequel<br>l'effet est appliqué. |
| CRUSH             | Change le son du<br>canal devant être<br>reproduit en un son<br>aplani.                                                | Régle le degré<br>d'aplanissement du<br>son entrant.                              | Plus la commande<br>est tournée dans le<br>sens horaire, plus<br>l'effet est marqué.       |
| JET               | Ajoute un effet<br>de flanger au<br>son devant être<br>reproduit.                                                      | Régle l'effet de<br>flanger.                                                      | Plus la commande<br>est tournée dans le<br>sens horaire, plus<br>l'effet est marqué.       |
| HPF               | Reproduit le son par<br>le filtre passe-haut.                                                                          | Régle la fréquence<br>de coupure du<br>filtre.                                    | Plus la commande<br>est tournée dans le<br>sens horaire, plus<br>l'effet est marqué.       |
| LPF               | Reproduit le son par<br>le filtre passe-bas.                                                                           | Régle la fréquence<br>de coupure du<br>filtre.                                    | Plus la commande<br>est tournée dans le<br>sens horaire, plus<br>l'effet est marqué.       |

### Réglage de l'effet du son auquel un effet est appliqué

### Tournez la commande [PARAMETER].

Plus la commande est tournée dans le sens horaire, plus l'effet est marqué. Lorsque la commande est tournée complètement dans le sens antihoraire, l'effet est minimal.

### **BEAT EFFECT**

Cette fonction permet de régler instantanément divers effets en fonction du tempo (BPM = Battements par minute) du morceau en cours de lecture.

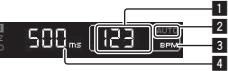

| 0 | Indication de la<br>valeur du BPM (3<br>chiffres) | En mode auto, la valeur du BPM détectée automatique-<br>ment est indiquée.<br>Lorsque le BPM ne peut pas être détecté, la valeur du<br>BPM détecté antérieurement est indiquée et clignote.<br>En mode de saisie manuelle, la valeur du BPM saisie<br>manuellement est indiquée. |
|---|---------------------------------------------------|----------------------------------------------------------------------------------------------------|
| 2 | AUTO (TAP)                                        | [AUTO] s'éclaire lorsque le mode auto est spécifié<br>comme mode de mesure BPM.<br>[TAP] s'éclaire en mode de saisie manuelle.                                                                                                    |
| 3 | BPM                                               | Cette indication reste allumée.                                                                                                    |
| 4 | % (ms)                                            | Ces indications s'éclairent selon l'unité des différents effets.                                                                                                    |

### 1 Appuyez sur la touche [AUTO/TAP].

#### Sélectionnez le mode de mesure du BPM.

- [AUTO]: Le BPM est automatiquement mesuré à l'entrée du signal audio. Le mode [AUTO] est spécifié lorsque l'appareil est allumé.
- [TAP] : Le BPM est spécifié en tapant du doigt sur la touche [TAP].
- La plage de mesure du BPM [AUTO] va de BPM = 70 à 180. Avec certains morceaux, il peut être impossible de mesurer correctement le BPM. Si le BPM ne peut pas être mesuré correctement, la valeur du BPM clignote sur l'écran. Dans ce cas, utilisez la touche [TAP] pour spécifier le BPM manuellement.

### 2 Appuyez sur une des touches [CH SELECT].

Cette touche sélectionne le canal auquel l'effet sera appliqué.

- [1] [4] : L'effet est appliqué au son du canal approprié.
- [MIC] : L'effet est appliqué au son du canal [MIC].
- [A], [B]: L'effet est appliqué au son du côté [A] (gauche) ou [B] (droit) du crossfader.
- [M] : L'effet est appliqué au son du canal [MASTER].

#### 3 Appuyez sur une des touches [EFFECT SELECT].

Cette touche sélectionne le type d'effet.

- Pour les types d'effets, reportez-vous à la page 28, Types de BEAT EFFECT.
- Pour utiliser [SEND/RETURN], reportez-vous à Utilisation du processeur d'effets externe ci-dessous.

#### 4 Appuyez sur une des touches de battement.

Spécifient la fraction de temps utilisée pour synchroniser le son auquel l'effet est appliqué.

La durée de l'effet correspondant à la fraction de battement se règle automatiquement.

• La fraction de temps peut être changée en tournant [**TIME**] tout en appuyant sur la touche de temps.

#### 5 Appuyez sur la touche [ON/ OFF].

L'effet est appliqué au son.

La durée de l'effet peut être ajustée par une rotation de la commande [TIME].

Le paramètre quantitatif de l'effet peut être ajusté par une rotation de la commande [LEVEL/DEPTH].

La touche [ON/ OFF] clignote lorsque l'effet est activé.

L'effet se désactive par une nouvelle pression sur la touche [ON/ OFF].

### \* Saisie manuelle du BPM

### Tapez au moins 2 fois sur la touche [TAP] au rythme du battement (noires) du son reproduit.

La valeur moyenne de l'intervalle auguel la touche [TAP] est frappée par le doigt est spécifiée comme BPM.

- Lorsque le BPM est spécifié avec la touche [TAP], la fraction de • temps se règle sur [1/1], et la durée d'un temps (noire) est spécifiée comme durée pour l'effet.
- Le BPM peut être spécifié manuellement en tournant la commande [TIME] tout en tenant la touche [TAP] enfoncée.
- Le BPM peut être réglé manuellement en maintenant [TAP] enfoncée et appuyant sur la touche de temps.
- Le BPM peut être spécifié par unités de 0,1 en tenant les touches [TAP] et [AUTO/TAP] enfoncées et tournant la commande [TIME].

### Réglage du niveau d'effet appliqué aux différentes bandes de fréquences

### Tournez la commande [EFFECT FREQUENCY (HI, MID, LOW)].

Reportez-vous à la page 28, Types de BEAT EFFECT pour les paramètres des effets pouvant être ajustés avec les différentes commandes.

### Vtilisation du processeur d'effets externe

#### Reliez cet appareil et le générateur d'effets externe. 1 [SEND/RETURN] s'éclaire.

Pour les instructions sur le raccordement, reportez-vous à la page 8, Raccordement des prises de sortie.

### 2 Appuyez sur une des touches [CH SELECT].

Cette touche sélectionne le canal auquel l'effet sera appliqué.

### 3 Appuyez sur [SEND/RETURN].

### [SEND/RETURN] clignote.

### 4 Appuyez sur la touche [ON/ OFF].

Le son transitant par le générateur d'effets externe est restitué par le canal [MASTER]

L'effet se désactive par une nouvelle pression sur la touche [ON/ OFF].

Contrôle des dispositifs raccordés

### \* Utilisation de la fonction SYNC MASTER

Les positions des temps et les BPM des morceaux en cours de lecture sur des lecteurs DJ Pioneer prenant en charge la synchronisation des temps (CDJ-2000nexus) peuvent être synchronisés.

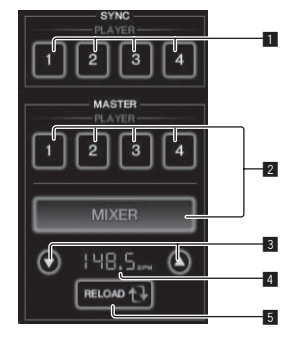

| 1 | SYNC                            | Règle la synchronisation sur le BPM maître des lec-<br>teurs connectés aux canaux 1 – 4.                                                                                                    |  |  |  |  |  |
|---|---------------------------------|----------------------------------------------------------------------------------------------------|--|--|--|--|--|
| 2 | MASTER                          | Sélectionne le maître sync.                                                                                                    |  |  |  |  |  |
| 3 | Réglage du BPM                  | Augmente ou diminue la valeur du BPM indiquée dans<br>la section d'affichage du BPM.                                                                                                    |  |  |  |  |  |
| 4 | Section d'affi-<br>chage du BPM | <ul> <li>Indique une des deux valeurs suivantes, selon l'état de cet appareil.</li> <li>Lorsque cet appareil est le maître sync : Affiche la valeur du BPM maître.</li> <li>Lorsque cet appareil n'est pas le maître sync : Indique le BPM maître qui serait indiqué si cet appareil était le maître sync.</li> </ul> |  |  |  |  |  |
| 5 | RELOAD                          | Si cet appareil n'est pas le maître sync, la valeur<br>actuelle du BPM maître apparaît dans la section<br>d'affichage du BPM                                                                                                    |  |  |  |  |  |

### 1 Appuyez sur la touche [SYNC MASTER/MIDI].

[SYNC MASTER] apparaît sur l'écran.

La fonction change chaque fois que la touche [SYNC MASTER/MIDI] est pressée.

### 2 Changez l'état de synchronisation des lecteurs.

Touche [SYNC] : L'état de synchronisation des divers lecteurs peut être changé par une pression sur PLAYER 1 - 4.

Le mode de synchronisation change à chaque pression sur la touche. Les touches des canaux auxquels ne sont pas raccordés de lecteurs prenant en charge la synchronisation des temps ne sont pas opérationnelles.

### 3 Changez le maître sync.

Appuyez sur la touche du lecteur ou mixeur devant servir de maître sync. Il n'est pas possible de désigner simultanément plusieurs appareils comme maître sync.

### 4 Spécifiez cet appareil comme maître sync.

Appuyez sur la touche [RELOAD] pour afficher la valeur actuelle du BPM maître.

Appuyez sur [▲] ou [♥] pour spécifier la valeur BPM maître. Appuyez sur la touche [MIXER] pour désigner cet appareil comme maître sync.

Lorsque cet appareil est le maître sync, la valeur du BPM maître peut être changée par une pression sur [▲] ou [▼].

### Utilisation de la fonction MIDI

### Fonctionnement du logiciel DJ

La DJM-2000NXS fournit aussi les données de fonctionnement des touches et molettes dans le format MIDI. Si vous raccordez un ordinateur contenant un logiciel DJ compatible MIDI avec un câble USB, vous pourrez utiliser le logiciel DJ depuis cet appareil.

Installez le logiciel DJ au préalable sur votre ordinateur. Effectuez aussi les réglages audio et MIDI pour le logiciel DJ.

Pour les instructions sur le réglage du canal MIDI, reportez-vous à la page 30, Changement des réglages.

### 1 Raccordez la prise [USB] de cet appareil à l'ordinateur.

Pour le détail sur les raccordements, reportez-vous à la page 9, Raccordement à un ordinateur.

### 2 Lancez le logiciel DJ.

### 3 Appuyez sur [ON/OFF] dans la section [MIDI].

Mettez la fonction MIDI en service.

La transmission des messages MIDI commence.

- Lorsque les faders et les commandes sont déplacés, des messages désignant les positions des faders et commandes sont envoyés. Pour les messages fournis par cet appareil, reportez-vous à la page 22, Liste de messages MIDI.
- Lorsque la touche [START/STOP] est pressée et maintenue enfoncée plus de 2 secondes, un ensemble de messages MIDI correspondant aux positions des touches, faders ou commandes est envoyé (Instantané).

Fr

20

- L'horloge de synchronisation MIDI (information du BPM) est envoyée quelle que soit la touche [ON/ OFF].
- Lorsque la touche [ON/ OFF] de [MIDI] est à nouveau pressée, la transmission des messages MIDI s'arrête.

### Envoi de messages de démarrage MIDI et d'arrêt MIDI

### Appuyez sur la touche [START/STOP] de [MIDI].

 Les messages de mise en marche MIDI et d'arrêt MIDI sont envoyés en alternance chaque fois que la touche [START/STOP] est pressée, que la fonction MIDI soit en ou hors service.

### Utilisation des écrans de commande MIDI

Cet appareil est pourvu de quatre types d'écrans de commande MIDI. Utilisez-les selon votre logiciel DJ.

#### 1 Appuyez plusieurs fois sur la touche [SYNC MASTER/MIDI] à la droite du panneau tactile. L'écran [MIDI CONTROL] apparaît après l'écran [SYNC MASTER].

 La fonction change chaque fois que la touche [SYNC MASTER/MIDI] est pressée.

### 2 Sélectionnez un type, de [TYPE A] à [TYPE D].

Le type d'écran de commande MIDI est sélectionné.

Lorsqu'une pression est exercée sur [PAGE1] ou [PAGE2], la page affichée change.

#### **3 Utilisez les touches ou les faders du panneau tactile.** La transmission des messages MIDI commence.

Pour les messages fournis par cet appareil, reportez-vous à la page 22, *Liste de messages MIDI.* 

### Fonctionnement d'un séquenceur MIDI externe

Cet appareil envoie le tempo de la source en cours de lecture (les informations BPM) sous forme d'horloge de synchronisation MIDI. Il peut être utilisé pour synchroniser un séquenceur MIDI externe sur le tempo de la source.

- Les séquenceurs MIDI externes ne prenant pas en charge les horloges de synchronisation MIDI ne peuvent pas être synchronisés.
- Les séquenceurs MIDI externes ne peuvent pas être synchronisés sur les sources dont le BPM ne peut pas être mesuré de manière stable.
- Les horloges de synchronisation MIDI sont fournies même si les valeurs du BPM ont été spécifiées manuellement en tapant du doigt la touche [TAP]. La plage de l'horloge de synchronisation MIDI va de 40 BPM à 250 BPM.

### 1 Raccordez la prise [MIDI OUT] à la prise MIDI IN du séquenceur MIDI externe avec un câble MIDI du commerce.

## 2 Réglez le mode sync du séquenceur MIDI externe sur le mode Slave.

### 3 Appuyez sur [START/STOP].

Le message de démarrage MIDI est envoyé.

### 4 Appuyez sur [ON/OFF] dans la section [MIDI].

La transmission des messages MIDI commence.

## Liste de messages MIDI

\_ \_ \_ \_ \_ \_ \_ \_ \_ \_ \_

## Panneau de commande

| - · · ·       |                                                                                        |          |     |     | Messag | es MID    |     | Déclenchement/ | D                                          |               |
|---------------|----------------------------------------------------------------------------------------|----------|-----|-----|--------|-----------|-----|----------------|--------------------------------------------|---------------|
| Catégorie     | Nom SW                                                                                 | I ype SW |     | MSB |        | 1         | LSB |                | Basculement                                | Remarques     |
|               | TRIM                                                                                   | VR       | Bn  | 01  | dd     | I         |     | I              |                                            | 0.127         |
|               |                                                                                        | VD       | Dn  | 00  | dd     |           | _   |                |                                            | 0.107         |
|               |                                                                                        |          | DI  | 02  | luu    |           | -   |                | —                                          | 0-127         |
|               | MID                                                                                    | VR       | Bn  | 03  | aa     | -         | _   | -              | -                                          | 0-127         |
|               | LOW                                                                                    | VR       | Bn  | 04  | dd     | -         | -   | -              | —                                          | 0-127         |
| CH1           | FILTER                                                                                 | VR       | Bn  | 05  | dd     |           | —   | <u> </u>       | -                                          | 0-127         |
|               | Fader de canal                                                                         | VR       | Bn  | 11  | dd     |           | —   | —              | —                                          | 0-127         |
|               | CROSS FADER ASSIGN                                                                     | SW       | Bn  | 41  | dd     | _         | _   | _              | _                                          | 0, 64, 127    |
|               | CUE                                                                                    | BTN      | Bn  | 46  | dd     | _         | _   | _              | Déclenchement/<br>Basculement              | OFF=0, ON=127 |
|               | TRIM                                                                                   | VR       | Bn  | 06  | dd     | _         | _   | İ              | _                                          | 0-127         |
|               | н                                                                                      | VR       | Bn  | 07  | dd     | _         | _   | _              | _                                          | 0-127         |
|               | MID                                                                                    | VR       | Bn  | 08  | dd     | _         | _   | _              | _                                          | 0-127         |
|               | LOW                                                                                    | VD       | Pn  | 00  | dd     |           | _   |                |                                            | 0.107         |
| CUD           |                                                                                        |          | DII | 09  | uu     | -         | _   | <u> </u>       | —                                          | 0-127         |
| Сп2           | FILTER                                                                                 | VR       | Bn  | UA  | aa     | -         | -   | <u> </u>       |                                            | 0-127         |
|               | Fader de canal                                                                         | VR       | Bn  | 12  | dd     | -         | -   | <u> </u>       | -                                          | 0-127         |
|               | CROSS FADER ASSIGN                                                                     | SW       | Bn  | 42  | dd     | <u> </u>  | —   | —              | —                                          | 0, 64, 127    |
|               | CUE                                                                                    | BTN      | Bn  | 47  | dd     | _         | _   | _              | Déclenchement/<br>Basculement              | OFF=0, ON=127 |
|               | TRIM                                                                                   | VR       | Bn  | 0C  | dd     | _         | _   |                | _                                          | 0-127         |
|               | н                                                                                      | VR       | Bn  | 0E  | dd     | _         | _   | _              | _                                          | 0-127         |
|               | MID                                                                                    | VR       | Bn  | 0E  | dd     | _         | _   |                |                                            | 0-127         |
|               |                                                                                        | VD       | Da  | 15  |        |           |     |                |                                            | 0.107         |
| <i>c</i>      |                                                                                        | VR       | DI  | 15  | aa     | -         | -   | -              | —                                          | 0-127         |
| СНЗ           | FILTER                                                                                 | VR       | Bn  | 10  | aa     | <u> </u>  | -   | <u> </u>       |                                            | 0-127         |
|               | Fader de canal                                                                         | VR       | Bn  | 13  | dd     | <u> -</u> |     | <u> </u>       | -                                          | 0-127         |
|               | CROSS FADER ASSIGN                                                                     | SW       | Bn  | 43  | dd     | <u> </u>  | —   | <u> </u>       | —                                          | 0, 64, 127    |
|               | CUE                                                                                    | BTN      | Bn  | 48  | dd     | -         | _   | _              | Déclenchement/<br>Basculement              | OFF=0, ON=127 |
|               | TRIM                                                                                   | VR       | Bn  | 50  | dd     | _         | _   |                | _                                          | 0-127         |
|               | н                                                                                      | VR       | Bn  | 51  | dd     | _         | _   | _              | _                                          | 0-127         |
|               | MID                                                                                    | VR       | Bn  | 50  | dd     | _         | _   |                |                                            | 0-127         |
|               |                                                                                        |          | Dr  | 50  | al al  |           |     |                |                                            | 0.107         |
|               |                                                                                        | VR       | DI  | 52  | aa     | -         | -   | -              | —                                          | 0-127         |
| CH4           | FILTER                                                                                 | VR       | Bn  | 53  | dd     | <u> </u>  |     | <u> </u>       | —                                          | 0-127         |
|               | Fader de canal                                                                         | VR       | Bn  | 14  | dd     | <u> </u>  |     | <u> </u>       | —                                          | 0-127         |
|               | CROSS FADER ASSIGN                                                                     | SW       | Bn  | 44  | dd     |           | —   | —              | —                                          | 0, 64, 127    |
|               | CUE                                                                                    | BTN      | Bn  | 49  | dd     | _         | _   | _              | Déclenchement/<br>Basculement              | OFF=0, ON=127 |
| Crossfader    | Crossfader                                                                             | VR       | Bn  | 0B  | dd     | _         | _   | _              | _                                          | 0-127         |
|               | CH EQ (ISOLATOR, EQ)                                                                   | SW       | Bn  | 21  | dd     | _         | _   | _              | _                                          | 0, 127        |
|               |                                                                                        | SW       | Bn  | 55  | dd     | _         | _   |                | _                                          | 0 197         |
| CORVE SETTING |                                                                                        | 011      |     | 0L  |        | -         |     |                |                                            | 0, 121        |
|               | CROSS FADER $(\overline{\mathcal{T}}, \overline{\mathcal{T}}, \overline{\mathcal{X}})$ | SW       | Bn  | 51  | dd     | -         | -   | —              | —                                          | 0, 64, 127    |
|               | BALANCE                                                                                | VR       | Bn  | 17  | dd     | —         | —   | —              | —                                          | 0-127         |
|               | Niveau MASTER                                                                          | VR       | Bn  | 18  | dd     | _         | _   | _              | —                                          | 0-127         |
| MASTER        | CUE                                                                                    | BTN      | Bn  | 4A  | dd     | _         | _   | _              | Déclenchement/<br>Basculement              | OFF=0, ON=127 |
|               | BOOTH MONITOR                                                                          | VR       | Bn  | 19  | dd     | _         | _   | _              |                                            | 0-127         |
|               | 1                                                                                      | BTN      | Bn  | 22  | dd     | _         | _   | _              | Déclenchement/<br>Basculement <sup>1</sup> | OFF=0, ON=127 |
|               | 2                                                                                      | BTN      | Bn  | 23  | dd     | _         | _   | _              | Déclenchement/<br>Basculement <sup>1</sup> | OFF=0, ON=127 |
|               | 3                                                                                      | BTN      | Bn  | 24  | dd     | _         | _   | _              | Déclenchement/<br>Basculement <sup>1</sup> | OFF=0, ON=127 |
|               | 4                                                                                      | BTN      | Bn  | 25  | dd     | _         | _   | _              | Déclenchement/<br>Basculement <sup>1</sup> | OFF=0, ON=127 |
| CH SELECT     | міс                                                                                    | BTN      | Bn  | 26  | dd     | _         | _   | _              | Déclenchement/<br>Basculement <sup>1</sup> | OFF=0, ON=127 |
|               | A                                                                                      | BTN      | Bn  | 27  | dd     | _         | _   | _              | Déclenchement/<br>Basculement <sup>1</sup> | OFF=0, ON=127 |
|               | В                                                                                      | BTN      | Bn  | 28  | dd     | _         | _   | _              | Déclenchement/<br>Basculement <sup>1</sup> | OFF=0, ON=127 |
|               | м                                                                                      | BTN      | Bn  | 29  | dd     | _         | _   | _              | Déclenchement/<br>Basculement <sup>1</sup> | OFF=0, ON=127 |

- - - - -

| Catánoria                      | Nom SW           | Tuno SW    |    |          | Messag | <u>jes MID</u> | DI        | _        | Déclenchement/                              | Pomarques                                                                                                 |
|--------------------------------|------------------|------------|----|----------|--------|----------------|-----------|----------|---------------------------------------------|----------------------------------------------------------------------------------------------------|
| Categorie                      | Nonsw            | Type Sw    |    | MSB      |        |                | LSB       |          | Basculement                                 | Remarques                                                                                                 |
|                                | ТІМЕ             | VR         | Bn | 0D       | MSB    | Bn             | 2D        | LSB      | _                                           | Valeur TIME (moitié<br>de la valeur lorsque<br>FILTER ou PHASER est<br>sélectionné pour EFFECT<br>SELECT) |
|                                | ON/OFF           | BTN        | Bn | 40       | dd     | _              | _         | _        | Déclenchement/<br>Basculement               | OFF=0, ON=127                                                                                             |
| BEAT EFFECT                    | Αυτο/ταρ         | BTN        | Bn | 45       | dd     | _              | _         |          | Déclenchement/<br>Basculement               | OFF=0, ON=127                                                                                             |
|                                | CUE              | BTN        | Bn | 4B       | dd     | -              | _         | _        | Déclenchement/<br>Basculement               | OFF=0, ON=127                                                                                             |
|                                | ТАР              | BTN        | Bn | 4E       | dd     | _              | _         | _        | Déclenchement/<br>Déclenchement             | OFF=0, ON=127                                                                                             |
|                                | LEVEL/DEPTH      | VR         | Bn | 5B       | dd     | —              | —         | _        | _                                           | 0-127                                                                                                    |
|                                | DELAY            | BTN        | Bn | 2A       | dd     | _              | _         | _        | Déclenchement/<br>Basculement <sup>1</sup>  | OFF=0, ON=127                                                                                             |
|                                | MULTI TAP DELAY  | BTN        | Bn | 2B       | dd     | _              | _         | _        | Déclenchement/<br>Basculement <sup>11</sup> | OFF=0, ON=127                                                                                             |
|                                | ROLL             | BTN        | Bn | 2E       | dd     | _              | _         | _        | Déclenchement/<br>Basculement <sup>1</sup>  | OFF=0, ON=127                                                                                             |
|                                | REV ROLL         | BTN        | Bn | 2F       | dd     | _              | _         | _        | Déclenchement/<br>Basculement <sup>1</sup>  | OFF=0, ON=127                                                                                             |
|                                | TRANS            | BTN        | Bn | 35       | dd     | _              | _         | _        | Déclenchement/<br>Basculement <sup>1</sup>  | OFF=0, ON=127                                                                                             |
|                                | GATE             | BTN        | Bn | 3D       | dd     | _              | _         | _        | Déclenchement/<br>Basculement <sup>1</sup>  | OFF=0, ON=127                                                                                             |
| EFFECT SELECT                  | ЕСНО             | BTN        | Bn | 37       | dd     | _              | _         | _        | Déclenchement/<br>Basculement <sup>1</sup>  | OFF=0, ON=127                                                                                             |
|                                | REVERB           | BTN        | Bn | 36       | dd     | _              | _         | _        | Déclenchement/<br>Basculement <sup>1</sup>  | OFF=0, ON=127                                                                                             |
|                                | SLIP ROLL        | BTN        | Bn | 3A       | dd     | _              | _         |          | Déclenchement/<br>Basculement <sup>1</sup>  | OFF=0, ON=127                                                                                             |
|                                | FILTER           | BTN        | Bn | 3B       | dd     | -              | _         | _        | Déclenchement/<br>Basculement <sup>1</sup>  | OFF=0, ON=127                                                                                             |
|                                | PHASER           | BTN        | Bn | 39       | dd     | -              | _         |          | Déclenchement/<br>Basculement <sup>1</sup>  | OFF=0, ON=127                                                                                             |
|                                | SEND/RETURN      | BTN        | Bn | 3E       | dd     | _              | _         |          | Déclenchement/<br>Basculement <sup>1</sup>  | OFF=0, ON=127                                                                                             |
| EFFECT                         | HI               | VR         | Bn | 66       | dd     |                | <u> </u>  | <u> </u> | -                                           | 0-127                                                                                                    |
| FREQUENCY                      | MID              | VR         | Bn | 67       | dd     | <u> -</u>      | <u> -</u> |          | —                                           | 0-127                                                                                                    |
|                                | NOISE            | BTN        | Bn | 55       | dd     | _              | _         | _        | Déclenchement/<br>Basculement <sup>1</sup>  | OFF=0, ON=127                                                                                             |
|                                | ZIP              | BTN        | Bn | 56       | dd     | _              | _         | _        | Déclenchement/<br>Basculement <sup>11</sup> | OFF=0, ON=127                                                                                             |
|                                | CRUSH            | BTN        | Bn | 57       | dd     | _              | _         | _        | Déclenchement/<br>Basculement <sup>1</sup>  | OFF=0, ON=127                                                                                             |
| INST FX                        | JET              | BTN        | Bn | 69       | dd     | _              | _         | _        | Déclenchement/<br>Basculement <sup>1</sup>  | OFF=0, ON=127                                                                                             |
|                                | HPF              | BTN        | Bn | 6A       | dd     |                | _         |          | Déclenchement/<br>Basculement <sup>1</sup>  | OFF=0, ON=127                                                                                             |
|                                | LPF              | BTN        | Bn | 6B       | dd     | -              | _         | -        | Déclenchement/<br>Basculement <sup>1</sup>  | OFF=0, ON=127                                                                                             |
|                                | PARAMETER        | VR         | Bn | 6C       | dd     | <u> -</u>      | <u> </u>  | <u> </u> | -                                           | 0-127                                                                                                    |
| міс                            | н                | VR         | Bn | 1E       | dd     | <u> -</u>      | <u> </u>  | <u> </u> | -                                           | 0-127                                                                                                    |
|                                | LOW              | VR         | Bn | 1F       | dd     | <u> </u>       | -         | -        | -                                           | 0-127                                                                                                    |
| HEADPHONES                     | LEVEL            | IVR<br>IVB | Bn | 1A<br>4B | dd     |                | <u> -</u> | <u> </u> | <u> </u>                                    | 0-12/                                                                                                    |
| LINK                           | CUE              | BTN        | Bn | 73       | dd     | _              | _         | _        | Déclenchement/ Basculement                  | OFF=0, ON=127                                                                                             |
|                                | CUE              | BTN        | Bn | 6E       | dd     | _              | _         | _        | Déclenchement/<br>Basculement               | OFF=0, ON=127                                                                                             |
|                                | SYNC MASTER/MIDI | BTN        | Bn | 6F       | dd     | _              | _         | _        | Déclenchement/<br>Basculement               | OFF=0, ON=127                                                                                             |
| Commande du<br>panneau tactile | міх              | BTN        | Bn | 70       | dd     | _              | _         | _        | Déclenchement/<br>Basculement <sup>1</sup>  | OFF=0, ON=127                                                                                             |
|                                | REMIX            | BTN        | Bn | 71       | dd     | _              | _         | _        | Déclenchement/<br>Basculement <sup>11</sup> | OFF=0, ON=127                                                                                             |
|                                | ON/OFF           | BTN        | Bn | 72       | dd     | _              | _         | _        | Déclenchement/<br>Basculement               | OFF=0, ON=127                                                                                             |
|                                | START            | BTN        | FA | -        | _      | <u> </u>       | _         | _        | _                                           | _                                                                                                    |
| וטווא                          | STOP             | BTN        | FC | _        | _      | <u> </u>       | _         | _        | <u> </u>                                    |                                                                                                    |

L'activation d'une touche désactive l'autre touche activée, et des messages de mise en/hors service de MIDI sont envoyés par les deux touches.
 Quand aucune touche n'est désactivée, seul le message de mise en service de MIDI est envoyé à la touche pressée.

Français

### Panneau tactile

### **♦** FREQUENCY MIX, SIDECHAIN REMIX

|              |                                           |          | I  | Messag | es MID | l | Déclenchement/ | <b>D</b> |                               |                                      |
|--------------|-------------------------------------------|----------|----|--------|--------|---|----------------|----------|-------------------------------|--------------------------------------|
| Categorie    | NOM SW                                    | Iype Swv |    | MSB    |        |   | LSB            |          | Basculement                   | Remarques                            |
|              | Fader tactile 1                           | VR       | Bn | 38     | dd     | — | _              | _        | _                             | 0 - 127 (tout en haut de<br>l'écran) |
|              | Fader tactile 2                           | VR       | Bn | 4C     | dd     | — | —              | —        | —                             | 0-127                                |
| EDE OLIEN OV | Fader tactile 3                           | VR       | Bn | 4D     | dd     | — | —              | —        | —                             | 0-127                                |
| FREQUENCY    | Fader tactile 4                           | VR       | Bn | 74     | dd     | — | —              | —        | —                             | 0-127                                |
|              | Fader tactile 5                           | VR       | Bn | 75     | dd     | — | —              | —        | —                             | 0-127                                |
|              | Fader tactile 6                           | VR       | Bn | 76     | dd     | — | —              | —        | —                             | 0-127                                |
|              | Fader tactile 7                           | VR       | Bn | 77     | dd     |   | _              | _        | _                             | 0 - 127 (tout en bas de<br>l'écran)  |
|              | Axe X de la zone de commande              | VR       | Bn | 1C     | dd     | _ | —              | —        | _                             | 0-127                                |
|              | Axe Y de la zone de commande              | VR       | Bn | 3C     | dd     | _ | —              | —        | _                             | 0-127                                |
|              | LEVEL/DEPTH                               | VR       | Bn | 31     | dd     | — | —              | —        | _                             | 0-127                                |
|              | СН1                                       | BTN      | 9n | 49     | dd     | _ | _              | _        | Déclenchement/<br>Basculement | OFF=0, ON=127                        |
|              | CH2                                       | BTN      | 9n | 4A     | dd     | _ | _              | _        | Déclenchement/<br>Basculement | OFF=0, ON=127                        |
|              | СНЗ                                       | BTN      | 9n | 4B     | dd     |   | _              | —        | Déclenchement/<br>Basculement | OFF=0, ON=127                        |
|              | CH4                                       | BTN      | 9n | 4C     | dd     | _ | —              | _        | Déclenchement/<br>Basculement | OFF=0, ON=127                        |
| SIDECHAIN    | TRIGGER CH (SAMPLING/<br>TRIGGER CH) SAME | BTN      | 9n | 51     | dd     |   | _              | _        | Déclenchement/<br>Basculement | OFF=0, ON=127                        |
| REMIX        | TRIGGER CH (SAMPLING/<br>TRIGGER CH) CH1  | BTN      | 9n | 52     | dd     |   | —              | —        | Déclenchement/<br>Basculement | OFF=0, ON=127                        |
|              | TRIGGER CH (SAMPLING/<br>TRIGGER CH) CH2  | BTN      | 9n | 53     | dd     | _ | —              | —        | Déclenchement/<br>Basculement | OFF=0, ON=127                        |
|              | TRIGGER CH (SAMPLING/<br>TRIGGER CH) CH3  | BTN      | 9n | 54     | dd     | _ | —              | —        | Déclenchement/<br>Basculement | OFF=0, ON=127                        |
|              | TRIGGER CH (SAMPLING/<br>TRIGGER CH) CH4  | BTN      | 9n | 55     | dd     | _ | _              | _        | Déclenchement/<br>Basculement | OFF=0, ON=127                        |
|              | TRIGGER BAND LOW                          | BTN      | 9n | 59     | dd     | _ | _              | _        | Déclenchement/<br>Basculement | OFF=0, ON=127                        |
|              | TRIGGER BAND MID                          | BTN      | 9n | 5A     | dd     | _ | _              | _        | Déclenchement/<br>Basculement | OFF=0, ON=127                        |
|              | TRIGGER BAND HI                           | BTN      | 9n | 5B     | dd     | _ | _              | _        | Déclenchement/<br>Basculement | OFF=0, ON=127                        |

\_\_\_\_\_

(24) Fr

### **\* BEAT SLICE REMIX**

| • · ·              | Position du |         | Mes | sages | MID |          |   |   | Déclenchement/              | Remarques     |
|--------------------|-------------|---------|-----|-------|-----|----------|---|---|-----------------------------|---------------|
| Categorie          | commutateur | Type SW | MS  | в     |     | LSB      |   |   | Basculement                 |               |
|                    | 1           | BTN     | 9n  | 5D    | dd  | <u> </u> | _ | _ | Déclenchement/Basculement   | OFF=0, ON=127 |
|                    | 2           | BTN     | 9n  | 5E    | dd  | -        | — | - | Déclenchement/Déclenchement | OFF=0, ON=127 |
|                    | 3           | BTN     | 9n  | 41    | dd  | -        | _ | - | Déclenchement/Déclenchement | OFF=0, ON=127 |
|                    | 4           | BTN     | 9n  | 60    | dd  | -        | — | _ | Déclenchement/Déclenchement | OFF=0, ON=127 |
|                    | 5           | BTN     | 9n  | 61    | dd  | -        | — | _ | Déclenchement/Déclenchement | OFF=0, ON=127 |
|                    | 6           | BTN     | 9n  | 62    | dd  | -        | _ | _ | Déclenchement/Déclenchement | OFF=0, ON=127 |
|                    | 7           | BTN     | 9n  | 63    | dd  | -        | — | _ | Déclenchement/Déclenchement | OFF=0, ON=127 |
|                    | 8           | BTN     | 9n  | 42    | dd  | -        | — | _ | Déclenchement/Déclenchement | OFF=0, ON=127 |
|                    | 9           | BTN     | 9n  | 64    | dd  | -        | _ | _ | Déclenchement/Déclenchement | OFF=0, ON=127 |
|                    | 10          | BTN     | 9n  | 65    | dd  | -        | _ | _ | Déclenchement/Déclenchement | OFF=0, ON=127 |
|                    | 11          | BTN     | 9n  | 66    | dd  | -        | _ | _ | Déclenchement/Déclenchement | OFF=0, ON=127 |
|                    | 12          | BTN     | 9n  | 67    | dd  | -        | _ | _ | Déclenchement/Déclenchement | OFF=0, ON=127 |
|                    | 13          | BTN     | 9n  | 43    | dd  | —        | _ | _ | Déclenchement/Déclenchement | OFF=0, ON=127 |
|                    | 14          | BTN     | 9n  | 68    | dd  | —        | — | - | Déclenchement/Déclenchement | OFF=0, ON=127 |
| EAT SLICE REMIX    | 15          | BTN     | 9n  | 69    | dd  | —        | — | — | Déclenchement/Déclenchement | OFF=0, ON=127 |
|                    | 16          | BTN     | 9n  | 6A    | dd  | -        | _ | - | Déclenchement/Déclenchement | OFF=0, ON=127 |
|                    | 17          | BTN     | 9n  | 6B    | dd  | -        | — | _ | Déclenchement/Déclenchement | OFF=0, ON=127 |
| INPUT L OUTPUT CH2 | 18          | BTN     | 9n  | 44    | dd  | -        | — | _ | Déclenchement/Déclenchement | OFF=0, ON=127 |
| 3 4 5 6 7          | 19          | BTN     | 9n  | 6C    | dd  | —        | _ | _ | Déclenchement/Déclenchement | OFF=0, ON=127 |
| 8 9 10 11 12       | 20          | BTN     | 9n  | 6D    | dd  | -        | — | _ | Déclenchement/Déclenchement | OFF=0, ON=127 |
| 13 14 15 16 17     | 21          | BTN     | 9n  | 6E    | dd  | -        | — | _ | Déclenchement/Déclenchement | OFF=0, ON=127 |
|                    | 22          | BTN     | 9n  | 6F    | dd  | -        | _ | _ | Déclenchement/Déclenchement | OFF=0, ON=127 |
|                    | 23          | BTN     | 9n  | 45    | dd  | -        | _ | _ | Déclenchement/Déclenchement | OFF=0, ON=127 |
| 23 24 25 26 27     | 24          | BTN     | 9n  | 70    | dd  | -        | _ | _ | Déclenchement/Déclenchement | OFF=0, ON=127 |
| 28 29 30 31 32     | 25          | BTN     | 9n  | 71    | dd  | -        | _ | _ | Déclenchement/Déclenchement | OFF=0, ON=127 |
| 33 34 35 36 37     | 26          | BTN     | 9n  | 72    | dd  | -        | — | - | Déclenchement/Déclenchement | OFF=0, ON=127 |
| 133 29 40 41 42    | 27          | BTN     | 9n  | 73    | dd  | -        | — | _ | Déclenchement/Déclenchement | OFF=0, ON=127 |
|                    | 28          | BTN     | 9n  | 46    | dd  | -        | — | - | Déclenchement/Déclenchement | OFF=0, ON=127 |
|                    | 29          | BTN     | 9n  | 74    | dd  | -        | — | - | Déclenchement/Déclenchement | OFF=0, ON=127 |
|                    | 30          | BTN     | 9n  | 75    | dd  | -        | — | _ | Déclenchement/Déclenchement | OFF=0, ON=127 |
|                    | 31          | BTN     | 9n  | 76    | dd  | -        | — | _ | Déclenchement/Déclenchement | OFF=0, ON=127 |
|                    | 32          | BTN     | 9n  | 77    | dd  | -        | — | _ | Déclenchement/Déclenchement | OFF=0, ON=127 |
|                    | 33          | BTN     | 9n  | 47    | dd  | -        | _ | _ | Déclenchement/Déclenchement | OFF=0, ON=127 |
|                    | 34          | BTN     | 9n  | 78    | dd  | -        | _ | _ | Déclenchement/Déclenchement | OFF=0, ON=127 |
|                    | 35          | BTN     | 9n  | 79    | dd  | -        | _ | _ | Déclenchement/Déclenchement | OFF=0, ON=127 |
|                    | 36          | BTN     | 9n  | 7A    | dd  | -        | _ | - | Déclenchement/Déclenchement | OFF=0, ON=127 |
|                    | 37          | BTN     | 9n  | 7B    | dd  | —        | _ | - | Déclenchement/Déclenchement | OFF=0, ON=127 |
|                    | 38          | BTN     | 9n  | 48    | dd  | —        | — | _ | Déclenchement/Déclenchement | OFF=0, ON=127 |
|                    | 39          | BTN     | 9n  | 7C    | dd  | —        | — | - | Déclenchement/Déclenchement | OFF=0, ON=127 |
|                    | 40          | BTN     | 9n  | 7D    | dd  | —        | — | - | Déclenchement/Déclenchement | OFF=0, ON=127 |
|                    | 41          | BTN     | 9n  | 7E    | dd  | -        | — | - | Déclenchement/Déclenchement | OFF=0, ON=127 |
|                    | 42          | BTN     | 9n  | 7F    | dd  | —        | _ | _ | Déclenchement/Déclenchement | OFF=0, ON=127 |

Français

### \* MIDI CONTROL

|                      | Position du         |         | Messages MIDI |    |    | Déclenchement/ |   |   |                           |               |
|----------------------|---------------------|---------|---------------|----|----|----------------|---|---|---------------------------|---------------|
| Catégorie            | commutateur         | Type SW | MS            | в  |    | LS             | В |   | Basculement               | Remarques     |
|                      | [ <b>PAGE1</b> ]-9  | BTN     | 9n            | 5D | dd | —              | _ | _ | Déclenchement/Basculement | OFF=0, ON=127 |
|                      | [PAGE1]-10          | BTN     | 9n            | 5E | dd | _              | _ | _ | Déclenchement/Basculement | OFF=0, ON=127 |
|                      | [PAGE1]-11          | BTN     | 9n            | 5F | dd | _              | _ | _ | Déclenchement/Basculement | OFF=0, ON=127 |
|                      | [PAGE1]-12          | BTN     | 9n            | 60 | dd | _              | _ | _ | Déclenchement/Basculement | OFF=0, ON=127 |
|                      | [ <b>PAGE1</b> ]–13 | BTN     | 9n            | 61 | dd | _              | _ | _ | Déclenchement/Basculement | OFF=0, ON=127 |
|                      | [ <b>PAGE1</b> ]-14 | BTN     | 9n            | 62 | dd | _              | _ | _ | Déclenchement/Basculement | OFF=0, ON=127 |
|                      | [PAGE1]-15          | BTN     | 9n            | 63 | dd | _              | _ | _ | Déclenchement/Basculement | OFF=0, ON=127 |
|                      | [PAGE1]-16          | BTN     | 9n            | 64 | dd | _              | _ | _ | Déclenchement/Basculement | OFF=0, ON=127 |
|                      | [PAGE1]-5           | BTN     | 9n            | 65 | dd | _              | _ | _ | Déclenchement/Basculement | OFF=0, ON=127 |
|                      | [PAGE1]-6           | BTN     | 9n            | 66 | dd | —              | — | — | Déclenchement/Basculement | OFF=0, ON=127 |
|                      | [PAGE1]-7           | BTN     | 9n            | 67 | dd | —              | — | _ | Déclenchement/Basculement | OFF=0, ON=127 |
| I YPE A              | [PAGE1]-8           | BTN     | 9n            | 68 | dd | —              | — | — | Déclenchement/Basculement | OFF=0, ON=127 |
| TYPE A PAGE 1 PAGE 2 | [PAGE1]-1           | BTN     | 9n            | 69 | dd | —              | — | — | Déclenchement/Basculement | OFF=0, ON=127 |
| 1 2 3 4              | [PAGE1]-2           | BTN     | 9n            | 6A | dd | _              | — | _ | Déclenchement/Basculement | OFF=0, ON=127 |
|                      | [PAGE1]-3           | BTN     | 9n            | 6B | dd | —              | — | — | Déclenchement/Basculement | OFF=0, ON=127 |
|                      | [PAGE1]-4           | BTN     | 9n            | 6C | dd | _              | — | _ | Déclenchement/Basculement | OFF=0, ON=127 |
|                      | [PAGE1], [PAGE2]-17 | BTN     | 9n            | 7D | dd | —              | — | — | Déclenchement/Basculement | OFF=0, ON=127 |
|                      | [PAGE1], [PAGE2]-18 | BTN     | 9n            | 7E | dd | —              | — | — | Déclenchement/Basculement | OFF=0, ON=127 |
|                      | [PAGE1], [PAGE2]-19 | BTN     | 9n            | 7F | dd | —              | — | — | Déclenchement/Basculement | OFF=0, ON=127 |
| 9 10 11 12           | [PAGE2]-9           | BTN     | 9n            | 6D | dd | —              | — | _ | Déclenchement/Basculement | OFF=0, ON=127 |
|                      | [PAGE2]-10          | BTN     | 9n            | 6E | dd | _              | _ | _ | Déclenchement/Basculement | OFF=0, ON=127 |
|                      | [PAGE2]-11          | BTN     | 9n            | 6F | dd | —              | — | — | Déclenchement/Basculement | OFF=0, ON=127 |
|                      | [PAGE2]-12          | BTN     | 9n            | 70 | dd | —              | — | — | Déclenchement/Basculement | OFF=0, ON=127 |
|                      | [ <b>PAGE2</b> ]-13 | BTN     | 9n            | 71 | dd | —              | — | _ | Déclenchement/Basculement | OFF=0, ON=127 |
|                      | [PAGE2]-14          | BTN     | 9n            | 72 | dd | _              | — | _ | Déclenchement/Basculement | OFF=0, ON=127 |
|                      | [PAGE2]-15          | BTN     | 9n            | 73 | dd | _              | — | _ | Déclenchement/Basculement | OFF=0, ON=127 |
|                      | [PAGE2]-16          | BTN     | 9n            | 74 | dd | _              | — | _ | Déclenchement/Basculement | OFF=0, ON=127 |
|                      | [PAGE2]-5           | BTN     | 9n            | 75 | dd | —              | — | — | Déclenchement/Basculement | OFF=0, ON=127 |
|                      | [ <b>PAGE2</b> ]-6  | BTN     | 9n            | 76 | dd | —              | — | — | Déclenchement/Basculement | OFF=0, ON=127 |
|                      | [PAGE2]-7           | BTN     | 9n            | 77 | dd | _              | _ | _ | Déclenchement/Basculement | OFF=0, ON=127 |
|                      | [ <b>PAGE2</b> ]-8  | BTN     | 9n            | 78 | dd | —              | — | — | Déclenchement/Basculement | OFF=0, ON=127 |
|                      | [PAGE2]-1           | BTN     | 9n            | 79 | dd | —              | — | — | Déclenchement/Basculement | OFF=0, ON=127 |
|                      | [ <b>PAGE2</b> ]-2  | BTN     | 9n            | 7A | dd | —              | _ | — | Déclenchement/Basculement | OFF=0, ON=127 |
|                      | [ <b>PAGE2</b> ]–3  | BTN     | 9n            | 7B | dd | —              | — | — | Déclenchement/Basculement | OFF=0, ON=127 |
|                      | [ <b>PAGE2</b> ]-4  | BTN     | 9n            | 7C | dd | —              | — | — | Déclenchement/Basculement | OFF=0, ON=127 |
|                      | [ <b>PAGE1</b> ]-9  | VR      | Bn            | 01 | dd | —              | — | — | —                         | 0-127         |
|                      | [ <b>PAGE1</b> ]-10 | VR      | Bn            | 02 | dd | —              | — | _ | —                         | 0-127         |
|                      | [PAGE1]-11          | VR      | Bn            | 03 | dd | —              | — | — | —                         | 0-127         |
|                      | [PAGE1]-12          | VR      | Bn            | 04 | dd | —              | — | — | —                         | 0-127         |
|                      | [ <b>PAGE2</b> ]–9  | VR      | Bn            | 05 | dd | —              | — | — | —                         | 0-127         |
| ТҮРЕ В               | [ <b>PAGE2</b> ]-10 | VR      | Bn            | 06 | dd | —              | — | — | -                         | 0-127         |
| TYPE B PAGE 1 PAGE 2 | [ <b>PAGE2</b> ]-11 | VR      | Bn            | 07 | dd | —              | — | — | —                         | 0-127         |
| 1 2 3 4              | [ <b>PAGE2</b> ]-12 | VR      | Bn            | 08 | dd | —              | — | — | -                         | 0-127         |
|                      | [PAGE1]-1           | BTN     | 9n            | 30 | dd | —              | — | — | Déclenchement/Basculement | OFF=0, ON=127 |
|                      | [PAGE1]-2           | BTN     | 9n            | 31 | dd | —              | — | — | Déclenchement/Basculement | OFF=0, ON=127 |
|                      | [PAGE1]–3           | BTN     | 9n            | 32 | dd | —              | — | — | Déclenchement/Basculement | OFF=0, ON=127 |
| 5678                 | [PAGE1]-4           | BTN     | 9n            | 33 | dd | —              | — | — | Déclenchement/Basculement | OFF=0, ON=127 |
|                      | [PAGE1]-5           | BTN     | 9n            | 34 | dd | —              | — | — | Déclenchement/Basculement | OFF=0, ON=127 |
|                      | [PAGE1]-6           | BTN     | 9n            | 35 | dd | —              | — | — | Déclenchement/Basculement | OFF=0, ON=127 |
|                      | [PAGE1]-7           | BTN     | 9n            | 36 | dd | —              | — | — | Déclenchement/Basculement | OFF=0, ON=127 |
| -9101112-            | [PAGE1]-8           | BTN     | 9n            | 37 | dd | —              | — | — | Déclenchement/Basculement | OFF=0, ON=127 |
|                      | [ <b>PAGE2</b> ]-1  | BTN     | 9n            | 38 | dd | —              | — | — | Déclenchement/Basculement | OFF=0, ON=127 |
|                      | [PAGE2]-2           | BTN     | 9n            | 39 | dd | —              | — | — | Déclenchement/Basculement | OFF=0, ON=127 |
|                      | [PAGE2]-3           | BTN     | 9n            | 3A | dd | —              | — | — | Déclenchement/Basculement | OFF=0, ON=127 |
|                      | [PAGE2]-4           | BTN     | 9n            | 3B | dd | —              | — | — | Déclenchement/Basculement | OFF=0, ON=127 |
|                      | [PAGE2]-5           | BTN     | 9n            | 48 | dd | —              | — | — | Déclenchement/Basculement | OFF=0, ON=127 |
|                      | [ <b>PAGE2</b> ]-6  | BTN     | 9n            | 49 | dd | —              | — | — | Déclenchement/Basculement | OFF=0, ON=127 |
|                      | [ <b>PAGE2</b> ]-7  | BTN     | 9n            | 4A | dd | —              | — | — | Déclenchement/Basculement | OFF=0, ON=127 |
|                      | [ <b>PAGE2</b> ]-8  | BTN     | 9n            | 4B | dd | —              | - | — | Déclenchement/Basculement | OFF=0, ON=127 |

| о                    | Position du commutateur |         | Messages MIDI |    |    |             |                  |           | Déclenchement/            |               |      |
|----------------------|-------------------------|---------|---------------|----|----|-------------|------------------|-----------|---------------------------|---------------|------|
| Catégorie            |                         | Type SW | MSB LSB       |    |    |             |                  |           | Basculement               | Remarques     |      |
|                      | [PAGE1]-1               | BTN     | 9n            | 3C | dd | —           | _                | _         | Déclenchement/Basculement | OFF=0, ON=127 |      |
|                      | [PAGE1]-2               | BTN     | 9n            | 3D | dd | —           | —                | —         | Déclenchement/Basculement | OFF=0, ON=127 |      |
|                      | [PAGE1]-3               | BTN     | 9n            | 3E | dd | —           | —                | —         | Déclenchement/Basculement | OFF=0, ON=127 |      |
|                      | [PAGE1]-4               | BTN     | 9n            | 3F | dd | —           | —                | —         | Déclenchement/Basculement | OFF=0, ON=127 |      |
|                      | [PAGE1]-5               | BTN     | 9n            | 40 | dd | —           | —                | -         | Déclenchement/Basculement | OFF=0, ON=127 |      |
| TYPE C               | [PAGE1]-6               | BTN     | 9n            | 41 | dd | -           | —                | -         | Déclenchement/Basculement | OFF=0, ON=127 | 1    |
| TYPE C PAGE 1 PAGE 2 | [PAGE1]-7               | BTN     | 9n            | 42 | dd | -           | -                | -         | Déclenchement/Basculement | OFF=0, ON=127 | 2    |
|                      | [PAGE1]-8               | BTN     | 9n            | 43 | dd | -           | —                | -         | Déclenchement/Basculement | OFF=0, ON=127 | , ca |
|                      | [PAGE1]-9               | BTN     | 9n            | 44 | dd | -           | -                | -         | Déclenchement/Basculement | OFF=0, ON=127 | Ū    |
| 1 2 3                | [PAGE1]-10              | BTN     | 9n            | 45 | dd | -           | _                | -         | Déclenchement/Basculement | OFF=0, ON=127 |      |
|                      | [PAGE1]-11              | BTN     | 9n            | 46 | dd | -           | _                | -         | Déclenchement/Basculement | OFF=0, ON=127 |      |
|                      | [PAGE1]-12              | BTN     | 9n            | 47 | dd | -           | -                | -         | Déclenchement/Basculement | OFF=0, ON=127 |      |
|                      | [PAGE2]-1               | BTN     | 9n            | 24 | dd | -           | —                | -         | Déclenchement/Basculement | OFF=0, ON=127 |      |
|                      | [PAGE2]-2               | BTN     | 9n            | 25 | dd | -           | -                | -         | Déclenchement/Basculement | OFF=0, ON=127 |      |
|                      | [PAGE2]-3               | BTN     | 9n            | 26 | dd | -           | _                | —         | Déclenchement/Basculement | OFF=0, ON=127 |      |
|                      | [ <b>PAGE2</b> ]-4      | BTN     | 9n            | 27 | dd | -           | —                | —         | Déclenchement/Basculement | OFF=0, ON=127 |      |
|                      | [PAGE2]-5               | BTN     | 9n            | 28 | dd | -           | -                | -         | Déclenchement/Basculement | OFF=0, ON=127 |      |
|                      | [ <b>PAGE2</b> ]-6      | BTN     | 9n            | 29 | dd | -           | _                | —         | Déclenchement/Basculement | OFF=0, ON=127 |      |
|                      | [PAGE2]-7               | BTN     | 9n            | 2A | dd | -           | -                | -         | Déclenchement/Basculement | OFF=0, ON=127 |      |
|                      | [ <b>PAGE2</b> ]-8      | BTN     | 9n            | 2B | dd | -           | -                | -         | Déclenchement/Basculement | OFF=0, ON=127 |      |
|                      | [ <b>PAGE2</b> ]–9      | BTN     | 9n            | 2C | dd | -           | -                | -         | Déclenchement/Basculement | OFF=0, ON=127 |      |
|                      | [ <b>PAGE2</b> ]-10     | BTN     | 9n            | 2D | dd | -           | -                | —         | Déclenchement/Basculement | OFF=0, ON=127 |      |
|                      | [PAGE2]-11              | BTN     | 9n            | 2E | dd | —           | —                | —         | Déclenchement/Basculement | OFF=0, ON=127 |      |
|                      | [ <b>PAGE2</b> ]-12     | BTN     | 9n            | 2F | dd | -           | -                | -         | Déclenchement/Basculement | OFF=0, ON=127 |      |
| TYPE D               | [PAGE1]-1               | BTN     | 9n            | 57 | dd | —           | —                | —         | Déclenchement/Basculement | OFF=0, ON=127 |      |
|                      | [PAGE1]-2               | BTN     | 9n            | 58 | dd | -           | -                | -         | Déclenchement/Basculement | OFF=0, ON=127 |      |
| THE PART PART        | [PAGE1]-3               | BTN     | 9n            | 59 | dd | —           | —                | —         | Déclenchement/Basculement | OFF=0, ON=127 |      |
|                      | [PAGE1]-4               | VR      | Bn            | 1C | dd | -           | -                | —         | _                         | 0-127         |      |
| 1 2 3                | [PAGE1]-5               | VR      | Bn            | 3C | dd | —           | —                | —         | —                         | 0-127         |      |
|                      | [ <b>PAGE2</b> ]-1      | BTN     | 9n            | 5A | dd | _           | _                | —         | Déclenchement/Basculement | OFF=0, ON=127 |      |
|                      | [ <b>PAGE2</b> ]-2      | BTN     | 9n            | 5B | dd | _           | $\left -\right $ | _         | Déclenchement/Basculement | OFF=0, ON=127 |      |
|                      | [ <b>PAGE2</b> ]–3      | BTN     | 9n            | 5C | dd | _           | _                | —         | Déclenchement/Basculement | OFF=0, ON=127 |      |
|                      | [ <b>PAGE2</b> ]-4      | VR      | Bn            | 31 | dd | _           | _                | _         | _                         | 0-127         |      |
|                      | [ <b>PAGE2</b> ]–5      | VR      | Bn            | 32 | dd | —           | _                | —         | -                         | 0-127         |      |
| 4<br>5               | [PAGE2]-5               | VR      | Bn            | 32 | dd | <u>  — </u> | <u>  — </u>      | <u> -</u> | -                         | 0-127         |      |

Fr (27)

### Types de BEAT EFFECT

### DELAY

Original (4 temps)

1/2 retard

(8 temps)

10000

Cette fonction reproduit un seul son avec retard selon la fraction de la touche de temps.

Lorsqu'un son avec un retard d'un 1/2 temps est ajouté, 4 temps deviennent 8 temps.

| Touches de temps                  | Sert à régler le retard de <b>1/8</b> à <b>4/1</b> par rapport à 1                                                       |
|-----------------------------------|----------------------------------------------------------------------------------------------------|
| (paramètre 1)                     | temps de la durée du BPM.                                                                                                |
| Commande <b>TIME</b>              | Sert à régler le retard.                                                                                                 |
| (paramètre 2)                     | 1 à <b>4000</b> (ms)                                                                                                    |
| Commande <b>LEVEL/DEPTH</b>       | Sert à régler la balance entre le son original et le son                                                                 |
| (paramètre 3)                     | auquel le retard est appliqué.                                                                                           |
| EFFECT FREQUENCY<br>(paramètre 4) | Sert à régler la balance entre le son original et le son<br>auquel le retard est appliqué pour les différentes<br>bandes |

### ECHO<sup>12</sup>

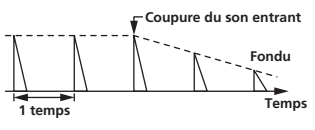

Cette fonction reproduit plusieurs fois des sons avec retard de plus en plus atténués selon la fraction de la touche de temps.

Avec des échos à 1/1 temps, les sons avec retard s'affaiblissent selon le tempo du morceau même après la coupure du son entrant.

| Touches de temps            | Sert à régler le retard de <b>1/8</b> à <b>4/1</b> par rapport à 1 |
|-----------------------------|--------------------------------------------------------------------|
| (paramètre 1)               | temps de la durée du BPM.                                          |
| Commande <b>TIME</b>        | Sert à régler le retard.                                           |
| (paramètre 2)               | 1 à <b>4000</b> (ms)                                               |
| Commande <b>LEVEL/DEPTH</b> | Sert à régler la balance entre le son original et                  |
| (paramètre 3)               | l'écho.                                                            |
| EFFECT FREQUENCY            | Sert à régler la balance entre le son original et l'écho           |
| (paramètre 4)               | pour les différentes bandes.                                       |

### **MULTI TAP DELAY**

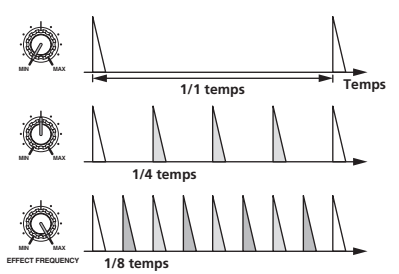

Cette fonction reproduit jusqu'à 7 sons avec retard en 1/8 d'unités, selon la fraction de la touche de temps.

Le volume du son auquel le retard est appliqué peut être réglé avec les commandes [EFFECT FREQUENCY].

Le volume des sons avec retard impair est ajusté de [MIN] à la position centrale et le volume des sons à retard pair est ajusté de la position centrale à [MAX]

| Touches de temps            | La durée de l'effet se règle de <b>1/8</b> à <b>4/1</b> par rapport à |
|-----------------------------|-----------------------------------------------------------------------|
| (paramètre 1)               | 1 temps de la durée BPM.                                              |
| Commande <b>TIME</b>        | Sert à régler le retard.                                              |
| (paramètre 2)               | <b>10</b> à <b>4000</b> (ms)                                          |
| Commande <b>LEVEL/DEPTH</b> | Sert à régler la balance entre le son original et le son              |
| (paramètre 3)               | auquel le retard est appliqué.                                        |
| <b>EFFECT FREQUENCY</b>     | Sert à régler le volume du son auquel le retard est                   |
| (paramètre 4)               | appliqué pour les différentes bandes.                                 |
|                             |                                                                       |

### REVERB<sup>1</sup><sup>2</sup>

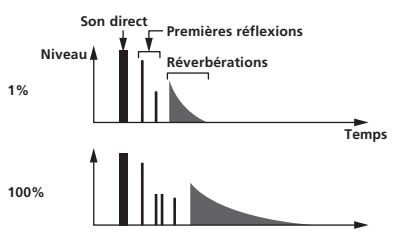

Cette fonction ajoute un effet de réverbération au son entrant.

| Touches de temps<br>(paramètre 1) | Régler l'effet de réverbération et la taille de la pièce.                                                               |
|-----------------------------------|----------------------------------------------------------------------------------------------------|
| Commande <b>TIME</b>              | Régler l'effet de réverbération et la taille de la pièce                                                                |
| (paramètre 2)                     | sur un nombre compris entre <b>1</b> et <b>100</b> (%).                                                                 |
| Commande <b>LEVEL/DEPTH</b>       | Régle la balance entre le son original et le son sur                                                                    |
| (paramètre 3)                     | lequel l'effet est appliqué.                                                                                            |
| EFFECT FREQUENCY<br>(paramètre 4) | Sert à régler la balance entre le son original et le<br>son auquel l'effet est appliqué pour les différentes<br>bandes. |

ROLL<sup>12</sup>

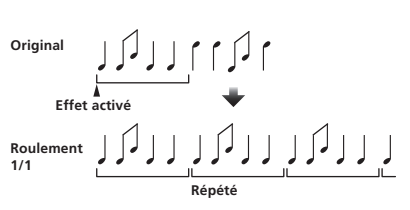

Cette fonction enregistre le son présent en entrée au moment où la touche [**ON/OFF**] est pressée et répète le son enregistré selon la fraction de la touche de temps.

| Touches de temps                             | La durée de l'effet se règle de <b>1/8</b> à <b>4/1</b> par rapport à |
|----------------------------------------------|-----------------------------------------------------------------------|
| (paramètre 1)                                | 1 temps de la durée BPM.                                              |
| Commande <b>TIME</b>                         | Sert à régler la durée de l'effet.                                    |
| (paramètre 2)                                | <b>10</b> à <b>4000</b> (ms)                                          |
| Commande <b>LEVEL/DEPTH</b><br>(paramètre 3) | Sert à régler la balance entre le son original et <b>ROLL</b> .       |
| <b>EFFECT FREQUENCY</b>                      | Sert à régler la balance entre le son original et <b>ROLL</b>         |
| (paramètre 4)                                | pour les différentes bandes.                                          |

### SLIP ROLL

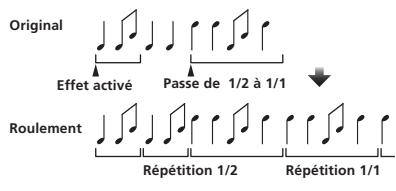

Cette fonction enregistre le son présent en entrée au moment où la touche [**ON/OFF**] est pressée et répète le son enregistré selon la fraction de la touche de temps.

Lorsque la durée de l'effet change, le son entrant est de nouveau enregistré.

| Touches de temps                             | La durée de l'effet se règle de <b>1/8</b> à <b>4/1</b> par rapport à |
|----------------------------------------------|-----------------------------------------------------------------------|
| (paramètre 1)                                | 1 temps de la durée BPM.                                              |
| Commande <b>TIME</b>                         | Sert à régler la durée de l'effet.                                    |
| (paramètre 2)                                | 10 à 4000 (ms)                                                        |
| Commande <b>LEVEL/DEPTH</b><br>(paramètre 3) | Sert à régler la balance entre le son original et <b>ROLL</b> .       |
| <b>EFFECT FREQUENCY</b>                      | Sert à régler la balance entre le son original et <b>ROLL</b>         |
| (paramètre 4)                                | pour les différentes bandes.                                          |

Fr

### REV ROLL<sup>12</sup>

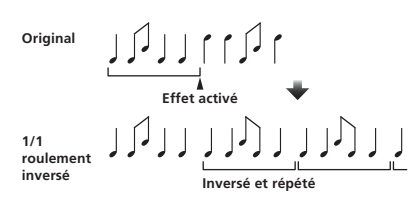

Cette fonction enregistre le son présent en entrée au moment où la touche [**ON/OFF**] est pressée, inverse le son enregistré et le répète selon la fraction de la touche de temps.

| Touches de temps                             | La durée de l'effet se règle de <b>1/8</b> à <b>4/1</b> par rapport |  |
|----------------------------------------------|---------------------------------------------------------------------|--|
| (paramètre 1)                                | 1 temps de la durée BPM.                                            |  |
| Commande <b>TIME</b>                         | Sert à régler la durée de l'effet.                                  |  |
| (paramètre 2)                                | <b>10</b> à <b>4000</b> (ms)                                        |  |
| Commande <b>LEVEL/DEPTH</b><br>(paramètre 3) | Sert à régler la balance entre le son original et <b>ROLL</b> .     |  |
| EFFECT FREQUENCY                             | Sert à régler la balance entre le son original et <b>ROLL</b>       |  |
| (paramètre 4)                                | pour les différentes bandes.                                        |  |

### **FILTER**

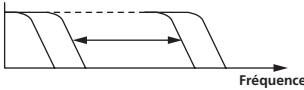

Cette fonction change la fréquence de coupure du filtre selon la fraction de la touche de temps.

| Touches de temps<br>(paramètre 1)            | Ces touches déterminent le cycle de déplacement de<br>la fréquence de coupure de <b>1/8</b> à <b>4/1</b> par rapport à 1<br>temps de la durée BPM.                                       |
|----------------------------------------------|----------------------------------------------------------------------------------------------------|
| Commande <b>TIME</b><br>(paramètre 2)        | Sert à déterminer le cycle selon lequel la fréquence<br>de coupure est déplacée.<br>10 à 32000 (ms)                                                                                      |
| Commande <b>LEVEL/DEPTH</b><br>(paramètre 3) | Plus la commande est tournée dans le sens horaire,<br>plus l'effet est marqué.<br>Le son original est spécifié lorsque la commande est<br>tournée complètement dans le sens antihoraire. |
| <b>EFFECT FREQUENCY</b><br>(paramètre 4)     | Ces touches règlent la balance entre le son original<br>et le son auquel l'effet est appliqué pour les diffé-<br>rentes bandes.                                                          |

### 

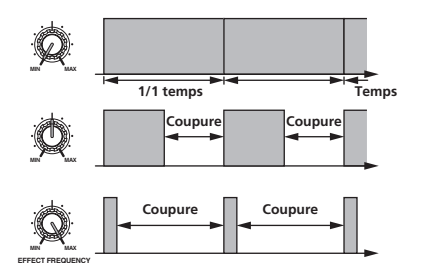

Cette fonction coupe le son en fonction de la fraction de la touche de temps.

L'amplitude du son devant être coupé peut être changé dans

| [                                 |                                                                                                    |
|-----------------------------------|----------------------------------------------------------------------------------------------------|
| Touches de temps<br>(paramètre 1) | Ces touches déterminent la durée de coupure <b>1/8</b> à <b>4/1</b> par rapport à 1 temps de la durée BPM. |
| Commande <b>TIME</b>              | Sert à régler la durée de l'effet.                                                                         |
| (paramètre 2)                     | <b>10</b> à <b>16000</b> (ms)                                                                              |
| Commande <b>LEVEL/DEPTH</b>       | Régle la balance entre le son original et le son sur                                                       |
| (paramètre 3)                     | lequel l'effet est appliqué.                                                                               |
| <b>EFFECT FREQUENCY</b>           | Sert à déterminer l'amplitude du son original devant                                                       |
| (paramètre 4)                     | être coupé pour les différentes bandes.                                                                    |

### **PHASER**

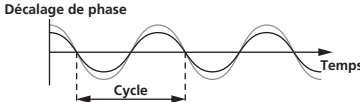

L'effet du déphaseur change selon la fraction de la touche de temps. Ces touches déterminent le cycle selon lequel l'effet Touches de temps du déphaseur se déplace de 1/8 à 4/1 en fonction de (paramètre 1) la durée d'un temps BPM. Sert à déterminer le cycle selon lequel l'effet du Commande TIME déphaseur se déplace. (paramètre 2) 10 à 32000 (ms) Plus la commande est tournée dans le sens horaire, Commande LEVEL/DEPTH plus l'effet est marqué. (paramètre 3) Lorsque la commande est entièrement tournée à gauche, le son original seulement est émis Sert à régler la balance entre le son original et le EFFECT FREQUENCY son auquel l'effet est appliqué pour les différentes (paramètre 4)

bandes.

### GATE

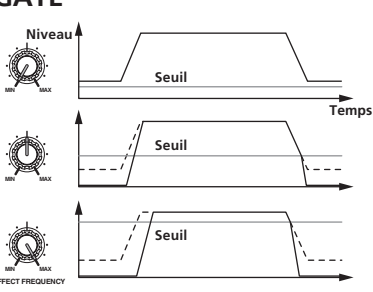

Cette fonction restitue le son entrant au-dessus du seuil et coupe le son entrant au-dessous du seuil.

| Le niveau du seuil peut êt | re changé dans    | [EFFECT FREQUENCY].           |
|----------------------------|-------------------|-------------------------------|
| Touches de temps           | Sert à déterminer | le temps de relâchement entre |

| (paramètre 1)                                | et 100 %.                                                                                                    |
|----------------------------------------------|----------------------------------------------------------------------------------------------------|
| Commande <b>TIME</b>                         | Sert à déterminer le temps de relâchement.                                                                                  |
| (paramètre 2)                                | 1 à 100 (%)                                                                                                    |
| Commande <b>LEVEL/DEPTH</b><br>(paramètre 3) | Régle le niveau du seuil.<br>Plus la commande est tournée dans le sens horaire,<br>plus l'effet est marqué et le son coupé. |
| EFFECT FREQUENCY                             | Sert à déterminer les seuils pour les différentes                                                                           |
| (paramètre 4)                                | bandes.                                                                                                    |

### SEND/RETURN

\_ \_ \_ \_ \_ \_ \_ \_ \_

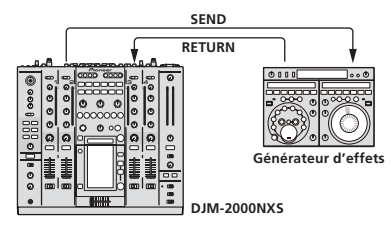

Raccordez un générateur d'effets externe, etc. ici.

| [EFFECT FREQUENCE] peut etre utilise comme isolateur. |                                                                                           |  |
|-------------------------------------------------------|-------------------------------------------------------------------------------------------|--|
| Touches de temps<br>(paramètre 1)                     | _                                                                                         |  |
| Commande <b>TIME</b><br>(paramètre 2)                 | _                                                                                         |  |
| Commande LEVEL/DEPTH                                  | Sert à ajuster le niveau sonore à l'entrée de la prise                                    |  |
| (parametre 3)                                         |                                                                                           |  |
| (paramètre /)                                         | Sert a determiner le niveau de sortie audio du son<br>RETLIRN pour les différentes bandes |  |
| (parametre +)                                         | neronn pour les amerentes barlaes.                                                        |  |

- Lorsque"A", "B" ou "M" est sélectionné avec les touches [CH SELECT], le son auquel l'effet est appliqué ne peut pas être contrôlé par une pression sur [CUE] (BEAT EFFECT) à moins que le son du canal que vous voulez contrôler provienne du canal [MASTER].
- [2] Lorsque BEAT EFFECT est hors service, le son auquel un effet est appliqué ne peut pas être contrôlé en exerçant une pression sur [CUE] (BEAT EFFECT).

1

## Changement des réglages

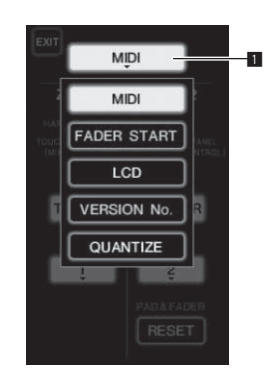

1 Appuyez plus de 1 seconde sur [LIVE SAMPLER (UTILITY, WAKE UP)].

L'écran de réglage du mode [**USER SETUP**] apparaît.

L'indicateur [LIVE SAMPLER (UTILITY, WAKE UP)] clignote.

 Pour afficher l'écran [CLUB SETUP], éteignez d'abord cet appareil, puis appuyez sur [POWER] tout en tenant [LIVE SAMPLER (UTILITY, WAKE UP)] enfoncé.

## 2 Appuyez sur la touche de paramètres de configuration.

Les paramètres pouvant être sélectionnés apparaissent.

#### 3 Sélectionnez le paramètre de configuration.

Sélectionnez le paramètre sur le panneau tactile et validez.

#### 4 Changez le réglage de ce paramètre.

Sélectionnez le paramètre sur le panneau tactile et validez.

 Appuyez sur [SAVE] pour sauvegarder les changements sur l'écran [CLUB SETUP].

#### 5 Appuyez sur [EXIT].

Fermez l'écran de réglage du mode [USER SETUP].

 Pour fermer l'écran de réglage du mode [CLUB SETUP], appuyez sur la touche [POWER] pour éteindre cet appareil.

### **Réglage des préférences**

Touche de paramètres de configuration

1

Les réglages indiqués en italiques sont les réglages par défaut définis en usine.

| Mode       | Réglages des options | Paramètre 1                  | Paramètre 2                                | Paramètre 3      | Descriptions                                                                                                    |
|------------|----------------------|------------------------------|--------------------------------------------|------------------|----------------------------------------------------------------------------------------------------|
|            |                      |                              |                                            | TOGGLE           | Sélectionnez la méthode d'envoi des signaux MIDI,                                                                                                    |
|            |                      | ZONE1                        | BUTTON ACTION                              | TRIGGER          | [TOGGLE] ou [TRIGGER].                                                                                                    |
|            |                      |                              | MIDI CHANNEL                               | 1, 2 à 16        | Régle le canal MIDI.                                                                                                    |
|            | MIDI                 |                              |                                            | TOGGLE           | Sélectionnez la méthode d'envoi des signaux MIDI,                                                                                                    |
|            |                      |                              | BOTTON ACTION                              | TRIGGER          | [TOGGLE] ou [TRIGGER].                                                                                                    |
|            |                      | ZONE2 2                      | MIDI CHANNEL                               | 1, <b>2</b> à 16 | Régle le canal MIDI.                                                                                                    |
|            |                      |                              | RESET                                      | _                | Rétablit les valeurs par défaut des réglages MIDI [ <b>TYPE A</b> ] –<br>[ <b>TYPE D</b> ]. La fonction [ <b>RESET</b> ] est réservée à [ <b>ZONE2</b> ].    |
| USER SETOR |                      | LINK                         | CH1 à CH4                                  | ON, OFF          | Met en et hors service le lancement par le fader de tous les                                                                                                 |
| FADER S    | FADER START          | CONTROL                      | CH2, CH3                                   | ON, OFF          | Met en et hors service le lancement par le fader des lecteurs<br>DJ raccordés aux prises [ <b>CONTROL</b> ].                                                 |
|            | LCD                  | BACK LIGHT                   | 1, 2, 3, 4, 5                              | _                | Ajuste la luminosité du panneau tactile.                                                                                                    |
|            | VERSION No.          | —                            | _                                          | _                | Affiche la version du logiciel de cet appareil.                                                                                                    |
|            | QUANTIZE             | QUANTIZE                     | ON, OFF                                    | _                | Active et désactive l'emploi des informations de rythme<br>obtenues du lecteur.                                                                              |
|            | SYSTEM               | DIGITAL OUT MAX LEVEL        | <i>–19 dB</i> , –15 dB, –10 dB –5 dB       | _                | Règle le niveau maximal du son provenant des prises                                                                                                    |
|            |                      | DIGITAL SAMPLING RATE        | 48 kHz 96 kHz                              |                  | Règle la fréquence d'échantillonnage du signal numérique                                                                                                    |
|            |                      |                              |                                            | _                | Met en et hors service la mise en veille automatique                                                                                                    |
| CLUB SETUP | МІС                  | OUTPUT TO BOOTH<br>MONITOR   | ON, OFF                                    | _                | Détermine si les signaux audio du microphone doivent provenir des prises [ <b>BOOTH</b> ].                                                                   |
|            |                      | TALK OVER THRESHOLD<br>LEVEL | –25 dB, –20 dB,<br>– <i>15 dB</i> , –10 dB | _                | Régle la sensibilité du talkover. La fonction de talkover<br>s'active lorsque le son transmis au microphone est à un<br>volume supérieur au volume spécifié. |
|            |                      | TALK OVER LEVEL              | –25 dB, <i>–20 dB</i> ,<br>–15 dB, –10 dB  | _                | Régle le niveau d'atténuation du son ne provenant pas du<br>microphone quand la fonction talkover est activée.                                               |
|            | TOUCH PANEL          | _                            | _                                          | _                | Le panneau tactile se calibre en appuyant successivement sur [+].                                                                                            |
|            | PEAK LIMITER         | PEAK LIMITER                 | ON, OFF                                    | _                | Réduit l'écrêtage numérique subit et désagréable de la<br>sortie maître.                                                                                     |
|            | FACTORY RESET        | YES, NO                      | _                                          | _                | Rétablit tous les réglages par défaut effectués en usine.                                                                                                    |

1 Change les réglages MIDI des touches sur le panneau de commande, [FREQUENCY MIX] et [SIDECHAIN REMIX].

2 Change les réglages MIDI de [TYPE A] à [TYPE D] sur l'écran de commande MIDI.

### À propos de la mise en veille automatique

Lorsque [AUTO STANDBY] est réglé sur [ON], l'appareil se met automatiquement en veille au bout de 4 heures dans la mesure où les conditions suivantes sont remplies.

— Aucune des touches ou commandes de l'appareil ne sont actionnées.

- Aucun signal audio de -10 dB ou plus n'est transmis aux prises d'entrée de cet appareil.
- Aucun connexion PRO DJ LINK n'est effectuée.
- La mise en veille s'annule par une pression sur [LIVE SAMPLER (UTILITY, WAKE UP)].

Fr

### En cas de panne

- Une erreur de commande est souvent prise pour une anomalie de fonctionnement ou une panne. Si vous estimez que cet appareil ne fonctionne pas correctement, vérifiez les points ci-dessous. Parfois, le problème peut provenir d'un autre composant. Examinez les autres composants et les appareils électriques utilisés. Si le problème persiste malgré les vérifications des points suivants, confiez les réparations au service après-vente Pioneer le plus proche ou à votre revendeur.
- De l'électricité statique ou des interférences externes ont peut être déréglé le lecteur. Dans ce cas, il suffit probablement de débrancher puis de rebrancher le cordon d'alimentation pour que le lecteur fonctionne de nouveau.

| Problème                                                                               | Vérification                                                                                                    | Solution                                                                                                    |
|----------------------------------------------------------------------------------------|----------------------------------------------------------------------------------------------------|----------------------------------------------------------------------------------------------------|
| L'appareil ne s'allume pas.                                                            | Est-ce que le cordon d'alimentation est correcte-<br>ment raccordé ?                                                                       | Branchez le cordon d'alimentation sur une prise secteur.                                                                                                    |
| Aucun son ou son faible.                                                               | Est-ce que le commutateur [ <b>CD/DIGITAL</b> ,<br><b>PHONO, LINE, USB */*</b> ] est à la bonne position ?                                 | Réglez le commutateur [CD/DIGITAL, PHONO, LINE, USB */*] sur la source<br>d'entrée du canal. (page 13)                                                                                                    |
|                                                                                        | Est-ce que les commutateurs [ <b>CD</b> , <b>DIGITAL</b> ] sur le<br>panneau arrière sont réglés correctement ?                            | Réglez les commutateurs [ <b>CD</b> , <b>DIGITAL</b> ] selon les appareils devant être utilisés.<br>(Page 13)                                                                                                    |
|                                                                                        | Est-ce que les câbles de liaison sont correctement raccordés ?                                                                             | Raccordez correctement les câbles de liaison. (page 8)                                                                                                    |
|                                                                                        | Est-ce que les prises et fiches sont sales ?                                                                                               | Nettoyez les prises et les fiches avant d'effectuer les raccordements.                                                                                                    |
|                                                                                        | Est-ce que le commutateur [ <b>MASTER ATT.</b> ] sur le panneau arrière est réglé sur [ <b>-6 dB</b> ], etc. ?                             | Changez la position du commutateur [MASTER ATT.]. (la page 7)                                                                                                    |
| Le son numérique ne peut pas être restitué.                                            | Est-ce que la fréquence d'échantillonnage (fs) de<br>la sortie audio numérique correspond aux spécifi-<br>cations du dispositif raccordé ? | Sur l'écran [ <b>CLUB SETUP</b> ], réglez [ <b>DIGITAL SAMPLING RATE</b> ] en fonction des<br>spécifications de l'équipement raccordé. (la page 30)                                                                                                  |
| Distorsion du son.                                                                     | Est-ce que le niveau du son provenant du canal<br>[ <b>MASTER</b> ] est réglé convenablement?                                              | Réglez la commande [ <b>MASTER</b> ] de sorte que l'indicateur de niveau du canal<br>maître s'éclaire autour de [ <b>0 dB</b> ] au niveau de crête. (Page 13)                                                                                        |
|                                                                                        |                                                                                                    | Réglez [MASTER ATT.] sur [-3 dB] ou [-6 dB]. (la page 7)                                                                                                    |
|                                                                                        | Est-ce que le niveau du son transmis à chaque<br>canal est réglé correctement ?                                                            | Réglez la commande [ <b>TRIM</b> ] de sorte que l'indicateur de niveau du canal<br>s'éclaire à environ [ <b>0 dB</b> ] au niveau de crête. (Page 13)                                                                                                 |
| Impossible de faire un fondu<br>enchaîné.                                              | Est-ce que les sélecteurs <b>CROSS FADER ASSIGN</b><br>( <b>A</b> , <b>THRU</b> , <b>B</b> ) sont réglés correctement ?                    | Réglez les sélecteurs [CROSS FADER ASSIGN (A, THRU, B)] correctement pour les différentes canaux. (Page 13)                                                                                                    |
| Départ au crossfader d'un lecteur DJ                                                   | Est-ce que [FADER START] est réglé sur [OFF] ?                                                                                             | Sur l'écran [USER SETUP], réglez [FADER START] sur [ON]. (la page 14)                                                                                                    |
| impossible.                                                                            | Est-ce que le lecteur DJ est raccordé correctement à la prise [CONTROL] ?                                                                  | Reliez la prise [ <b>CONTROL</b> ] et le lecteur DJ à l'aide d'un cordon de commande.<br>(page 8)                                                                                                    |
|                                                                                        | Est-ce que le lecteur DJ est raccordé correctement à la prise [LINK] ?                                                                     | Raccordez correctement le lecteur DJ à la prise [ <b>LINK</b> ] à l'aide d'un câble LAN.<br>(page 8)                                                                                                    |
|                                                                                        | Est-ce que les câbles audio sont correctement raccordés ?                                                                                  | Raccordez les prises d'entrée audio de cet appareil et les prises de sortie audio<br>du lecteur DJ par un câble audio. (page 8)                                                                                                    |
| La fonction BEAT EFFECT ne fonc-<br>tionne pas.                                        | Est-ce que les touches [ <b>CH SELECT</b> ] sont réglées correctement ?                                                                    | Appuyez sur la ou les touches [ <b>CH SELECT</b> ] pour sélectionner le ou les canaux<br>auxquels vous voulez appliquer l'effet.                                                                                                    |
| [INST FX] ne fonctionne pas.                                                           | Est-ce que la commande [ <b>FILTER</b> ] est à la bonne position ?                                                                         | Tournez la commande [ <b>FILTER</b> ] dans le sens horaire. (la page 19)                                                                                                    |
| Impossible d'utiliser un processeur<br>d'effets externe.                               | Est-ce que la touche [ <b>ON/ OFF</b> ] de [ <b>BEAT EFFECT</b> ]<br>est réglée sur [ <b>ON</b> ] ?                                        | Appuyez sur [ <b>ON/OFF</b> ] pour activer [ <b>SEND/RETURN</b> ] de [BEAT EFFECT]. (la page 19)                                                                                                    |
|                                                                                        | Est-ce que le processeur d'effets externe est<br>raccordé correctement à la prise [SEND] ou<br>[RETURN] ?                                  | Raccordez le générateur d'effets externe aux prises [ <b>SEND</b> ] et [ <b>RETURN</b> ]. (la page 8)                                                                                                    |
| Distorsion du son provenant du<br>processeur d'effets externe.                         | Est-ce que la sortie audio du générateur d'effets<br>externe est à un niveau approprié ?                                                   | Réglez le niveau de sortie audio du générateur d'effets externe.                                                                                                    |
| Le tempo ( <b>BPM</b> ) ne peut pas être<br>mesuré ou la valeur obtenue ( <b>BPM</b> ) | Est-ce que le niveau d'entrée audio est trop élevé<br>ou trop faible ?                                                                     | Réglez la commande [ <b>TRIM</b> ] de sorte que l'indicateur de niveau du canal<br>s'éclaire à environ [ <b>0 dB</b> ] au niveau de crête. (Page 13)                                                                                                 |
| n'est pas plausible.                                                                   |                                                                                                    | Pour certains morceaux, il peut être impossible de mesurer le tempo ( <b>BPM</b> ).<br>Utilisez la touche [ <b>TAP</b> ] pour spécifier manuellement le tempo. (la page 19)                                                                          |
| Le tempo mesuré ( <b>BPM</b> ) diffère du<br>tempo indiqué sur le CD.                  | -                                                                                                    | Les valeurs peuvent être légèrement différentes selon la façon dont le <b>BPM</b> est<br>mesuré.                                                                                                    |
| Le séquenceur MIDI ne se synchro-<br>nise pas.                                         | Est-ce que le mode sync du séquenceur MIDI est<br>le mode Slave ?                                                                          | Réglez le mode sync du séquenceur MIDI sur le mode Slave.                                                                                                    |
|                                                                                        | Est-ce que le séquenceur MIDI utilisé prend en<br>charge les horloges de synchronisation MIDI ?                                            | Les séquenceurs MIDI ne prenant pas en charge les horloges de synchronisa-<br>tion MIDI ne peuvent pas être synchronisés.                                                                                                    |
| La commande MIDI ne fonctionne                                                         | Est-ce que le canal MIDI est en service ?                                                                                                  | Appuyez sur la touche [ <b>ON/ OFF</b> ] de [ <b>MIDI</b> ]. (la page 20)                                                                                                    |
| pas.                                                                                   | Est-ce que les réglages MIDI sont corrects ?                                                                                               | Pour employer un logiciel DJ avec cet appareil, les messages MIDI de cet appa-<br>reil doivent être affectés au logiciel DJ utilisé. Pour les instructions sur l'affecta-<br>tion des messages, reportez-vous au mode d'emploi de votre logiciel DJ. |
| Cet appareil n'est pas reconnu après<br>avoir été raccordé à un ordinateur.            | Est-ce que le pilote a été installé correctement sur votre ordinateur ?                                                                    | Installez le logiciel pilote. S'il est déjà installé, réinstallez-le. (la page 9)                                                                                                    |

| Problème                                                                                                    | Vérification                                                                   | Solution                                                                                                    |
|----------------------------------------------------------------------------------------------------|--------------------------------------------------------------------------------|----------------------------------------------------------------------------------------------------|
| Le son d'un ordinateur ne peut pas Est-ce que cet appareil et l'ordinateur sont raccor-<br>être restitué par cet appareil. dés correctement ?  |                                                                                | Raccordez cet appareil et l'ordinateur à l'aide d'un câble USB. (la page 9)                                                                                                    |
|                                                                                                    | Est-ce que les réglages du dispositif de sortie audio sont corrects ?          | Sélectionnez cet appareil dans les réglages de dispositif de sortie audio. Pour les<br>instructions sur les réglages à effectuer dans votre application, reportez-vous au<br>mode d'emploi de votre application.                                                                                                    |
|                                                                                                    | Est-ce que le sélecteur d'entrée de votre appareil<br>est réglé correctement ? | Réglez le sélecteur d'entrée du canal sur la position [ <b>USB */*</b> ]. (Page 13)                                                                                                    |
| Rien ne se passe quand le panneau<br>tactile est touché.                                                                                       | Le calibrage du panneau tactile est mauvais.                                   | Ajustez le panneau tactile en effectuant les réglages [ <b>TOUCH PANEL</b> ] sur<br>l'écran [ <b>CLUB SETUP</b> ]. (la page 30)                                                                                                    |
| Le son auquel l'effet est appliqué<br>ne peut pas être surveillé lorsque la<br>touche [ <b>CUE</b> ] de [ <b>BEAT EFFECT</b> ] est<br>pressée. |                                                                                | Le circuit qui génère l'écho pour les sons auxquels les effets [ <b>ECHO</b> ], [ <b>REVERB</b> ],<br>[ <b>ROLL</b> ], [ <b>SLIP ROLL</b> ] et [ <b>REV ROLL</b> ] sont appliqués est situé après le cir-<br>cuit d'effets, si bien que le contrôle n'est pas possible. Il ne s'agit pas d'un<br>dysfonctionnement. |

### À propos de l'écran à cristaux liquides

- Des petits points noirs ou brillants peuvent apparaître sur l'écran à cristaux liquides. Ce phénomène est inhérent aux écrans à cristaux liquides ; il ne s'agit pas d'une défectuosité.
- Utilisé dans un endroit froid, l'écran à cristaux liquides peut rester un moment sombre après la mise sous tension de cet appareil. Sa luminosité devient normale un peu plus tard.
- Quand l'écran à cristaux liquides est exposé à la lumière directe du soleil, la lumière se reflète dessus et l'affichage peut être à peine visible. Dans ce cas, protégez l'écran de la lumière directe.

### À propos des marques commerciales et des marques déposées

- Pioneer est une marque déposée de PIONEER CORPORATION.
- Microsoft<sup>®</sup>, Windows Vista<sup>®</sup> et Windows<sup>®</sup> sont des marques déposées ou des marques commerciales de Microsoft Corporation aux États-Unis et/ou dans d'autres pays.
- Pentium est une marque déposée de Intel Corporation.
- Adobe et Reader sont soit des marques déposées soit des marques commerciales de Adobe Systems Incorporated aux États-Unis et/ou dans d'autres pays.
- Apple, Macintosh et Mac OS sont des marques commerciales d'Apple Inc., enregistrées aux États-Unis et dans d'autres pays.
- ASIO est une marque commerciale de Steinberg Media Technologies GmbH.
- Les noms de sociétés et de produits mentionnés ici sont des marques commerciales de leurs détenteurs respectifs.

### Schéma fonctionnel

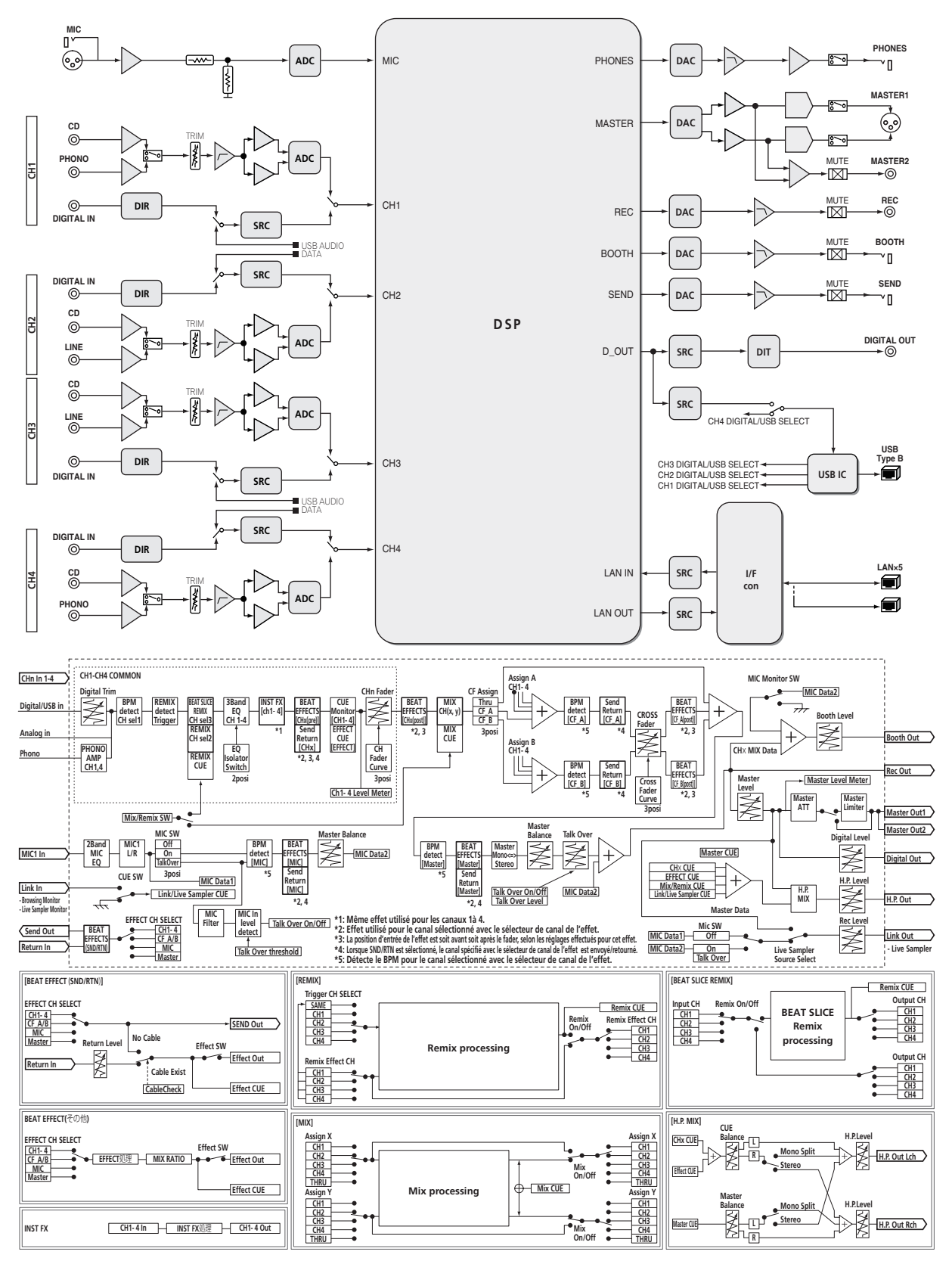

Français

### **Spécifications**

### Général

| Alimentation                                      | .CA 120 V, 60 Hz |
|---------------------------------------------------|------------------|
| Consommation                                      | 42 W             |
| Consommation (en veille)                          | 0,4 W            |
| Poids de l'appareil principal                     |                  |
| Dimensions maximales                              | H) × 404 mm (P)  |
| Température de fonctionnement tolérée             | . +5 °C à +35 °C |
| Humidité de fonctionnement tolérée5 % à 85 % (san | s condensation)  |

### Section audio

| Fréquence d'échantillonnage               |                                                                       |
|-------------------------------------------|-----------------------------------------------------------------------|
| Convertisseur A/N, N/A                    |                                                                       |
| Caractéristiques des fréquences           |                                                                       |
| CD/LINE/MIC                               | 20 Hz à 20 kHz                                                        |
| Rapport S/B (sortie nominale)             |                                                                       |
| PHONO                                     |                                                                       |
| CD/DIGITAL LINE                           |                                                                       |
| MIC                                       |                                                                       |
| Distorsion harmonique totale (LINE -      | - <b>MASTER1</b> )                                                    |
| Niveau d'entrée standard / Impédance      | e d'entrée                                                            |
| PHONO                                     |                                                                       |
| CD/LINE                                   | –12 dBu/47 kQ                                                         |
| MIC                                       | -52 dBu/8 5 k <b>O</b>                                                |
| RFTURN                                    | -12 dBu/49 kO                                                         |
| Niveau de sortie standard / Impédanc      | e de charge / Impédance de sortie                                     |
| MASTER1                                   | +8 dBu/10 k $\Omega/3 \Omega$ ou inférieur                            |
| MASTER?                                   | $+2 \mathrm{dBu}/10 \mathrm{k\Omega}/22 \mathrm{\Omega}$ ou inférieur |
| RECOUT                                    | -8 dBu/10 kQ/22 Q ou inférieur                                        |
| BOOTH                                     | +8 dBu/10 kQ/1 kQ ou inférieur                                        |
| SEND                                      | $-12 \text{ dBu/10 k}\Omega/1 \text{ k}\Omega$ ou inférieur           |
| PHONES                                    | $+85 \text{ dBu}/32 \Omega/1 \Omega \text{ ou} inférieur$             |
| Niveau de sortie nominal / Impédance      | de charge                                                             |
| MASTER1                                   | +26 dBu/10 kO                                                         |
| MASTER?                                   | +20 dBu/10 kQ                                                         |
| Diaphonie (LINE)                          | 82 dB                                                                 |
| Caractéristiques de l'égaliseur de car    | nal                                                                   |
| HI                                        | -26  dB  a + 6  dB  (13  kHz)                                         |
| MID                                       | _26 dB à +6 dB (1 kHz)                                                |
| LOW                                       | _26 dB à +6 dB (70 Hz)                                                |
| Caractéristiques de l'égaliseur de mic    |                                                                       |
| HI                                        | _12 dB à +12 dB (10 kHz)                                              |
| LOW                                       | -12 dB à +12 dB (100 Hz)                                              |
|                                           |                                                                       |
| Prises d'entrée/sortie                    |                                                                       |
| Prise d'entrée <b>PHONO</b>               |                                                                       |
| Prise RCA                                 |                                                                       |
| Prise d'entrée <b>CD</b>                  | 5                                                                     |
| Prises RCA                                |                                                                       |
| Prise d'entrée LINE                       |                                                                       |
| Prise RCA                                 |                                                                       |
| Prise d'entrée <b>MIC</b>                 |                                                                       |
| Connecteur XI R/iack (Ø 6.3 mm)           | 1 ieu                                                                 |
| Prises d'entrée <b>RETURN</b>             | , jeu                                                                 |
| Jack (Ø 6.3 mm)                           | 1 ieu                                                                 |
| Prise d'entrée coaxiale <b>DIGITAI IN</b> | , jeu                                                                 |
| Prises RCA                                | 4 ieux                                                                |
|                                           |                                                                       |

| Prise de sortie <b>BOOTH</b>                                                          |
|---------------------------------------------------------------------------------------|
| Jack (Ø 6,3 mm)1 jeu                                                                  |
| Prise de sortie <b>REC OUT</b>                                                        |
| Prises RCA1 jeu                                                                       |
| Prise de sortie <b>SEND</b>                                                           |
| Jack (Ø 6,3 mm)1 jeu                                                                  |
| Prise de sortie coaxiale <b>DIGITAL OUT</b>                                           |
| Prises RCA1 jeu                                                                       |
| Prise MIDI OUT                                                                        |
| 5P DIN1 jeu                                                                           |
| Prise de sortie <b>PHONES</b>                                                         |
| Jack stéréo (Ø 6,3 mm)1 jeu                                                           |
| Prise USB                                                                             |
| Type B1 jeu                                                                           |
| Prise <b>CONTROL</b>                                                                  |
| Minijack (Ø 3,5 mm)2 jeux                                                             |
| Prise LINK                                                                            |
| Prise LAN (100Base-TX)6 jeux                                                          |
| <ul> <li>Les caractéristiques et la présentation peuvent être modifiées,</li> </ul>   |
| sans avis préalable, dans un souci d'amélioration.                                    |
| <ul> <li>Veillez à utiliser les prises [MASTER1] seulement pour une sortie</li> </ul> |
| symétrique. Le raccordement à une entrée asymétrique (par                             |
| exemple RCA) avec un câble de conversion XLR à RCA (ou un                             |

bruit. Pour le raccordement à une entrée asymétrique (par exemple RCA), utilisez les prises [**MASTER2**].

adaptateur), etc. peut réduire la qualité du son et/ou produire du

© 2012 PIONEER CORPORATION. Tous droits de reproduction et de traduction réservés.

•

Prise de sortie **MASTER** 

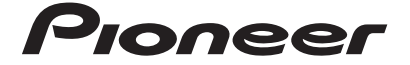

#### PIONEER ELECTRONICS (USA) INC. GARANTIE LIMITÉE GARANTIE VALABLE UNIQUEMENT AUX ÉTATS-UNIS ET AU CANADA

#### GARANTIE

Pioneer Electronics (USA) Inc. (PUSA) garantie que les produits distribués par PUSA aux États-Unis ou au Canada qui, bien qu'étant installés et utilisés conformément au Manuel de l'utilisateur fourni avec le produit, ne fonctionneraient pas correctement dans le cadre d'une utilisation normale en raison d'un défaut de fabrication seront réparés ou remplacés par un produit de valeur équivalente, au choix de PUSA, sans frais à votre charge pour les pièces et/ou la main d'œuvre de réparation. Les pièces incluses en vertu de la présente garantie peuvent être neuves ou remises à neuf, au choix de PUSA.

LA PRÉSENTE GARANTIE LIMITÉE S'APPLIQUE AU PROPRIÉTAIRE ORIGINAL AINSI QU'À TOUT PROPRIÉTAIRE SUCCESSIF DE CE PRODUIT PIONEER PENDANT LA PÉRIODE DE GARANTIE À CONDITION QUE LE PRODUIT AIT ÉTÉ ACHETÉ AUPRÈS D'UN DISTRIBUTEUR/DÉTAILLANT PIONEER AGRÉÉ AUX ÉTATS-UNIS OU AU CANADA. VOUS DEVREZ FOURNIR UN RELEVÉ DE CAISSE OU UNE AUTRE PREUVE D'ACHAT VALIDE INDIQUANT LA DATE DE L'ACHAT INITIAL OU, SI VOUS LOUEZ LE PRODUIT, VOTRE CONTRAT DE LOCATION INDIQUANT L'ENDROIT ET LA DATE DE LA PREMIERE LOCATION. EN CAS DE BESOIN DE RÉPARATION, LE PRODUIT DOIT ÊTRE RENVOYÉ ET LIVRÉ AU COURS DE LA PÉRIODE DE GARANTIE, FRAIS DE PORT PAYÉS ET UNIQUEMENT DEPUIS L'INTÉRIEUR DES ÉTATS-UNIS. COMME EXPLIQUÉ DANS LE PRÉSENT DOCUMENT. VOUS ÊTES RESPONSABLE DU DÉMONTAGE ET DE L'INSTALLATION DU PRODUIT. PUSA PREND À SA CHARGE LES FRAIS D'EXPÉDITION DU PRODUIT RÉPARÉ OU REMPLACÉ JUSQU'À VOTRE ADRESSE À L'INTÉRIEUR DES ÉTATS-UNIS.

#### PÉRIODE DE GARANTIE DES PRODUITS DJ Audio et Vidéo

Pièces Main-d'oeuvre

1 an

.... 1 an

La période de garantie pour les clients qui louent le produit commence le jour où le produit est utilisé pour la première fois (a) pendant la période de location ou (b) après la vente au détail, selon ce qui se produit en premier.

#### ÉLÉMENTS NON COUVERTS PAR LA GARANTIE

UN PRODUIT ACHETÉ CHEZ UN DISTRIBUTEUR NON AUTORISÉ N'EST COUVERT PAR AUCUNE GARANTIE EXPRESSE OU IMPLICITE, Y COMPRIS QUELQUE GARANTIE IMPLICITE DE QUALITÉ MARCHANDE OU D'ADAPTATION À UN USAGE PARTICULIER QUE CE SOIT. DE PLUS, CE PRODUIT EST STRICTEMENT VENDU « TEL QUEL » ET « AVECTOUS SES DÉFAUTS ÉVENTUELS ».

PIONEER NE PEUT PAS ÊTRE TENU RESPONSABLE DES DOMMAGES INDIRECTS ET/OU ACCESSOIRES ÉVENTUELS.

LA PRÉSENTE GARANTIE NE S'APPLIQUE PAS SI LE PRODUIT A ÉTÉ SOUMIS À UNE PUISSANCE NOMINALE EXCÉDANT LA PUISSANCE INDIQUÉE DANS LES SPÉCIFICATIONS FOURNIES.

LA PRÉSENTE GARANTIE NE COUVRE PAS LE BOÎTIER OU LES ÉLÉMENTS ESTHÉTOUES, LES ANTENNES INISTALLÉES PAR L'UTILISATEUR, LES DOMMAGES AUX DISQUES OU AUX RUBANS OU DISQUES D'ENREGISTREMENT, LES DOMMAGES AU PRODUIT DÉCOULANT D'UNE RETOUCHE, D'UNE MODIFICATION NON AUTORISÉE PAR ÉCRIT PAR PIONEER, D'UN ACCIDENT, D'UN USAGE INAPPROPRIÉ OU D'UN USAGE ABUSIF, LES DOMMAGES PRODUITS PAR LA FOUDRE OU LA SURTENSION, LES DOMMAGES SUBSÉQUENTS DÉCOULANT DE FUITES, LES DOMMAGES DÉCOULANT DE PILES DÉFECTUEUSES OU DE L'UTILISATION DE PILES NON CONFORMES À CELLES QUI SONT SPÉCIFIÉES DANS LE MANVEL DE L'UTILISATEUR.

LA PRÉSENTE GARANTIE NE COUVRE PAS LE COÛT DES PIÈCES OU DE LA MAIN-D'OEUVRE QUI SERAIENT AUTREMENT OFFERTES SANS FRAIS EN VERTU DE LA PRÉSENTE GARANTIE, SI ELLES SONT OBTENUES AUPRÈS D'UNE SOURCE AUTRE QU'UNE SOCIÉTÉ DE SERVICE OU AUTRE AUTORISÉE OU DÉSIGNÉE PAR PIONEER. LA PRÉSENTE GARANTIE NE COUVRE PAS LES DÉFECTUOSITÉS OU LES DOMMAGES CAUSÉS PAR L'UTILISATION D'UNE MAIN-D'OEUVRE OU DE PIÈCES NON AUTORISÉES, ET/ OU D'UN ENTRETIEN INADÉQUAT.

LES NUMÉROS DE SÉRIE MODIFIÉS, OBLITÉRÉS OU ENLEVÉS ANNULENT LA PRÉSENTE GARANTIE DANS SA TOTALITÉ.

#### EXCLUSION DE TOUTE AUTRE GARANTIE

PIONEER LIMITE SES OBLIGATIONS ENVERTU DE TOUTE GARANTIE IMPLICITE QUE CE SOIT, Y COMPRIS ENTRE AUTRES LES GARANTIES IMPLICITES DE QUALITÉ MARCHANDE OU D'ADAPTATION À UN USAGE PARTICULIER, À UNE PÉRIODE N'EXCÉDANT PAS LA PÉRIODE DE GARANTIE. AUCUNE GARANTIE NE S'APPLIQUE APRÈS LA PÉRIODE DE GARANTIE. CERTAINS ÉTATS NE PERMETTENT PAS LA LIMITATION DE LA DURÉE D'UNE GARANTIE IMPLICITE, ET CERTAINS NE PERMETTENT PAS L'EXCLUSION OU LA LIMITATION DES DOMMAGES CONSÉCUTIFS OU INDIRECTS, LES LIMITATIONS ET EXCLUSIONS ÉTABLIES CI-DESSUS PEUVENT DONC NE PAS S'APPLIQUE À VOUS. LA PRÉSENTE GARANTIE VOUS DONNE DES DROITS LÉGAUX SPÉCIFIQUES, VOUS POUVEZ JOUIR D'AUTRES DROITS, QUI PEUVENT DONC NE PAS S'APPLIQUE À VOUS.

#### SERVICE APRÈS-VENTE

PUSA a autorisé un certain nombre de sociétés de service après-vente agréées à travers les États-Unis et le Canada pour le cas où votre produit aurait besoin d'être réparé. Pour profiter d'un tel service en vertu de la garantie, vous devez présenter votre ticket de caisse ou, si vous louez le produit, votre contrat de location indiquant l'endroit et la date de la transaction par le premier propriétaire. Si vous expédiez le produit, vous devez l'emballer soigneusement et l'envoyer à une société de service autorisée, en port prépayé et selon une méthode de transport incluant un suivi et une assurance. Emballez le produit au moyen de matériaux de rembourrage appropriés pour éviter tout dommage pendant le transport. L'emballage d'origine est idéal pour cela. Indiquez votre nom, votre adresse et un numéro de téléphone où nous pouvons vous joindre pendant les heures de bureau. Pour toute réclamation et/ou question à l'intérieur des États-Unis ou du Canada, appelez le Service Consommateurs au 1-800-872-4159.

> Pour toute question concernant la mise en service ou l'utilisation de votre produit, ou pour trouver une société de service autorisée, appelez ou écrivez à : CUSTOMER SUPPORT PIONEER ELECTRONICS (USA) INC. P.O. BOX 1720 LONG BEACH, CALIFORNIA 90801 1-800-872-4159 http://www.pioneerelectronics.com

#### RÉSOLUTION DES LITIGES

Si un litige se produit entre vous et Pioneer après la réponse à une demande initiale faite au Service Consommateurs, vous pouvez avoir recours au Programme de résolution des plaintes vous est offert gratuitement. Vous devez avoir recours au Programme de résolution des plaintes vous est offert gratuitement. Vous devez avoir recours au Programme de résolution des plaintes vous est offert gratuitement. Vous devez avoir recours au Programme de résolution des plaintes vous est offert gratuitement. Vous devez avoir recours au Programme de résolution des plaintes vous est offert gratuitement. Vous devez avoir recours au Programme de résolution des plaintes vous est offert gratuitement. Vous devez avoir recours au Programme de résolution des plaintes, appelez le 1-800-872-4159 et expliquez au représentant du Service Consommateurs le problème que vous rencontrez ainsi que les démarches que vous avez effectuées pour faire réparer le produit pendant la période de garantie, puis communiquez-lui le nom du distributeur / détaillant autorisé auprès du que vous avez acheté le produit Pioneer. Une fois que votre plainte a été expliquée au représentant, un numéro de résolution vous avez acheté le produit pendant la périod e garà la réception de votre plainte et, dans un délai de quarante (40) jours après la réception de votre plainte, (1) répondra à votre plainte par écrit pour vous vous avez démarches qui seront entreprises pour résoudre le conflit, et indiquera combien de temps ces démarches prendront; ou (2) répondra à votre plainte par écrit pour vous vous avez achetes aucune démarche ne sera entreprise.

#### NOTEZ ET CONSERVER LE LIEU ET LA DATE D'ACHAT POUR RÉFÉRENCE ULTÉRIEURE

N° de modèle : \_ Date d'achat : N° de Série : \_\_\_\_\_ Nom du distributeur/détaillant

PRENEZ SOIN DE CONSERVER CES INFORMATIONS ET VOTRE RECU D'ACHAT EN LIEU SÛR POUR RÉFÉRENCE ULTÉRIEURE

UCP0212

To register your product, find the nearest authorized service location, to purchase replacement parts, operating instructions, or accessories, please go to one of following URLs :

Pour enregistrer votre produit, trouver le service après-vente agréé le plus proche et pour acheter des pièces de rechange, des modes d'emploi ou des accessoires, reportez-vous aux URL suivantes :

### In the USA & Canada/Aux Etats-Unis & Canada http://www.pioneerelectronics.com

S018\_B1\_EnFr\_PSV

© 2012 PIONEER CORPORATION. All rights reserved.

© 2012 PIONEER CORPORATION. Tous droits de reproduction et de traduction réservés.

### **PIONEER CORPORATION**

1-1, Shin-ogura, Saiwai-ku, Kawasaki-shi, Kanagawa 212-0031, Japan **PIONEER ELECTRONICS (USA) INC.** P.O. BOX 1720, Long Beach, California 90801-1720, U.S.A. TEL: (800) 421-1404 **k002\_Psv\_cu** 

Printed in

Imprimé

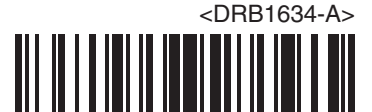